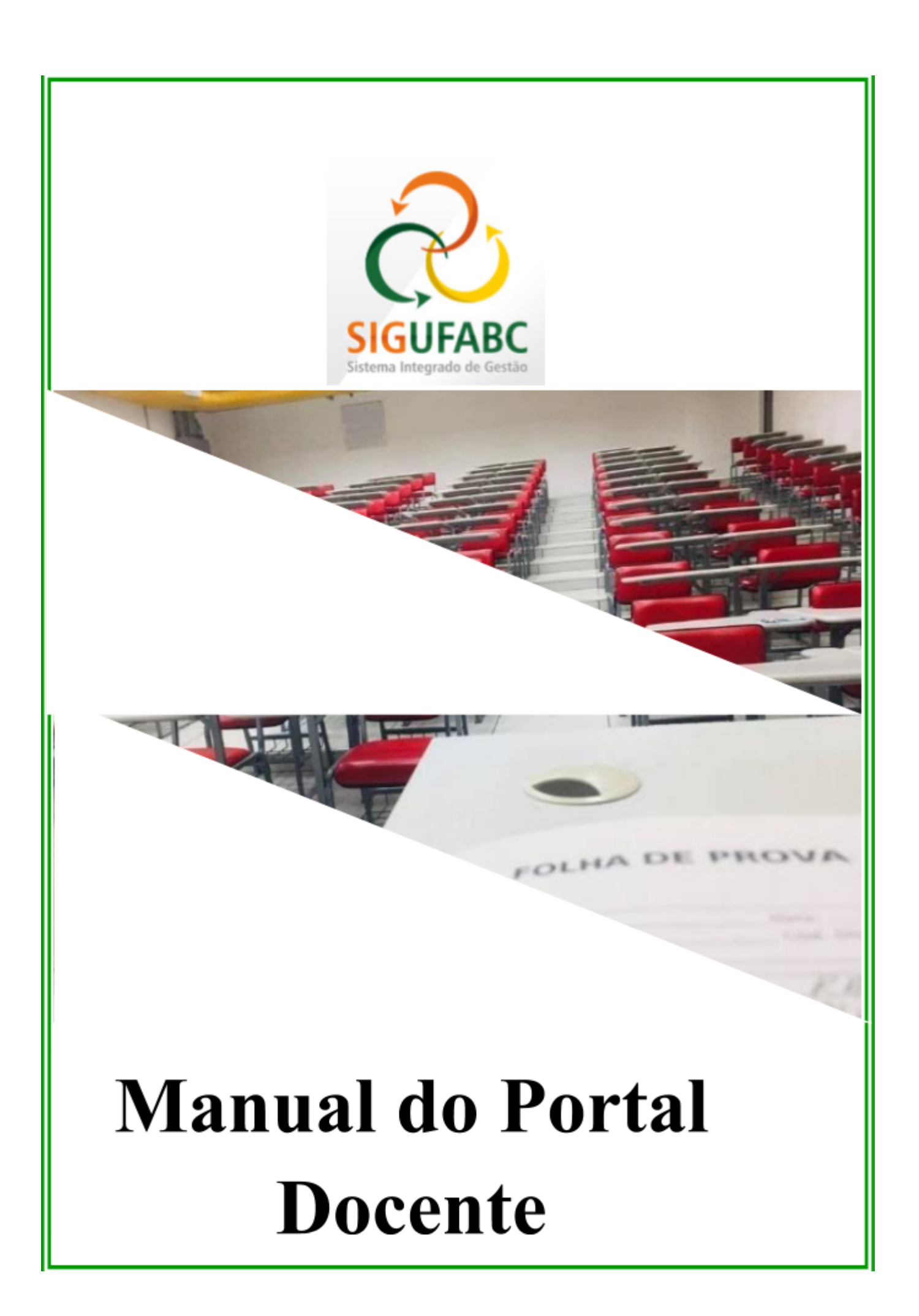

Manual desenvolvido por:

PROGRAD/UFABC NETEL/UFABC

Última atualização:

07/10/2020 (versão 1.03)

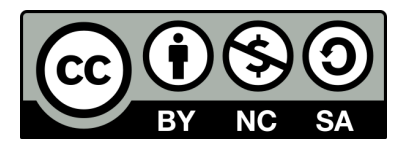

Este trabalho está licenciado sob uma Licença Creative Commons Atribuição-NãoComercial-Compartilhalgual 4.0 Internacional. Para ver uma cópia desta licença, visite http://creativecommons.org/licenses/by-nc-sa/4.0/.

| Sumário                                                     |           |
|-------------------------------------------------------------|-----------|
| Acesso                                                      | <u>5</u>  |
| Portal do Docente                                           | <u>6</u>  |
| Dados do Site Pessoal do Docente                            | <u>Z</u>  |
| Atualizar Foto e Perfil                                     | <u>Z</u>  |
| Cadastro de Plano de Curso                                  | <u>8</u>  |
| Metodologia de Ensino e Avaliação                           | <u>11</u> |
| Avaliações                                                  | <u>12</u> |
| Referências                                                 | <u>13</u> |
| Turma Virtual                                               | <u>16</u> |
| <u>Tela Inicial da Turma Virtual</u>                        | <u>16</u> |
| Barra de ferramentas superior                               | <u>17</u> |
| Ativar Edição                                               | <u>17</u> |
| Ícones de edição                                            | <u>18</u> |
| VISIBILIDADE DO TÓPICO                                      | <u>18</u> |
| Editar informação                                           | <u>19</u> |
| Atalhos rápidos                                             | <u>20</u> |
| Escolher Aula (Modo de exibição de aulas)                   | <u>20</u> |
| TROCAR DE TURMA                                             | <u>21</u> |
| <u>Opções</u>                                               | <u>21</u> |
| Menu Turma Virtual                                          | <u>23</u> |
| Turma                                                       | 27        |
| Tópicos de Aula                                             | <u>27</u> |
| Plano de Curso                                              | <u>31</u> |
| Conteúdo Programado                                         | <u>32</u> |
| Participantes                                               | <u>34</u> |
| VISUALIZAR PROGRAMA                                         | <u>35</u> |
| Fóruns                                                      | <u>36</u> |
| Notícias                                                    | <u>38</u> |
| Registrar Aula Extra                                        | <u>40</u> |
| Adicionar Reposição (Inclusão de aula fora do Quadrimestre) | <u>42</u> |
| Visualizar como Aluno                                       | <u>43</u> |

|                                    | Manual do<br>Portal Docent |
|------------------------------------|----------------------------|
| Alunos                             | <u>44</u>                  |
| Alunos trancados                   | <u>44</u>                  |
| Gerenciar Grupos                   | <u>44</u>                  |
| Lançar Frequência                  | <u>46</u>                  |
| Lançar Frequência Em Planilha      | <u>48</u>                  |
| Lançar Notas                       | <u>49</u>                  |
| DIÁRIO ELETRÔNICO                  | <u>53</u>                  |
| Conteúdo Programado                | <u>53</u>                  |
| Diário de Turma                    | <u>53</u>                  |
| Imprimir Plano de Curso            | <u>54</u>                  |
| Lista de Presença                  | <u>54</u>                  |
| Mapa de Frequência                 | <u>55</u>                  |
| Materials                          | <u>57</u>                  |
| Conteúdo/Página Web                | <u>57</u>                  |
| Porta-Arquivos                     | <u>59</u>                  |
| Inserir Arquivos na Turma          | <u>62</u>                  |
| Referências                        | <u>63</u>                  |
| Vídeos                             | <u>65</u>                  |
| ATIVIDADES                         | <u>68</u>                  |
| Avaliações                         | <u>68</u>                  |
| Enquetes                           | <u>69</u>                  |
| TAREFAS                            | <u>71</u>                  |
| Questionários                      | <u>75</u>                  |
| Nova Pergunta                      | <u>78</u>                  |
| Correção de questionários          | <u>79</u>                  |
| Correção de Questões Dissertativas | <u>80</u>                  |
| QUESTIONÁRIO                       | <u>82</u>                  |
| Banco de Questões                  | <u>82</u>                  |
| Configurações                      | <u>85</u>                  |
| Configurar Turma                   | <u>85</u>                  |
| Importação de dados                | <u>86</u>                  |
| Permissões                         | <u>86</u>                  |
| Publicar Turma Virtual             | <u>88</u>                  |

| Man    | ual do  |
|--------|---------|
| Portal | Docente |

| <u>Área de Trabalho</u>                     | <u>89</u> |
|---------------------------------------------|-----------|
| Painel de Notícias                          | <u>90</u> |
| <u>Visualizar ou ocultar (Painel/Seção)</u> | <u>90</u> |
| <u>Enquete</u>                              | <u>90</u> |

# Acesso

Para acessar o Portal do Docente acesse:

## https://sig.ufabc.edu.br/sigaa

Digite o usuário e sua senha dos sistemas internos (login e senha utilizados no e-mail institucional UFABC).

| Attps://sig.ufabc.edu.br/siga        | a                                  |                                                                           |                                    |                                      |  |  |  |
|--------------------------------------|------------------------------------|---------------------------------------------------------------------------|------------------------------------|--------------------------------------|--|--|--|
| UFABC - SIGAA - Sistem               | a Integrado de Gestão de Ativi     | dades Acadêmicas                                                          |                                    |                                      |  |  |  |
|                                      |                                    |                                                                           |                                    |                                      |  |  |  |
|                                      |                                    | -                                                                         |                                    |                                      |  |  |  |
| O sistema d                          | iferencia letras maiúsculas de min | ATENÇAO!<br>úsculas APENAS na senha, portanto<br>no cadastro.             | o ela deve ser digitada da mesma m | aneira que                           |  |  |  |
|                                      |                                    |                                                                           |                                    | SIGED                                |  |  |  |
| SIGAA<br>(Acadêmico)                 | (Administrativo)                   | SIPAC         SIGRH           (Administrativo)         (Recursos Humanos) |                                    | (Gestão Eletrônica de<br>Documentos) |  |  |  |
| SIGEleição<br>(Controle de Processos | SIGEventos                         | SIGAdmin                                                                  |                                    |                                      |  |  |  |
| Eleitorais)                          | (Gestão de Eventos)                | (Administração e Comunicação)                                             |                                    |                                      |  |  |  |
|                                      |                                    |                                                                           |                                    |                                      |  |  |  |
|                                      |                                    |                                                                           |                                    |                                      |  |  |  |
|                                      | Entrar no S                        | istema                                                                    |                                    |                                      |  |  |  |
|                                      | Usua                               | irio:                                                                     |                                    |                                      |  |  |  |
|                                      | Ser                                | nha:                                                                      |                                    |                                      |  |  |  |
| Entrar                               |                                    |                                                                           |                                    |                                      |  |  |  |
|                                      |                                    |                                                                           |                                    |                                      |  |  |  |
|                                      |                                    |                                                                           |                                    |                                      |  |  |  |
|                                      |                                    |                                                                           |                                    |                                      |  |  |  |

Se preferir, também encontrará esse link na página inicial do Portal do Professor (veja na imagem abaixo, indicado pela seta amarela), ao clicar em SIGAA você será redirecionado:

## https://portal.ufabc.edu.br/professor/index.html

|                            | UFABC<br>Portal do                                                                                                    | Professor                                                |                                                                         |                                                         | UF                                              | ABC                       |  |
|----------------------------|----------------------------------------------------------------------------------------------------|----------------------------------------------------------|-------------------------------------------------------------------------|---------------------------------------------------------|-------------------------------------------------|---------------------------|--|
| Portal da P                | tedessor verslip 1.8.0 - Capyright                                                                                                    | Logi<br>Senh                                             | n:<br>a:                                                                | Entrar                                                  |                                                 | 4                         |  |
| A partir de<br>A partir de | 2018.1 o lançame<br>2019.3 o lançam<br>Acesse<br>MIRS//siguíabcedu.br/siga                                                                            | ento de notas do<br>ento de notas d<br>o <u>SIGA</u> avé | Atenção!<br>os alunos da Prof<br>los alunos da Gra<br>is do seu usuário | 'G (Stricto Sensu<br>duação também<br>de e-mail institu | ) será realizado<br>será realizado p<br>cional. | pelo SIGAA.<br>elo SIGAA. |  |
|                            | ATENÇÃO<br>O sistema diferencia latras matiósculas de minúsculas APENAS nu senha, portanto ela deve ser digitada da mesma maneira que<br>no cadantro. |                                                          |                                                                         |                                                         |                                                 |                           |  |
|                            | SIGAA<br>(Acadêmico)<br>SIGEleição<br>(Controle de Processos<br>Eleitorais)                                                                           | (Administrativo)<br>SIGEventos<br>(Gestão de Eventos)    | SIGPP<br>(Planejamento e Projetos)                                      | (Gestão Eletránica de<br>Documentos)                    |                                                 |                           |  |
|                            |                                                                                                    |                                                          |                                                                         |                                                         |                                                 |                           |  |
|                            | SIGAA   U                                                                                                    | FABC - Núcleo de Tecnologia da Infon                     | mação -         Copyright @ 2006-2020                                   | - UFRN - sigaa-1.ufabc.int.br."sigaa-1"                 | - v3.45.1                                       |                           |  |

## **Portal do Docente**

Ao acessar o portal, alguns docentes terão mais de um vínculo, assim, será necessário selecionar o vínculo de servidor e seguir as instruções deste manual.

| UFA | 3C - SIGA                                                                                                    | A - Siste | ma Integrado de | Gestão de Atividades | Académicas   |           | A+ A-         |  |  |  |
|-----|----------------------------------------------------------------------------------------------------|-----------|-----------------|----------------------|--------------|-----------|---------------|--|--|--|
| C   | ocente)                                                                                                    |           |                 |                      |              | 🎯 Módulos | 🎲 Caixa Posta |  |  |  |
| En  |                                                                                                    | ríneu o P |                 |                      |              |           |               |  |  |  |
|     | COLINA SEC 1                                                                                                    | THEOLO P  | ARA OPERAR O    | DIDTERN.             |              |           |               |  |  |  |
|     | Caro Usuário,<br>O sistema detectou que você possul mais de um vinculo ativo com a instituição.<br>Por favor, selecione o vinculo com o qual você deseja trabalhar nesta sessão. |           |                 |                      |              |           |               |  |  |  |
|     |                                                                                                    |           |                 |                      | Selecionar V | inculo    |               |  |  |  |
|     |                                                                                                    |           |                 | Vinco                | LOS ENCONTRA | 100s (4)  |               |  |  |  |
| AT  | IVOS                                                                                                    |           |                 |                      |              |           |               |  |  |  |
|     | Vinculo                                                                                                    |           | Identificador   | Outras informações   |              |           |               |  |  |  |
| 50  | Assessor                                                                                                    |           |                 | Eulene               |              |           |               |  |  |  |
| 50  | Servidor                                                                                                    | $\leq$    |                 | Fulano               |              |           |               |  |  |  |
|     |                                                                                                    |           |                 |                      |              |           |               |  |  |  |

Após selecionar o vínculo de servidor, clicar no portal docente:

|         | A+ A                     | - 4         | ijuda?   Tempo               | de Sessão | : 00:25 SAIR               |
|---------|--------------------------|-------------|------------------------------|-----------|----------------------------|
| 🥘 Módu  | ulos                     | 🔞 Ca        | ixa Postal                   | 🍗 Abr     | ir Chamado                 |
| -C Mens | Docente                  | 🤵 AI        | terar senha                  | 🔥 Infe    | ormar Problema             |
|         | PORTAL                   | s           |                              |           |                            |
|         |                          |             | 8                            |           | 8                          |
| do      | Portal do De             | cente       | Portal do Disce              |           | ortal Coord.<br>Lato Sensu |
|         | 8                        |             | 1                            |           | 2                          |
| cas     | Portal Coo<br>Stricto Se | ard.<br>nsu | Portal Coord<br>Graduação    | Port      | tal Coord. Polo            |
|         |                          |             | 2                            |           |                            |
| •       | Portal do 1              | utor        | Portal do Profes<br>Mediador | -         | CPDI                       |

Efetuado o acesso, a tela inicial exibirá o Portal do Docente como mostrado abaixo:

| FABC + SIGAA + Sistema Integrado de Gestão de Ativi                                                                                                    | Sedes Acadêmica              |                 |                    | A+ A- Ajuda?                        | Tempo de Bendo: 80.24 SAIR                            |
|----------------------------------------------------------------------------------------------------|------------------------------|-----------------|--------------------|-------------------------------------|-------------------------------------------------------|
| Nome do docente                                                                                                    | Parial                       | and 2000.0      | 😝 Madalas          | 💰 Calma Penta                       | i 🍃 Abrir Chamada                                     |
|                                                                                                    |                              |                 | New Inco           | iz 🔮 Altorar sol                    | ha 🦂 Informar Problem                                 |
| 🛢 Erokra 🖕 Pesquisa: 🎔 Extensão 💐 Açães Integradas 🔿 G                                                                                                    | aviens 🖪 telev               | Aca 🚺 Pro       | lugile Intakettual | Arribentes Wrtues                   | Gall Dubras                                           |
| Não há notícios cadastradas.                                                                                                    |                              |                 |                    | Minhan<br>Editor Dadas de Site      | Persagres<br>Incar Folo<br>Bocente                    |
| HIDIRAN TERMAN NO ADMINING                                                                                                    |                              |                 |                    | Wee Appendix                        | das Turmas                                            |
| Companyatio Curvicular                                                                                                    | Ch Tutal<br>/ CHD*           | Maniatio        | Abres"*            | Sua págie<br>Miter / / verses de ce | a pessoal na UGABC:<br>ste of alle, edu le Astronobie |
| PÓS-GRADURÇÃO                                                                                                    |                              |                 |                    |                                     | ,                                                     |
| CEN 202 - PROCESSANENTO DE INATERIARS CEMINECOS - TODIO<br>2018, 3 Local: Navio Andre                                                                                                    | 2288082 (HEREN)<br>3887 24   | 545234          | 8.7.50             | Participan College                  | Olin Bellen                                           |
| ELM NOL - ENTRADO DOCÉNCIA E - TERMINEDADE (MORTE)<br>2029: E Local: Santo André                                                                                                    | 24/24                        | 4034            | 3./15              | Times Decerto                       |                                                       |
| * Tetal de Di Total da Decipina / Sue carga honària dedicada ne trame os<br>** Total de alarros mateixularios / Capecidade da huma<br>** 4. turma possa honàrio fisoluel e o hanària exitida é da semana atual. | mon ( Grade de M<br>subterna | ethics   Wer fa | ernan arterioren   | Replacento                          | don Carnes de Staduação<br>Itale Universitátio        |
| CONUMERATION VERTICALIN                                                                                                    |                              |                 |                    | Dat                                 | fee Peescals                                          |
| Orian Comunitade Vi<br>Ressar Comunitades V                                                                                                    | fuel<br>Intuele              |                 |                    | Stepe:<br>Categorie:<br>Teologie:   | Ducesta<br>DOUTORADO                                  |
| Exernets Protocology                                                                                                    |                              |                 |                    | Report Tabaha                       | Delivação Exclusiva                                   |
| 6dRad                                                                                                    | Par                          | indo de Sulo    | ning live          | period per                          |                                                       |
| DITEMSÃO                                                                                                    | 620                          | 1/2020 a 18/1   | Q2000 🔮 🥥          | COORDENHO                           | OR DE CURSO (Subietrato)                              |
| Flaxo Continuo - Cultura - Nivel I - 2020                                                                                                    |                              |                 |                    |                                     |                                                       |
| DCIEMBAO                                                                                                    | 024                          | 0/2020-0-28/    | 15,2020 🕲 🥥        |                                     |                                                       |

Para atualizar seus dados e configurar suas turmas, acesse os itens correspondentes deste manual.

## Dados do Site Pessoal do Docente

#### Atualizar Foto e Perfil

Esta funcionalidade permite que você atualize sua foto e suas informações pessoais. Lembre-se que elas serão exibidas em seu perfil público, disponível para visualização por qualquer outro usuário do sistema.

Para realizar a operação, acesse:

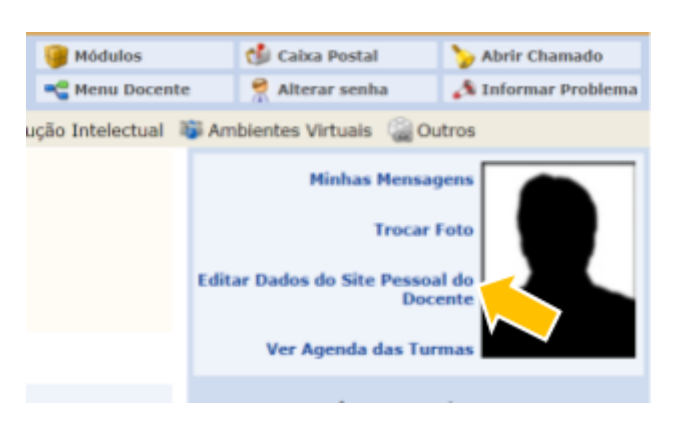

SIGAA  $\rightarrow$  Módulos  $\rightarrow$  Portal do Docente  $\rightarrow$  Editar Dados do Site Pessoal do Docente

Após efetuar as edições e salvá-las, o site pessoal poderá ser acessado através da área pública do SIGAA.

#### EDITAR DADOS DO SITE PESSOAL DO DOCENTE

|                                                      | MEU PERFIL                                                |
|------------------------------------------------------|-----------------------------------------------------------|
|                                                      | Vínculo: 1948454 - PRÓ-REITORIA DE GRADUAÇÃO (11.01.05)   |
|                                                      | Alterar Foto: Escolher arquivo Nenhum arquivo selecionado |
|                                                      | Endereco Profissional:                                    |
|                                                      |                                                           |
|                                                      | Ocultar E-mail na Área Pública? Não ▼                     |
| Número da Sala:                                      |                                                           |
| Endereço para acessar CV na Plataforma Lattes        | : (Utilize o endereço disponível em sua página no Lattes) |
|                                                      |                                                           |
| Descrição Pessoal: (Breve descrição pessoal visualiz | ada por outros usuários)                                  |
|                                                      |                                                           |
|                                                      |                                                           |
| Formação acadêmica/profissional: (Onde obteve        | os títulos, atuação profissional, etc)                    |
|                                                      |                                                           |
|                                                      |                                                           |
| Áreas de Interesse (Áreas de interesse de ensino e   | pesquisa)                                                 |
|                                                      |                                                           |
|                                                      |                                                           |
| Assinatura (Utilizada nas mensagens da caixa postal) |                                                           |
|                                                      |                                                           |
|                                                      |                                                           |
| 1                                                    | Atualizar Perfil Cancelar                                 |

Preencha os campos que queira alterar e lembre-se de selecionar Atualizar Perfil para salvar as informações.

#### Cadastro de Plano de Curso

Antes de iniciar as atividades em uma turma virtual é preciso fazer o cadastro da mesma, de acordo com o procedimento indicado a seguir.

Clicar em Ensino:

| FABC - SIGAA -                                                                              | Sistema Inte                                               | grado de Gestão de                                                                  | Atividades Ad                                   | adêmicas             |             |                  |
|---------------------------------------------------------------------------------------------|------------------------------------------------------------|-------------------------------------------------------------------------------------|-------------------------------------------------|----------------------|-------------|------------------|
|                                                                                             | In the action                                              | _                                                                                   |                                                 | Período atual        | 2020.1      | 🎯 Módulos        |
| RO-REITORIA DE GRADUAÇA                                                                     | AO (11.01.05)                                              |                                                                                     |                                                 |                      |             | 📲 Menu Doce      |
| 📦 Ensino 🌛 Pesquisa                                                                         | 💙 Extensão                                                 | 🏘 Ações Integradas                                                                  | Convênios                                       | Biblioteca           | 🔄 Produ     | ição Intelectual |
| Não há notícias cao                                                                         | dastradas.                                                 |                                                                                     |                                                 |                      |             |                  |
| MINHAS TURMAS NO SEI                                                                        | HESTRE                                                     |                                                                                     | Ch                                              | Total He             | vária       | Alunasit         |
| componente curricula                                                                        |                                                            |                                                                                     | / (                                             | HD* HO               | rano        | Alunos           |
| PÓS-GRADUAÇÃO                                                                               |                                                            |                                                                                     |                                                 |                      |             |                  |
| CEM-207 - PROCESSAME<br>2019.3 Local: Santo Andre                                           | NTO DE MATEI<br>é                                          | RIAIS CERAMICOS - T                                                                 | CEM20720193 (<br>14                             | ABERTA)<br>4 / 24 5N | 1234        | 0/50             |
| CEM-501 - ESTÁGIO DOC<br>2020.1 Local: Santo Andre                                          | CÊNCIA I - TCE                                             | M50120201 (ABERTA)                                                                  | 2                                               | 4/24 4               | M34         | 3/15             |
| * Total de Ch Total da Discip<br>** Total de alunos matricula<br>*** A turma possui horário | plina / Sua carga<br>ados / Capacidao<br>flexivel e o hori | Ver Agenda d<br>a horária dedicada na tu<br>de da turma<br>irio exibido é da semana | las Turmas   Gr.<br>rma ou subturma<br>a atual. | sde de Horário       | s   Ver tur | mas anteriores   |

| F/ | ABC - SIGAA - Sistema Integrado de Gestão         | ) de | de Atividades Acadêmicas                              |     |
|----|---------------------------------------------------|------|-------------------------------------------------------|-----|
|    |                                                   |      | Periodo atual: 2020.1 🦉 Módulos<br>🛫 Menu Doo         | enf |
| 6  | Ensino 🍦 Pesquisa 💝 Extensão 🔌 Ações Integra      | las  | s 🜔 Convênios 🔝 Biblioteca 🗾 Produção Intelectua      | I   |
|    | Orientação Acadêmica - Graduação                  | ٠    |                                                       |     |
|    | Orientações Pós-Graduação                         | •    |                                                       |     |
|    | Estágios                                          | ٠    |                                                       |     |
|    | PAP                                               | ,    |                                                       |     |
|    | Turmas                                            | •    | Cadastrar Notas                                       |     |
|    | Projetos                                          | •    | Gerenciar Plano de Curso                              |     |
|    | Avaliação Institucional                           | •    | Grade de Horários                                     |     |
|    | Plano Individual do Docente (PID)                 | ,    | Consultar Turmas rio Alunos**                         |     |
|    | Consultas                                         | ,    |                                                       |     |
|    | Solicitar Compra de Livros para a Biblioteca      |      | 144 / 24 5N1234 0 / 50                                |     |
|    | Atividades de Campo                               | •    | 24/24 4M34 3/15                                       |     |
|    | Fórum de Cursos                                   | d    | das Turmas   Grade de Horários   Ver turmas anteriore | 5   |
|    | Fórum Docente                                     | 1    | urma ou subturma                                      |     |
|    | Atestado de Disciplinas e Orientações Ministradas | - 4  | a atual.                                              |     |
|    | Planos de Docência Assistida                      |      | ade Virtual                                           |     |
|    | Declaração de Participação em Banca de Graduação  | a    | ades Virtuais                                         |     |

Clicar em Turmas e em seguida em Gerenciar Plano de curso.

A tela abaixo irá aparecer; escolha a turma clicando em 🛛 🚳 .

| UFABC - SIGAA - Sistema Integr          | ado de Gestão de Atividades Acadêmicas                    |         | A+                      | A- Ajuda? Temp               | o de Sessão: 00:25 SAIR |
|-----------------------------------------|-----------------------------------------------------------|---------|-------------------------|------------------------------|-------------------------|
|                                         | Período atual:                                            | 2020.1  | i Módulos               | 👶 Caixa Postal               | 🍃 Abrir Chamado         |
|                                         |                                                           |         | Menu Docente            | 👮 Alterar senha              | 🍂 Informar Problema     |
| 📦 Ensino 👌 Pesquisa 😁 Extensão 🔌        | Ações Integradas 📄 Convênios 🔝 Biblioteca                 | Produ   | ação Intelectual 🐞 /    | Ambientes Virtuais  🎡        | Jutros                  |
| PORTAL DO DOCENTE > GERENCIA            | AR PLANO DE CURSO                                         |         |                         |                              |                         |
|                                         |                                                           |         |                         |                              |                         |
| Selecione uma turma aberta abaixo para  | gerenciar o plano de curso.                               |         |                         |                              |                         |
|                                         |                                                           |         |                         |                              |                         |
|                                         | Gerenciar Plano                                           | de Curs | 0                       |                              |                         |
|                                         | SELECTONE UMA T                                           | URMA    |                         |                              |                         |
| CEM-207 - PROCESSAMENTO DE MATERIAIS    | S CERÂMICOS (144h) - Turma: CEM20720193 (20:              | 9.3)    |                         |                              |                         |
| CEM-501 - ESTÁGIO DOCÊNCIA I (24h) - Tu | rma: CEM50120201 (2020.1)                                 |         |                         |                              | ٢                       |
|                                         | Portal do Docen                                           |         |                         |                              |                         |
| SIGAA   UFABC - NG                      | cleo de Tecnologia da Informação -         Copyright () 2 | 006-202 | 0 - UFRN - sigaa-2.ufab | c.int.br.*sigaa-2* - v3.45.1 |                         |

## Ao clicar em 💿 esta tela aparecerá:

| <ul> <li>Esta turma ainda não possul um p</li> </ul>                                               | fano cadadrado.                                                                                                    |  |  |  |  |
|----------------------------------------------------------------------------------------------------|----------------------------------------------------------------------------------------------------|--|--|--|--|
| Trans Versus & Common Russe                                                                        | (x) feduar menuagena                                                                                                    |  |  |  |  |
| TOAMA VIRTUAL > GERENCIAR PLANS D                                                                  | e Conso                                                                                                    |  |  |  |  |
| Care(a) professor(a).<br>De acordo com a Resolução Nº 171/2013-COMSI                               | PE, de 5 de novembro de 2013, Art. 37, é recessuielo que o pleno de curso de todes es turmas seja preenchido no                                                                                                    |  |  |  |  |
| inco do servesire.<br>Por favor, procricha o formulário abaixo para obli                           | niole do servestre.<br>Tor Tavos, prezendra o formulário abaixo para obter acesso à esta turma virtual.                                                                                                    |  |  |  |  |
| È possivel salvar o formulario para continuar em<br>em "Salvar o Enviar" para ottor acesso à turma | outro momento. Para loso, cilgue no bolião "Salvar". Ao concluir a inserção das informações do plano de curso, cilgue<br>vidual.                                                                                                    |  |  |  |  |
| Os dados informados neste formulário são o                                                         | una previsão do que será passado à tarma e podem ser alterados no decorrer do semestre.                                                                                                    |  |  |  |  |
| O formulário é salvo automaticamente a cada cin                                                    | to minutos.                                                                                                    |  |  |  |  |
|                                                                                                    |                                                                                                    |  |  |  |  |
| Calo ja tenta lebonado em outra torna desta r                                                      | estre despita e postel <b>importar o Plano di Carlo, as Natas e as Referencias</b> para esta furto. Para hastar<br>a importação, clique <b>aquí</b> .                                                                                                    |  |  |  |  |
|                                                                                                    | Dapos no PLAND                                                                                                    |  |  |  |  |
| DADOS DA TURMA                                                                                     |                                                                                                    |  |  |  |  |
| Turmai (201-50) - 257<br>Canga Harária Tatat: 21                                                   | 6000 DOCÉNCIA I (24h) - Terme: CEMBDI20201 (2020.1)                                                                                                    |  |  |  |  |
| Hardelas 0531                                                                                      |                                                                                                    |  |  |  |  |
| O Italigio Decil<br>Ementar oraino de grado                                                        | nila 7 destina-se a preparar o aluro para a destinsia de rivel superior, assim como contribuir para a qualificação do<br>ação. As atividados do Estágio do Escôncia serão novicadas polo aluro em disciplina de graduação da UTASE em cuja                                                                                                    |  |  |  |  |
| Programa Ataal de 🔤                                                                                | le demondre competiência teórica e/ou prática sub orientação de um docente                                                                                                    |  |  |  |  |
| METODOLOGIA DE ENSINO E AVALIAÇÃ                                                                   | la la la la la la la la la la la la la l                                                                                                    |  |  |  |  |
|                                                                                                    | X 22 25 16 1 1 1 1 1 1 1 1 1 1 1 1 1 1 1 1 1 1                                                                                                    |  |  |  |  |
|                                                                                                    | $\label{eq:approximation} \begin{array}{ c c c c c } \hline \mbox{formula} & \mbox{formula} & formula$ |  |  |  |  |
| Modelenie -                                                                                        |                                                                                                    |  |  |  |  |
|                                                                                                    |                                                                                                    |  |  |  |  |
|                                                                                                    |                                                                                                    |  |  |  |  |
|                                                                                                    |                                                                                                    |  |  |  |  |
|                                                                                                    | fanta Stanada da fil   0   0   Δ + 2 + =   x, x* Ω                                                                                                    |  |  |  |  |
|                                                                                                    |                                                                                                    |  |  |  |  |
| Procederarios de fostiação da Aprenduagen-                                                         |                                                                                                    |  |  |  |  |
|                                                                                                    |                                                                                                    |  |  |  |  |
| Porisio de aleximento                                                                              |                                                                                                    |  |  |  |  |
|                                                                                                    |                                                                                                    |  |  |  |  |
| CRONOGRAMA DE AULAS                                                                                |                                                                                                    |  |  |  |  |
| De acordo com o Item IV do artigo expracita                                                        | da, o cranograma de aulas deva ser informado.                                                                                                    |  |  |  |  |
| O formulario alusso permite descreter o que                                                        | unta mercalcado entr cada auta.                                                                                                    |  |  |  |  |
| Autas                                                                                              | Research & 1915                                                                                                    |  |  |  |  |
| Data Final: @ Que, 12 de                                                                           | Tevernitz da 2020 🔻                                                                                                    |  |  |  |  |
| Descriptor                                                                                         |                                                                                                    |  |  |  |  |
| A 10 40                                                                                            | The sector of the sector of th            |  |  |  |  |
|                                                                                                    |                                                                                                    |  |  |  |  |
| Cantesday                                                                                          |                                                                                                    |  |  |  |  |
|                                                                                                    |                                                                                                    |  |  |  |  |
|                                                                                                    | Advanar Tanca Lanaar                                                                                                    |  |  |  |  |
| C Aleren Trick                                                                                     | n de bala 🐘 Remaner Tinten de bala 👗 Remaner Talas en Tinten de bala                                                                                                    |  |  |  |  |
| Inicia Fim Descrição                                                                               |                                                                                                    |  |  |  |  |
| 18/03/2010 18/03/2020 Econopie                                                                     | • <del>•</del>                                                                                                    |  |  |  |  |
| Avallações                                                                                         |                                                                                                    |  |  |  |  |
| De acordo com o Tem Tr; as availações tant                                                         | tim deven ser information.                                                                                                    |  |  |  |  |
| Avallações                                                                                         |                                                                                                    |  |  |  |  |
| Descriptor                                                                                         | - SERCIONE - T                                                                                                    |  |  |  |  |
| Data                                                                                               |                                                                                                    |  |  |  |  |
|                                                                                                    | Advorrar Avallação (Limpar)                                                                                                    |  |  |  |  |
|                                                                                                    | Nectore avalação calastrada.                                                                                                    |  |  |  |  |
| Terresineres                                                                                       |                                                                                                    |  |  |  |  |
|                                                                                                    |                                                                                                    |  |  |  |  |
| Indique abaixo referências para materiais qu<br>Se o material for um tivro, poderá ser consul      | e auxiliarão ou alunos no aprendizado do conteúdo a ser ministrado.<br>tado no aceivo das tolíficitecas da instituição.                                                                                                    |  |  |  |  |
| Nova Impicação na B                                                                                | LEPER REACTA                                                                                                    |  |  |  |  |
| Tapo                                                                                               | * Livro © Artigo © Revista © Site © Outro                                                                                                    |  |  |  |  |
|                                                                                                    | Resputar no Acervo                                                                                                    |  |  |  |  |
|                                                                                                    | Adicionar Referência Limper                                                                                                    |  |  |  |  |
|                                                                                                    | Nonhuma referência cadeatrada.                                                                                                    |  |  |  |  |
|                                                                                                    | an Bahar a Booke Descolar Datos Banas   of Million Personal                                                                                                    |  |  |  |  |
| Le.                                                                                                | Campos de presentimento strigatório.                                                                                                    |  |  |  |  |
|                                                                                                    |                                                                                                    |  |  |  |  |
|                                                                                                    | *                                                                                                    |  |  |  |  |

Caso necessário, clique em Voltar para retornar à página anterior (essa função será válida para todas as telas que apresentarem botões similares a este).

#### Metodologia de Ensino e Avaliação

Escolhida a turma para qual você vai cadastrar o plano de ensino, você deverá preencher todos os campos do formulário assinalados com asterisco (\*), informando a **Metodologia** que será utilizada, os **Procedimentos de Avaliação da Aprendizagem** e o **Horário de atendimento** aos discentes. Veja no exemplo abaixo:

| METODOLOGIA DE ENSINO E AVALIAÇÃO             | )                                                                                                    |
|-----------------------------------------------|----------------------------------------------------------------------------------------------------|
|                                               | $\begin{array}{c c c c c c c c c c c c c c c c c c c $                                                                                                    |
| Metodologia: 🔹                                | O curso de Estágio docência consiste na participação do discente de pós graduação como auxiliar á um<br>docente de disciplina ofertada na graduação.<br>Serão realizados encontros quinzenais para discussão de material disponibilizado durante o curso,<br>discussão sobre as percepções dos discentes em relação ás disciplinas que estarão acompanhando e<br>discussão sobre as percepções dos discuestes em relação ás disciplinas que estarão acompanhando e<br>discussão sobre a apelicação do material discutido nos encontros nas disciplinas que os discentes<br>acompanham. |
|                                               | $\begin{array}{c c c c c c c c c c c c c c c c c c c $                                                                                                    |
| Procedimentos de Avaliação da Aprendizagem: 🔺 | A avaliação se dará pela entreoa de atividades quinzenais e de relatório com detalhamento das<br>atividades desenvolvida durante todo quadrimestre.                                                                                                    |
|                                               |                                                                                                    |
| Horário de atendimento:                       | Quinta-feira das 10-12h                                                                                                    |

Caso já possua planos de aulas prontos no sistema, será possível copiar e colar todas as informações nos espaços destinados a cada uma das informações solicitadas. É importante destacar que as datas do cronograma de aula já vêm prontas de acordo com os dias previstos para a oferta da disciplina; havendo qualquer alteração no cronograma durante o quadrimestre, as datas poderão ser alteradas. Ainda nas informações gerais sobre a disciplina, é preciso também preencher os campos referentes a Avaliações e Referências bibliográficas.

Mais abaixo no mesmo formulário, é necessário cadastrar o Cronograma de Aulas, indicando os tópicos que abordará nas aulas da disciplina. Indique a **Data Inicial, a Data Final** (note que cada tópico pode cobrir uma ou mais aulas), uma breve **Descrição** e, se desejar, detalhe o **Conteúdo** do tópico abordado nas datas acima. Preenchidos os dados, você deverá clicar em **Adicionar Tópico**, conforme mostra a tela apresentada a seguir:

| Cronograma de Aulas                                                                                                    |
|----------------------------------------------------------------------------------------------------|
|                                                                                                    |
| De acordo com o Item IV do artigo supracitado, o cronograma de aulas deve ser informado.<br>O formulário abaixo permite descrever o que será ministrado em cada aula.                                                                                                    |
| Aulas                                                                                                    |
| Data Inicial: 🔹 Qua, 12 de Fevereiro de 2020 🔻                                                                                                    |
| Data Final: 🔹 Qua, 12 de Fevereiro de 2020 🔻                                                                                                    |
| Descrição:                                                                                                    |
| ¥‱& 84% B≠⊻ ₩≅≅≅≡ ⊞;≣                                                                                                    |
| - Tamanho da Γ - 🥙 🝽 🛕 - 🥸 - 📟 🗙 🖈 Ω                                                                                                    |
|                                                                                                    |
|                                                                                                    |
|                                                                                                    |
| Adicionar Tópico                                                                                                    |
| Adicionar Tópico<br>Limpar<br>Adicionar Tópico<br>Limpar                                                                                                    |
| Adicionar Tépico I Limpar<br>Adicionar Tépico I Limpar<br>Adicionar Tépico I Limpar<br>Adicionar Tépico I Limpar<br>Adicionar Tépico I Limpar                                                                                                    |
| Adicionar Tépico Limpar          Adicionar Tépico Limpar            Alterar Tópico de Aula 3: Remover Tópico ula Remover Todos os Tópicos de Aula             Início Fin Descrição              //02/2020 12/02/2020 Apresentação do curso e definição de metodologia                                                                                                    |
| Adicionar Tépico Limpar  Adicionar Tépico Limpar                                                                                                    |
| Adicionar Tépico       Limpar         Adicionar Tépico       Limpar         Infcio       Fin       Descrição         1/02/2020       12/02/2020       Apresentação do curso e definição de metodologia         1/03/2020       11/03/2020       Entrega e discussão de atividades         1/02/2020       18/03/2020       Entrega e discussão de atividades                                                                                                    |
| Adicionar Tépico       Limpar         Adicionar Tépico       Limpar         Inicio       Fin       Descrição         2/02/2020       12/02/2020       Apresentação do curso e definição de metodologia         ¥/03/2020       11/03/2020       Entrega e discussão de atividades         ¥/03/2020       Entrega e discussão de atividades         1/04/2020       Of/04/2020       Entrega e discussão de atividades                                                                                                    |
| Addicionar Tópico       Limpar         Addicionar Tópico       Limpar         Addicionar Tópico       Limpar         Inicio       Fin       Descrição         2/02/2020       1/00/2020       Apresentação do curso e definição de metodologia         4/03/2020       11/03/2020       Entrega e discussão de atividades         2/02/2020       12/02/2020       Entrega e discussão de atividades         2/02/2020       10/04/2020       Entrega e discussão de atividades         3/04/2020       01/04/2020       Entrega e discussão de atividades - Aulas Suspensa         3/04/2020       01/04/2020       Entrega e discussão de atividades - Aulas Suspensa |

Você deverá repetir esse procedimento para cada tópico da disciplina. Caso precise alterar qualquer informação dos tópicos cadastrados, clique no ícone e e edite os campos; para apagar um tópico, clique no item correspondente.

Sempre que as ferramentas acima forem utilizadas será aberta a caixa de diálogo para confirmação da ação.

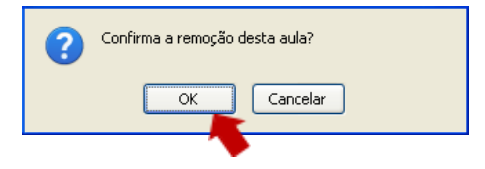

Clicar em **OK** para fechar a caixa e continuar a edição.

#### Avaliações

Nesta seção do formulário, você deverá cadastrar as datas das avaliações que serão realizadas para a disciplina em questão.

Para cadastrar uma avaliação, você deverá informar a **Descrição**, optando por 1ª Avaliação ou 2ª Avaliação. Será necessário também informar a **Data** e **Hora** em que será realizada a avaliação. Feito isso, clique em **Adicionar Avaliação**. Veja na imagem a seguir:

| Avaliaçõe    | s               |                                             |   |
|--------------|-----------------|---------------------------------------------|---|
| De acordo co | om o Item IV, a | s avaliações também devem ser informadas.   |   |
|              | Avaliaç         | ões                                         |   |
|              |                 | Descrição:  SELECIONE   Data:  Hora:        |   |
|              |                 | Adicionar Avaliação Limpar                  |   |
|              |                 | 😺: Alterar Avaliação 🛛 🧕: Remover Avaliação |   |
| Data         | Hora            | Descrição                                   |   |
| 22/04/2020   | 10:00           | 1ª Avaliação 🦻                              | 0 |
| 29/04/2020   | 10:00h          | 2ª Avaliação 🦻                              | 0 |

Para apagar uma avaliação, clique em 🧧. Ao aparecer uma caixa de diálogo, basta clicar em **OK**.

Ao cadastrar o plano de ensino só é possível inserir até duas avaliações. Caso deseje incluir avaliações adicionais, insira-as posteriormente por meio do <u>cadastro de Avaliações</u>.

#### Referências

Neste campo, o docente poderá adicionar uma nova indicação de referência.

| Clique em 🔍 Pesqui | isar no Acervo | , para selecionar o material | cadastrado no acervo do sistema. |
|--------------------|----------------|------------------------------|----------------------------------|
|--------------------|----------------|------------------------------|----------------------------------|

| Indique abaixo r<br>Se o material for | ₂ferências para materiais que auxiliarão os alunos no aprendizado do conteúdo a ser ministrado.<br>∙um livro, poderá ser consultado no acervo das bibliotecas da instituição.                                                  |     |   |  |  |
|---------------------------------------|----------------------------------------------------------------------------------------------------|-----|---|--|--|
|                                       |                                                                                                    |     |   |  |  |
|                                       | Nova Indicação de Referência                                                                                                    |     |   |  |  |
|                                       | Tipo: \star 💿 Livro 🔍 Artigo 🔍 Revista 🔍 Site 💭 Outro                                                                                                    |     |   |  |  |
|                                       | 🔍 Pesquisar no Acervo                                                                                                    |     |   |  |  |
|                                       | Adicionar Referência Limpar                                                                                                    |     |   |  |  |
| 🤯: A                                  | lterar Indicação de Referência 🧕 Remover Indicação de Referência 🔍 Visualizar Informações sobre os Exemplar                                                                                                    | ·es |   |  |  |
|                                       | 🚖 : Livro associado a um material da biblioteca                                                                                                    |     |   |  |  |
| As referências ba<br>Caso seja neces  | isicas agora são adicionadas pela chefia do departamento no momento que é adicionado o componente curricular.<br>iário alterar alguma referência básica favor entrar em contato com a chefia do departamento ou com a PROGRAD. |     |   |  |  |
|                                       | Básicas                                                                                                    |     |   |  |  |
| ipo de material                       | Descrição                                                                                                    |     |   |  |  |
|                                       | Complementares                                                                                                    |     |   |  |  |
|                                       |                                                                                                    |     | 5 |  |  |
| ipo de material                       |                                                                                                    | 20  | 9 |  |  |
| i <b>po de material</b><br>rtigo      | RELATOS DE EXPERIENCIA DE INSERÇÃO DE TECNOLOGIAS DIGITAIS NO ENSINO DE ENGENHARIA                                                                                                    | -   |   |  |  |

Ao clicar em Pesquisar no Acervo será apresentada a seguinte tela:

#### PORTAL DO DOCENTE > PESQUISA NO ACERVO

#### Dicas de busca:

Preencha os campos conforme desejado. Usando mais de uma linha, a busca será mais específica.

O sistema não diferencia caracteres maiúsculos e minúsculos, nem acentos. Por exemplo, o termo bibliográfico recupera registros com as palavras: bibliográfico, Bibliográfico, BIBLIOGRAFICO e BIBLIOGRÁFICO.

| · · ·                           |                                     |
|---------------------------------|-------------------------------------|
|                                 | SELECIONE OS CAMPOS PARA A BUSCA    |
| Título:                         |                                     |
| Autor:                          |                                     |
| Assunto:                        |                                     |
| Local de Publicação:            |                                     |
| Editora:                        |                                     |
| Ano de Publicação de:           | até:                                |
| Exibir Somente Títulos Digitais |                                     |
| Ordenação:                      | Título 🔻                            |
| Registros por página:           | 25 🔻                                |
|                                 | Biblioteca: SELECIONE V             |
|                                 | Coleção: SELECIONE V                |
|                                 | Tipo de<br>Material:                |
|                                 | Pesquisar Limpar << Voltar Cancelar |
|                                 |                                     |
|                                 |                                     |
|                                 | Não encontrou no acervo?            |

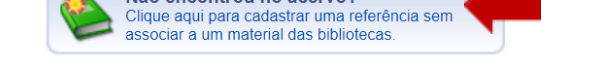

No exemplo acima, ainda não há referências cadastradas no sistema; desta forma, para cadastrar uma referência, basta clicar na área indicada Não encontrou no acervo?, em seguida será redirecionado para a tela seguinte. Note que é possível selecionar um "tipo" para a referência, e que cada tipo possui campos adicionais diferentes; o tipo "Outro" pode ser usado para apostilas ou outros materiais de sua autoria. Após preencher as informações adicionais obrigatórias, salve clicando em Adicionar referência.

| Indique abaixo referências para materiais que auxiliarão os alunos no aprendizado do conteúdo a ser ministrado.<br>Se o material for um livro, poderá ser consultado no acervo das bibliotecas da instituição. |  |
|----------------------------------------------------------------------------------------------------|--|
| Nova Indicação de Referência                                                                                                    |  |
| Tipo: 🔹 💿 Livro 🔍 Artigo 🔍 Revista 🔍 Site 🔍 Outro                                                                                                    |  |
| Esta referência bibliográfica <b>não</b> está contida no acervo bibliográfico da instituição. Informe seus dados e clique em<br><b>Adicionar Referência</b> para confirmar.                                    |  |
| Título: * Autor: * Editora: * Ano: * Edição:                                                                                                    |  |
| Adicionar Referência Limpar                                                                                                    |  |
| 🦻: Alterar Indicação de Referência   : Remover Indicação de contra 😋: Visualizar Informações sobre os Exemplares                                                                                               |  |
| 🛸 : Livro associado a um matem da biblioteca                                                                                                    |  |

As referências cadastradas aparecerão na tabela apresentada a seguir:

| 🛸 : Livro associado a um material da biblioteca                                                                                                    |                                                                                    |          |   |  |
|----------------------------------------------------------------------------------------------------|------------------------------------------------------------------------------------|----------|---|--|
| As referências básicas agora são adicionadas pela chefia do departamento no momento que é adicionado o componente curricular.<br>Caso seja necessário alterar alguma referência básica favor entrar em contato com a chefia do departamento ou com a PROGRAD. |                                                                                    |          |   |  |
|                                                                                                    | Básicas                                                                            |          |   |  |
| ipo de material Descrição                                                                                                    |                                                                                    |          |   |  |
|                                                                                                    | Complementares                                                                     |          |   |  |
| Tipo de material                                                                                                    | Descrição                                                                          |          |   |  |
| Artigo                                                                                                    | RELATOS DE EXPERIÊNCIA DE INSERÇÃO DE TECNOLOGIAS DIGITAIS NO ENSINO DE ENGENHARIA | <b>~</b> | 0 |  |
| Artigo                                                                                                    | 10 técnicas para melhorar imediatamente sua aula com o uso adequado da lousa e giz | <i>.</i> | 0 |  |

Caso seja necessário alterar qualquer informação no tópico, clique em 💆 e edite.

Se precisar, clique em 🧧 e apague o tópico desejado.

Sempre que as ferramentas acima forem utilizadas será aberta a caixa de diálogo para confirmação da ação. Clique em **OK** para continuar as configurações.

Observe que no final da tela, após preencher os campos e configurações, teremos os seguintes botões:

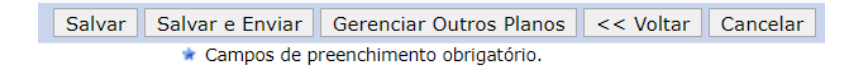

Caso não finalize o preenchimento de todas as informações, clique em salvar salvar para continuar o preenchimento posteriormente: ao entrar de novo nesta seção, os dados preenchidos até aqui serão recuperados.

Quando finalizar o preenchimento, clique em Salvar e Enviar e o cadastro estará finalizado. Note também que agora esses dados ficarão disponíveis para serem carregados em turmas futuras:

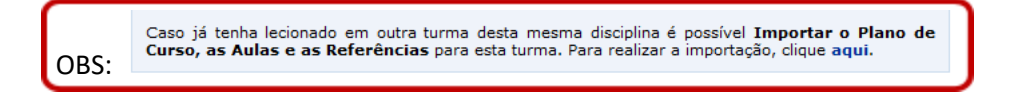

Após concluir o cadastro do plano de ensino, aparecerá uma tela similar a esta:

| PORTAL   | . DO DOCENTE > TURMAS ABERTAS      |                                 |                         |                              |                  |         |            |  |
|----------|------------------------------------|---------------------------------|-------------------------|------------------------------|------------------|---------|------------|--|
|          |                                    |                                 |                         |                              |                  |         |            |  |
|          | ۵:                                 | Acessar Turma Virtual           | GERENCIAR PLAN          | NO DE CURSO                  |                  |         |            |  |
|          |                                    | LISTA DE TUR                    | RMAS ABERTAS            |                              |                  |         |            |  |
| Código   | Disciplina                         |                                 | Ano/Período             | Turma                        | CH Total         | Horário |            |  |
| PÓS-GRAD | υαção                              |                                 |                         |                              |                  |         |            |  |
| 2019.3   |                                    |                                 |                         |                              |                  |         |            |  |
| CEM-207  | PROCESSAMENTO DE MATERIAIS CERÂ    | MICOS                           | 2019.3                  | CEM20720193                  | 144              | 5N1234  | $\bigcirc$ |  |
| 2020.1   |                                    |                                 |                         |                              |                  |         |            |  |
| CEM-501  | ESTÁGIO DOCÊNCIA I                 |                                 | 2020.1                  | CEM50120201                  | 24               | 4M34    | $\bigcirc$ |  |
|          |                                    |                                 |                         |                              |                  |         |            |  |
|          |                                    | Portal de                       | o Docente               |                              |                  |         |            |  |
|          | SIGAA   UFABC - Núcleo de Tecnolog | ia da Informação -         Copy | right © 2006-2020 - UFF | RN - sigaa-1.ufabc.int.br."s | igaa-1" - v3.45. |         |            |  |

Caso precise alterar os dados cadastrados, clique em 🦾. Do contrário, você já pode acessar a Turma Virtual, clicando em 🎱 . (Na turma virtual é possível alterar os dados do plano de ensino, caso necessário.)

## **Turma Virtual**

A Turma Virtual é a parte do Portal do Docente onde você poderá comunicar-se com os alunos da disciplina, indicando atividades, apresentando conteúdos, oferecendo materiais de consulta etc.

## Tela Inicial da Turma Virtual

A seguir, serão explicadas funções que podem ser utilizadas na gestão da Turma Virtual.

No Menu Turma Virtual estão contidas ações que se referem aos assuntos da disciplina (nota, frequência etc). Além disso, por meio desse menu é possível disponibilizar materiais para estudos e atividades extraclasse e avaliações.

Entendamos melhor a disposição dos elementos na tela principal:

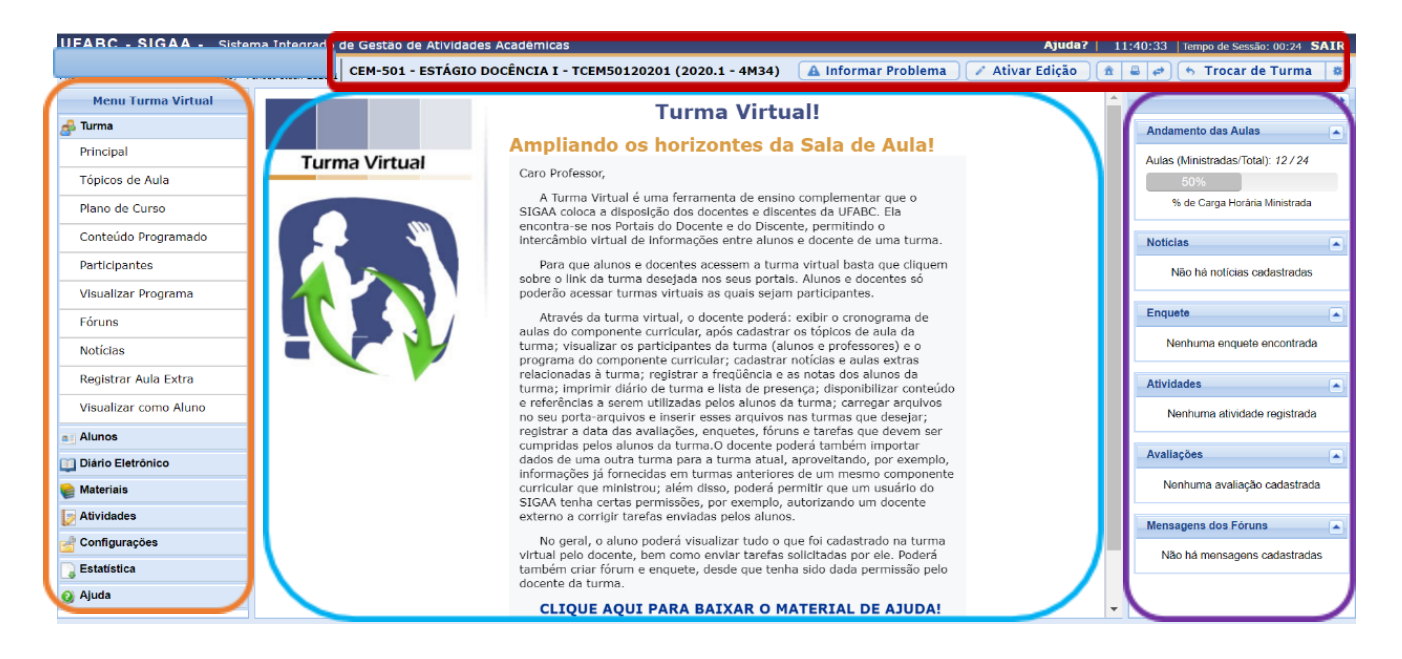

Na parte superior é possível visualizar a **Barra de ferramentas superior**. Na lateral esquerda da tela, temos o **Menu Turma Virtual**. No centro da tela, encontramos a **Área de trabalho**, onde você poderá interagir com o sistema de acordo com a operação acessada. À direita, constará o **Painel de notícias**, com a descrição das principais alterações realizadas nas atividades, informações sobre avaliações, enquetes e a publicação de notícias. A seguir veremos explicações sobre cada uma dessas áreas da tela.

# Barra de ferramentas superior

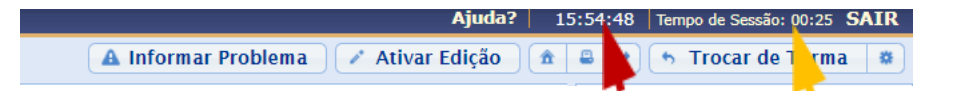

Na primeira linha desta barra (com fundo em azul escuro), será exibido um **relógio**. Ele serve para que você possa ver a hora do sistema no momento de cadastrar uma tarefa, acessar um questionário ou entrar em chats agendados. Além disso, imediatamente à direita, nessa mesma linha, é exibido o tempo de sessão, que indica há quanto tempo você está logado no sistema.

#### **Observação:**

Se você permanecer na mesma página durante mais de 25 minutos, será deslogado do sistema por motivos de segurança. Portanto, lembre-se de salvar seu trabalho periodicamente.

Na linha seguinte dessa barra, há uma série de botões; com eles você poderá alterar as aulas cadastradas, imprimir os conteúdos programados para as aulas, assim como consultar outras turmas virtuais das quais participa. Vejamos alguns desses botões com mais detalhe.

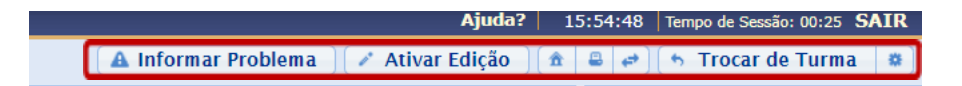

## Ativar Edição

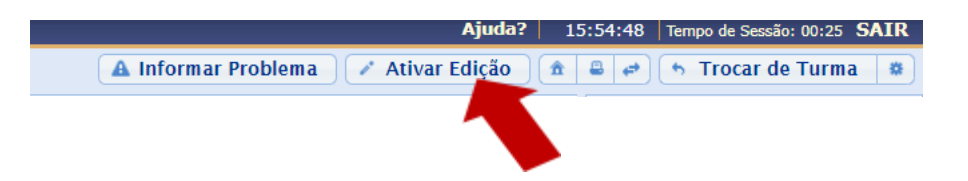

Para **alterar o conteúdo das aulas** e suas informações cadastradas, é preciso antes clicar no ícone <u>Ativar Edição</u>. Quando você fizer isso, o sistema recarregará a Área de Trabalho, permitindo agora a modificação dos tópicos de aula cadastrados, conforme mostra a figura a seguir:

| Última Notícia<br>Exemplo noticias - 23/03/2020 10:26<br>Todas as notícias podem ser compatilhadas com mais de uma turma.                                                                               |
|----------------------------------------------------------------------------------------------------|
| Cadastrado por: VANIA TRONBINI HERNANDES                                                                                                    |
| 🗣: Atualizar Arquivo 👘: Relatório de Acessos 🤯: Editar Item X: Remover Item 🥽: Mover para Esquerda 🛸: Mover para Direita<br>: Esconder Tópico 🖙: Mostrar Tópico                                         |
| Exemplo - Tópico de aula (18/03/2020 - 18/03/2020) 🛩 (Editar)                                                                                                    |
| SELECIONE UMA AÇÃO 🔻                                                                                                    |
| Esta funcionalidade permite ao docente realizar o gerenciamento dos tópicos de aula correspondentes à matéria que o mesmo planeja ministrar para os discentes, durante um determinado período de aulas. |
| 🔊 EXEMPLO FÓRUM 🦻 X 🍽                                                                                                    |
| Exemplo conteúdo ♥ × →                                                                                                    |
| Inicia em 26/03/2020 às 8h 0 e finaliza em 15/04/2020 às 23h 59                                                                                                    |
| Exemplo - Aula Extra [Reposicão] (25/03/2020 - 25/03/2020) 🛩 (Editar)                                                                                                    |
| SELECIONE UMA AÇÃO 🔍 🔻                                                                                                    |
| Aula Extra.                                                                                                    |
| Inicia em 26/03/2020 às 6h 0 e finaliza em 09/04/2020 às 23h 59                                                                                                    |
|                                                                                                    |

Em qualquer momento, para encerrar a edição das aulas, basta 🔽 Desativar Edição

Entenda melhor cada item que aparece na área em destaque:

| 💐: Atualizar Arquivo | 💷: Relatório de Aces                     | sos 🦻              | : Editar Item                | X: Remover Item |
|----------------------|------------------------------------------|--------------------|------------------------------|-----------------|
| <del>,</del>         | Mover para Esquerda<br>🏽 Esconder Tópico | ⇒: Mov<br>∵: Mosti | er para Direit<br>rar Tópico | a               |

#### Ícones de edição

- Atualizar: Atualiza o arquivo registrado;
- Relatório de Acessos: Acesso aos discentes que consultaram este arquivo;
- Editar Item : Possibilita editar os dados do tópico, conforme seu tipo de conteúdo;
- X Remover Item: Remove o documento do sistema ao clicá-lo;
- 👘 / 📑 Mover: Muda o posicionamento do arquivo na tela.

As operações relacionadas à consulta do arquivo inserido no sistema são semelhantes às funções disponíveis no Menu Turma Virtual e serão retomadas posteriormente.

#### Visibilidade do Tópico

Visível 🌋 (Disponível) : Se aparece este ícone ("olho aberto"), significa que o Tópico é visível para todos.

**Escondido** M (Indisponível): Caso esteja com este ícone ("olho fechado"), o Tópico está invisível (oculto) aos demais, e só o docente acessa a seu conteúdo.

Portanto, toda vez que quiser **Esconder o Tópico** de aula para os discentes participantes da turma, alunos matriculados no curso, clique no olho <sup>(4)</sup> e Feche a Visão dele, assim, apenas o docente poderá vê-lo.

Se precisar deixá-lo visível a todos clique no ícone 🐱 e permita sua visualização 🌋 (deixe-o aberto).

Lembre-se: Ao **Esconder o Tópico** ou caso queira **Deixar Tópico Visível**, tal mensagem aparecerá:

#### Editar informação

Para modificar as informações contidas no tópico, clique em **Editar** 🦻 . Em seguida, será exibida a tela onde o usuário poderá editar tópico e os critérios disponíveis para alteração.

Será possível aplicar uma ação ao **Tópico da aula**, selecionando uma das opções presentes na lista relacionada a cada conteúdo cadastrado. As operações presentes nesta lista serão semelhantes às funções disponíveis no **Menu Turma Virtual**, que serão descritas em um próximo tópico deste manual.

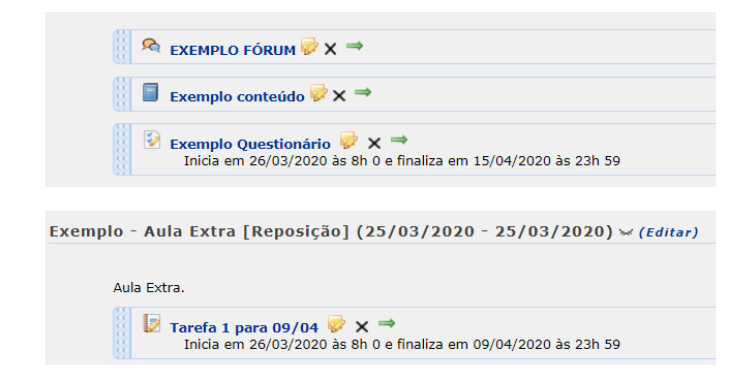

Caso o Tópico de aula possua arquivos inseridos, ao clicar no link correspondente ao nome do arquivo, será possível visualizar o documento anexado.

## Atalhos rápidos

| Ajuda?                                | 15:54:48 | Tempo de Sessão: 00:25 SAIR |
|---------------------------------------|----------|-----------------------------|
| 🔺 Informar Problema 🖉 🖉 Ativar Edição |          | 🕤 Trocar de Turma 🛛 🏶       |

- **Home:** Retorna ao Menu Principal do módulo Portal do Docente.
- Imprimir: Permite imprimir o conteúdo presente na página atual.
- Modo de exibição de aulas: Este botão alterna entre dois Modos de exibição das aulas ("paginadas" , em que cada uma aparece separadamente, ou "em lista", em que todas aparecem juntas em sequência).

#### Escolher Aula (Modo de exibição de aulas)

Ao clicar no **Modo de exibição de aulas**, é possível ajustar configurações de Aula. É possível e fazer o seguinte ajuste:

| <                                 | C Escolher Aula                                                                                                    | >                    |
|-----------------------------------|----------------------------------------------------------------------------------------------------|----------------------|
| Exemplo - Aula Extra [Rep         | posição] (25/03/2020 - 25/03/2020) 🛩 (Editar)                                                                                                    |                      |
| Aula Extra.                       |                                                                                                    | SELECIONE UMA AÇÃO 🔻 |
| Tarefa 1 para 0<br>Inicia em 26/0 | <b>19/04 😺  ➡</b><br>13/2020 às 8h 0 e finaliza em 09/04/2020 às 23h 59                                                                                                    |                      |
|                                   | Selecione uma aula<br>© (08/08/2011 - 08/08/2011) Pesquisa de opinião pública<br>® (08/08/2011 - 08/08/2011) Discussão da avaliação I Unidade<br>© (08/08/2011 - 08/08/2011) Exibição filme Mera Coincidência |                      |

Escolha a aula e suas informações poderão ser visualizadas.

Caso desista desta operação, feche esta janela clicando no ícone 💌, isto encerra sua visualização.

#### Trocar de Turma

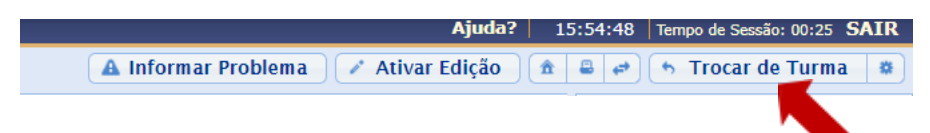

Você pode estar gerenciando diferentes turmas num mesmo período.

Para assegurar-se de qual turma está editando, ou para trocar para outra turma, use o menu superior:

| UFABC - SIGAA - Sistema Integrado                                                                          | de Gestão de Atividades Acadêmica | IS                             | Ajuda?                                  | 11:40:33     | Tempo de Sessão: 00:24 SAIR                                                                                    |
|----------------------------------------------------------------------------------------------------|-----------------------------------|--------------------------------|-----------------------------------------|--------------|----------------------------------------------------------------------------------------------------|
| VANIA TROMBINI HERNANDES 💩 Alterar Vinculo<br>PRÔ-REITORIA DE GRADUAÇÃO (11.01.05) - Período atual: 2020.1 | CEM-501 - ESTÁGIO DOCÊNCIA I      | - TCEM50120201 (2020.1 - 4M34) | 🔺 Informar Problema 🔵 🎤 Ativar Edição 🌖 | â <b>a</b> # | 👆 Trocar de Turma 📮                                                                                            |
| Menu Turma Virtual                                                                                         |                                   | Turma Virtu                    | al!                                     | Î .          | De la companya de la companya de la companya de la companya de la companya de la companya de la companya de la |

Note que, no centro, ele mostra os dados da turma atual.

Trocar de Turma <a>Trocar de Turma</a> exibirá todas as turmas virtuais associadas ao docente.

Ao selecioná-lo, uma janela como esta aparecerá:

|           | Scolber Aula                                                                        |   |    |
|-----------|-------------------------------------------------------------------------------------|---|----|
|           | Trocar de Turma                                                                     | × |    |
| ra        | Selecione uma das turmas abaixo para acessá-la:                                     |   | Ãc |
|           | CEM-207 - PROCESSAMENTO DE MATERIAIS CERÂMICOS (144h) - Turma: CEM20720193 (2019.3) | > |    |
| 1  <br>en | CEM-501 - ESTÁGIO DOCÊNCIA I (24h) - Turma: CEM50120201 (2020.1)                    | > |    |
|           |                                                                                     |   |    |
|           |                                                                                     |   |    |
|           |                                                                                     |   |    |
|           |                                                                                     |   | // |

Selecione a turma e o sistema o encaminhará para a Página Principal da Turma Virtual. Basta clicar no Componente Curricular (nome do curso) ou no ícone à sua direita e veja alterar a turma:

| UFABC - SIGAA - Sistema Integrado d                                                                      | de Gestão de Atividades Acadêmicas                 | Ajuda?                                | 11:40:33 Tempo de Sessão: 00:24 SAIR |
|----------------------------------------------------------------------------------------------------|----------------------------------------------------|---------------------------------------|--------------------------------------|
| VANIA TROMBINI HERNANDES DAterar Vinculo<br>PRO-REITORIA DE GRADUAÇÃO (11.01.05) - Período atual: 2020.1 | CEM-207 - PROCESSAMENTO DE M TCEM20720193 (2019.3) | 🔺 Informar Problema 🖉 🖉 Ativar Edição | 🏦 🚔 🔶 Trocar de Turma 🛢              |
| Menu Turma Virtual                                                                                       | Turma Virtu                                        | al!                                   | Andersonde des Aules                 |
| Opções                                                                                                   |                                                    |                                       |                                      |
|                                                                                                    | Ajuda?                                             | 15:54:48 Tempo de Sessão: 00:25       | SAIR                                 |
|                                                                                                    | ▲ Informar Problema 🖍 Ativar Edição                | 🏦 🛢 🖨 Trocar de Turn                  | 1a 🗱                                 |
| O ícone 💷 ex                                                                                             | ibe as <b>Opções</b> presentes na <b>Página P</b>  | rincipal do Portal do Doce            | ente, que permitem o                 |

acesso aos Módulos do sistema, Caixa Postal entre outras funções.

Ao selecioná-lo, uma caixa com mais elementos será aberta como mostra a figura:

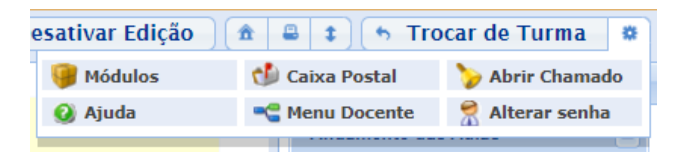

- Módulos: Acessa os Módulos do SIGAA conforme seu Perfil (vínculo);
- Caixa Postal: Recebe e envia mensagens para usuários vinculados à Instituição (Acesso UFABC).
- Descrito en la construcción de la construcción de la cons
- Ajuda: Navega para a Central de Serviços, onde você pode abrir chamados de suporte para o NTI.
- **Service Menu Docente:** Retorna à página principal (Perfil) do Portal do Docente.
- Materar Senha: Confirme e atualize seus dados para alterar sua senha de acesso.

O usuário poderá ter acesso aos Módulos, conforme seu perfil, acessa a Caixa Postal onde poderá receber e enviar mensagens para os servidores, docentes e discentes vinculados à Instituição, também poderá Abrir Chamado caso queira contactar algum departamento ou funcionário. Além disso, será possível Alterar Senha de acesso, consultar os manuais de Ajuda para a utilização do sistema bem como retornar ao Menu Docente ou Alterar Senha, de acordo com seu critério.

# Menu Turma Virtual

No Menu Turma Virtual estão contidas as ações que se referem aos assuntos da disciplina (nota, frequência etc). Além disso, são disponibilizados, neste menu, materiais para estudos e atividades extraclasse e avaliações.

| UFABC + BIGAA + Saters | e Integrade de Gostile de Alvidades Acadêmicas Rejudior                                                                                                    | 15.81.95 New-Works Hor SAIR                              |
|------------------------|----------------------------------------------------------------------------------------------------|----------------------------------------------------------|
|                        | CIW-501 - INTÉGIO DOCÉNCIA I - TCIMINET20201 (2018.1 - 4904) 🔺 Informar Problema 📝 Athar Edição                                                                                                    | 8 A A Tota de Terra 4                                    |
| Monu Turmo Virtual     |                                                                                                    | 7                                                        |
| gi Tuma                | Ottima Noricia<br>Exemutio antibilar - 20/20/2020 10-20                                                                                                    | A1074/0 02 A102                                          |
| Principal              | Todas as noticies potem ser compatilitades com mais de uma turma.                                                                                                    | Adm/directories/2012                                     |
| Tépicos de Aulte       |                                                                                                    |                                                          |
| Plano de Curao         | Cabilitate pr: Intel November - ethorizet                                                                                                    | 10.000000000                                             |
| Conteúde Programade    | Aurenentação de curso o definição de metadologia (13/03/3830 - 13/03/3020)                                                                                                    | Artas                                                    |
| Participanese          | <ul> <li>Definição de docente supervisor - Dispanibilização de metodologia - Definição de calendária de encontros</li> </ul>                                                                                            | process-0.0                                              |
| Visualizar Programa    | A DEMAG FORM                                                                                                    | (Pauliar)                                                |
| Finans                 | Exemple contraide                                                                                                    |                                                          |
| Pericas                | V Kanagda Questionisto                                                                                                    | Aug. 4                                                   |
| Repairse Aula Extra    | Tancia des 16(22)(22)) es qui a 4 acestes des 15(24)(22)15 es 122-12                                                                                                    | Network experiences and                                  |
| Veselizer como Alano   | Folizana e discussão de alfoldadas (04.007/0008 - 11.007/0000                                                                                                    | ALC: 1                                                   |
| Aires                  | Discusdo sobre en privativa perception on relade la disciplina por es decortes acceptantian. Discusdo da atividade enviada por e-mail Brirega da                                                                        |                                                          |
| Care Beneros           | structure: too de touse en autos de graduação                                                                                                    | Cold Hand South Taute 1 parts                            |
| g) Wataria's           |                                                                                                    | 1111 New Lotson Longia                                   |
| All stades             | Exercegia e discussido do atravidades (18/903/2020 - 18/903/2020)<br>Discusda sobre as primiras percepides en reledie la disciplinas que os decartos acompanham. Discussão da atividade arviada por a-mail Britega da   | COLUMN AREA DANS                                         |
| Configuraçãos          | athvidade: tecnologile de tofuerceção e Camanização                                                                                                    | 2011 Name Taglowski John<br>Kompto-Age Linte (Report Joh |
| , CANTAGES             |                                                                                                    |                                                          |
| () Aparts              | Entrega e discassão de atividades - Aulas Suspensa (01/04/3020 - 01/04/2020)<br>Discasto atera se primiras perceptes em mítido la decisiva que se departer aconcentor. Discasto da atividade enviede por e-mai formas d | Autopho                                                  |
| -                      | aroate                                                                                                    | Tradid<br>Tradid<br>Tradid                               |
|                        | Entrega e discussão de attuidades - Aulas Suspensa (13/04/3020 - 13/04/2020)                                                                                                    |                                                          |

Veja um breve resumo de cada seção deste Menu, por aqui são acessadas as principais funções referentes à Turma Virtual.

Turma: Nesta seção, o usuário terá acesso as principais funções referentes à turma virtual a qual ministra.

| Menu Turma Virtual    |
|-----------------------|
| 🛃 Turma               |
| Principal             |
| Tópicos de Aula       |
| Plano de Curso        |
| Conteúdo Programado   |
| Participantes         |
| Visualizar Programa   |
| Fóruns                |
| Notícias              |
| Registrar Aula Extra  |
| Visualizar como Aluno |

- Principal: Refere-se à tela principal do menu virtual;
- **Tópicos De Aula:** Cadastro e consulta dos tópicos de aula que serão ministrados pelo docente;
- **Plano De Curso:** Se refere ao plano cadastrado anteriormente o usuário poderá alterar o plano de curso do componente curricular;

• **Conteúdo Programado:** Defina o conteúdo que será abordado na disciplina;

• **Participantes:** Será possível visualizar os participantes da turma virtual, como o docente, os discentes e monitores, o cadastro de novos participantes é feito utilizando o link permissões;

• Visualizar Programa: O docente poderá visualizar o programa da disciplina que será aplicado;

• Fóruns: Se desejar o docente poderá cadastrar fóruns para discussão com os discentes da turma;

- Notícias: Possível cadastrar novidades e informações aos discentes;
- Registrar Aula Extra: Caso necessite, o docente poderá registrar uma aula extra no sistema;
- Visualizar Como Aluno: O sistema possibilita que o docente possa visualizar a turma virtual, como aluno da turma.

Alunos: Nesta seção encontram-se o resumo das operações relacionada à gestão dos alunos matriculados:

| Alunos                   | • Alunos Trancados: Será possível consultar os alunos que trancaram |
|--------------------------|---------------------------------------------------------------------|
| Alunos Trancados         | o componente curricular;                                            |
| Gerenciar Grupos         | • Gerenciar Grupos: O docente poderá gerenciar grupos de alunos     |
| Lançar Frequência        | para atividades acadêmicas;                                         |
| Lançar Freq. em Planilha | • Lançar Frequência: Consulte ou cadastre a frequência dos alunos   |
| Lançar Notas             | no sistema;                                                         |
|                          | • Lançar Freq. Em Planilha: Se desejar, registre a frequência no    |

sistema importando os dados de uma planilha eletrônica;

• Lançar Notas: O docente irá cadastrar os conceitos de avaliações dos discentes da turma.

Diário Eletrônico: nesta seção, o docente poderá realizar as operações referentes ao diário eletrônico da turma virtual:

- 🛄 Diário Eletrônico
- Conteúdo Programado
- Diário de Turma
- Imprimir Plano de Curso
  - Lista de Presença
  - Mapa de Frequência
- **Conteúdo Programado:** Consulte o conteúdo programado cadastrado para disciplina;

• **Diário de Turma:** Consulte o diário de turma, onde constarão as notas, as frequências e o plano de curso referente ao componente curricular;

- Lista de Presença: Será possível visualizar a lista com a presença dos alunos que frequentaram a disciplina;
- Mapa de Frequência: O sistema possibilitará a consulta das faltas conforme a frequência cadastrada; o Total de Faltas por Unidade: Serão contabilizadas as faltas por unidades, sendo visualizadas pelo usuário.

Materiais: nesta seção, o usuário terá acesso às funcionalidades correspondentes aos materiais utilizados para o ensino da disciplina:

| 😂 Materiais               | • Conteúdo/Página Web: Cadastre e/ou consulte os conteúdos                |  |
|---------------------------|---------------------------------------------------------------------------|--|
| Conteúdo/Página web       | que serão oferecidos na disciplina;                                       |  |
| Porta-Arquivos            | • <b>Porta-Arquivos:</b> Gerencie os arquivos inseridos no sistema, com   |  |
| Inserir Arquivos na Turma | base no armazenamento de pastas classificadas por conteúdo;               |  |
| Referências               | • Inserir Arquivo na Turma: Se desejar, o docente poderá inserir          |  |
| Vídeos                    | um arquivo para a visualização pela turma virtual;                        |  |
|                           | • <b>Referências:</b> Disponibilize as referências que julgar necessárias |  |

Vídeos: Caso queira, disponibilize um vídeo para visualização pelos discentes.

Atividades: nesta seção, o usuário terá acesso as funções que permitem o gerenciamento de suas atividades:

| p Atividades      | • Avaliações: Permite que o docente atualize as avaliaç | ões |
|-------------------|---------------------------------------------------------|-----|
| Avaliações        | cadastradas:                                            |     |
| Enquetes          | - Caustrauas,                                           |     |
| Tarefas           | • Enquetes: se desejar, cadastre uma enquete que podera | ser |
| Over the state of | <ul> <li>respondida pelos alunos;</li> </ul>            |     |

Tarefas: O docente poderá registrar no sistema tarefas que

poderão ser visualizadas pelos discentes;

Questionários: Consulte os questionários registrados ou cadastre-os, se desejar. •

Questionários: nesta seção, o docente poderá acessar as operações referentes aos questionários cadastrados. Apenas estará disponível para visualização, caso o usuário clique na seção Atividades:

Questionários

Ouestionários

Banco de guestões

Criar novo questionário

Banco De Questões: Permite gerenciar todas as questões, arquivadas por categorias, que poderão ser utilizadas nos questionários;

Criar Novo Questionário: Possibilita a configuração de um questionário e a definição de suas questões;

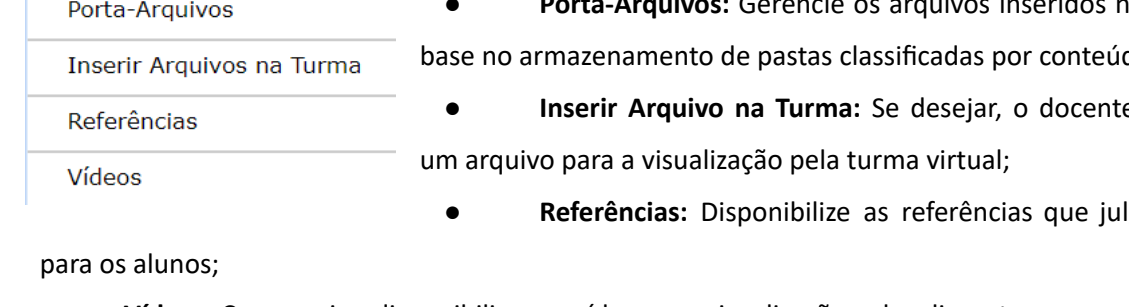

**Configurações:** nesta seção, serão exibidas as funções relacionadas as configurações da turma virtual:

**Configurações** Configurar Turma Importação de Dados

Permissões

• **Configurar Turma:** Configure a maneira através da qual os alunos poderão interagir com a turma virtual;

• Importação de Dados: Permite que o docente importe os dados cadastrados em turmas anteriores;

Publicar Turma Virtual

• Permissões: Possibilita que o docente abra concessões a outras pessoas (docentes e/ou monitores) para gerenciar operações referentes à

disciplina que ele leciona;

• **Publicar Turma Virtual:** Se desejar tornar pública a turma, o docente possibilitará que as pessoas que acessem o portal público visualizem os tópicos de aulas e materiais relacionados.

**Estatística:** nesta seção, serão apresentadas as funcionalidades referentes as estatísticas em relação ao desempenho da turma virtual:

| 📑 Estatística          |
|------------------------|
| Situação dos Discentes |
| Relatório de Acesso    |
| Relatório de Ações     |
| Gráfico de Acesso      |
| Linha do Tempo         |

• Situação dos Discentes: Serão apresentados os dados referentes a situação dos discentes na disciplina; o Estatísticas de conceitos: O docente poderá visualizar a média das notas dos alunos segundo sua avaliação (Tópico Não Habilitado no momento);

Relatório de Acesso: Consulte os acessos realizados na turma virtual;

• Relatório de Ações: Permite a visualização do relatório de ações

realizadas na turma pelos docentes;

• Gráfico de Acesso: O usuário poderá visualizar esse gráfico com base nos acessos registrados.

Ajuda: nesta seção, será exibida a operação que poderá dar suporte ao usuário em relação ao funcionamento dos sistemas e suas operações gerais:

```
🗿 Ajuda
```

Manual da Turma Virtual

• Manual da Turma Virtual: Ao acessar essa opção, o sistema encaminhará o usuário para este manual com a descrição da página

principal da turma virtual e suas respectivas funções.

Nas páginas a seguir veja a explicação de cada uma das seções contidas no Menu Turma Virtual:

### Turma

Configure as principais seções de sua Turma. A área Principal é a Tela inicial da turma, veja a seguir as demais seções.

#### Tópicos de Aula

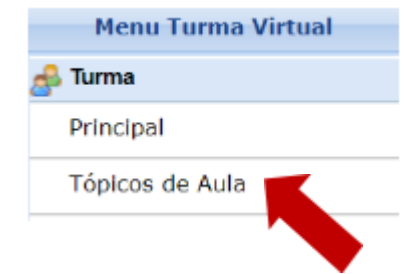

Esta funcionalidade permite ao docente realizar o gerenciamento dos tópicos de aula correspondentes à disciplina que o docente irá ministrar para os discentes, durante um determinado período de aulas.

Para criar um tópico de aula, clique em Tópicos de Aula e será redirecionado para a tela abaixo.

| É possível definir um Tópico<br>normalmente, porém caso c<br>visíveis irão aparecer para v<br>pode ser modificada sempre | de Aula como <b>visível</b> ou não. Caso ele seja definido como visível, será visto pelos discentes<br>o mesmo seja definido como <b>não visível</b> ele <b>não</b> irá aparecer para os discentes. Os tópicos não<br>voĉ normalmente, em uma lista separada, abaixo dos tópicos visívels. A visibilidade de um tópico<br>e que desejar, para isso basta clicar em 'Editar Tópico de Aula'.                                                                                                    |
|----------------------------------------------------------------------------------------------------|----------------------------------------------------------------------------------------------------|
| Data Inicial: 🖈                                                                                                    | Qua, 18 de Março de 2020 V                                                                                                    |
| Data Final: 🖈                                                                                                    | Qua, 18 de Março de 2020 🔻                                                                                                    |
| Descrição: 🖈                                                                                                    | Exemplo                                                                                                    |
| Cor de fundo:                                                                                                    | Remover Cor ?                                                                                                    |
| Conteúdo:                                                                                                    | $\mathbf{X}$ $\mathbf{A}$ $\mathbf{A}$ $\mathbf{B}$ $\mathbf{I}$ $\mathbf{U}$ $\mathbf{A}$ $\mathbf{E}$ $\mathbf{E}$ $E$ |
|                                                                                                    |                                                                                                    |
|                                                                                                    | Crise en: # III CEM-508 - ESTÁGRO DOCÉNCIA I (28h) - Turme: CEM50120201 (202)                                                                                                    |
|                                                                                                    | Valvel: * Sin: *                                                                                                    |
|                                                                                                    | Cancelor Aula: 🔲 (()a discartas serie notificadas per e-mar)                                                                                                    |
|                                                                                                    | Docante(s): •                                                                                                    |
|                                                                                                    | Cadastrar << voltar Cancelar                                                                                                    |
|                                                                                                    | Cap     Sinchimento Obrigatório                                                                                                    |

Aparecerão as datas de acordo com os dias da disciplina sob gestão do docente. A ferramenta copiar colar pode ser utilizada para cada tópico a ser acrescentado. Edite como preferir.

Finalizado o preenchimento de todos os campos, clique em **Cadastrar**. Em seguida, a nova informação cadastrada aparecerá na Página principal. Observe:

| UFABC - SIGAA - Sister                                                    | na Integrado de Gestão de Atividades Acadêmicas Ajuda?   1                                                                                                    | 4:36:28 Tempo de Sessão: 00:25 SAIR |
|---------------------------------------------------------------------------|----------------------------------------------------------------------------------------------------|-------------------------------------|
| VANIA TROMBINI HERNANDES 🖨 Al<br>PRÓ-REITORIA DE GRADUAÇÃO (11.01.05) - P | erar Vincule<br>ariedo atuai: 2020.1 - CEM-501 - ESTÁGIO DOCÊNCIA I - TCEM50120201 (2020.1 - 4M34) 🔺 Informar Problema 🖍 Ativar Edição 🏦                                                        | 🖴 🥔 🦘 Trocar de Turma 🛛 🛱           |
| Menu Turma Virtual                                                        |                                                                                                    |                                     |
| 🛃 Turma                                                                   | Exemplo (18/03/2020 - 18/03/2020)                                                                                                    | Andamento das Aulas                 |
| Principal                                                                 | Esta funcionalidade permite ao docente realiza de regiamento dos tópicos de aula correspondentes à matéria que o mesmo<br>planeja ministrar para os discentes, durante una do período de aulas. | Aulas (Ministradas/Total): 12/24    |
| Tópicos de Aula                                                           |                                                                                                    | 50%                                 |
| Plano de Curso                                                            |                                                                                                    | % de Carga Horária Ministrada       |
| Conteúdo Programado                                                       |                                                                                                    | Noticias                            |
| Participantes                                                             |                                                                                                    | Não há notícias cadastradas         |
| Visualizar Programa                                                       |                                                                                                    |                                     |
| Fóruns                                                                    |                                                                                                    | Enquete                             |
| Notícias                                                                  |                                                                                                    | Nenhuma enquete encontrada          |
| Registrar Aula Extra                                                      |                                                                                                    | Atividades                          |
| Visualizar como Aluno                                                     |                                                                                                    | 19/03 Novo Tópico de Aula: Exemplo  |
| aij Alunos                                                                |                                                                                                    |                                     |
| 🔟 Diário Eletrônico                                                       |                                                                                                    | Avaliações                          |
| 🃦 Materiais                                                               |                                                                                                    | Nenhuma avaliação cadastrada        |
| Atividades                                                                |                                                                                                    | Norman des Pérson                   |
| 🚽 Configurações                                                           |                                                                                                    | Mensagens dos Foruns                |
| 🍞 Estatística                                                             |                                                                                                    | Não há mensagens cadastradas        |
| 🧿 Ajuda                                                                   |                                                                                                    |                                     |

Caso precise alterar o item, só clicar em Ativar/Desativar Edição.

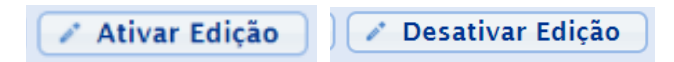

A criação de um tópico de aula habilita uma lista com várias ferramentas.

|                                                                                                    | co                                  |
|----------------------------------------------------------------------------------------------------|-------------------------------------|
| lo (18/03/2020 - 18/03/2020) 🛎 (Editar)                                                                                                    |                                     |
|                                                                                                    | SELECIONE UMA AÇÃO 🔻                |
| Esta funcionalidade permite ao docente realizar o gerenciamento dos tópicos de a<br>planeia ministrar para os discentes, durante um determinado período de aulas. | SELECIONE UMA AÇÃO                  |
| F                                                                                                    | Adicionar Arquivos                  |
|                                                                                                    | Adicionar Arquivo do Porta-Arquivos |
|                                                                                                    | Cadastrar Chat                      |
|                                                                                                    | Cadastrar Conteúdo                  |
|                                                                                                    | Cadastrar Enquete                   |
|                                                                                                    | Cadastrar Fórum                     |
|                                                                                                    | Cadastrar Questionário              |
|                                                                                                    | Cadastrar Rótulo                    |
|                                                                                                    | Cadastrar Referência (Site, Livro,) |
|                                                                                                    | Cadastrar Sub-Tópico                |
|                                                                                                    | Cadastrar Tarefa                    |
| SIGAA   UFABC - Núcleo de Tecnologia da Informação -         Copyright © 2006-2020 -                                                                              | Cadastrar Vídeo                     |

A seguir, veja como Adicionar Arquivos na turma:

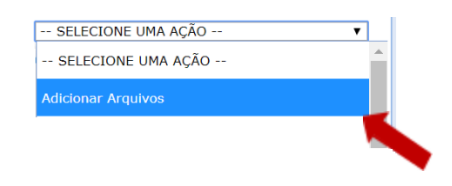

Após Selecionar uma Ação e escolher Adicionar Arquivos, na página que abrir é preciso clicar em Escolher arquivo, selecionar o arquivo a ser enviado, em seguida clicar em Adicionar:

| Tópico de  | (18/03/2020 - 18/03/2020) Exemplo 🔻                                                        |                                              |                       |
|------------|--------------------------------------------------------------------------------------------|----------------------------------------------|-----------------------|
| Aula:      | (O Tópico de Aula ao qual o arquivo será associado.)                                       |                                              |                       |
| Nome:      | Nome que será visto pelos discentes na página principal<br>utilizado o nome do arquivo.)   | da Turma Virtual. Se nenhum non              | e for informado, será |
| Descrição: |                                                                                            |                                              |                       |
|            |                                                                                            |                                              |                       |
|            | (Breve descrição do arguivo. Não obrigatório.)                                             |                                              |                       |
|            | Escolher arguivo Nenhum arguivo selecionado                                                |                                              |                       |
|            |                                                                                            |                                              |                       |
|            | (Selecione os a vos a serem enviados para a Turma V                                        | irtual. Tamanho máximo: 50 MB)               |                       |
|            | (Selecione os a vos a serem enviados para a Turma V<br>Adicionar                           | irtual. Tamanho máximo: 50 MB)               |                       |
|            | (Selecione os a vos a serem enviados para a Turma V<br>Adicionar<br>Nome                   | irtual. Tamanho máximo: 50 MB)<br>Aula       |                       |
|            | (Selecione os a vos a serem enviados para a Turma V<br>Adicionar<br>Nome<br>boleto (2).pdf | irtual. Tamanho máximo: 50 MB)  Aula Exemplo | 0                     |
|            | (Selecione os a vos a serem enviados para a Turma V<br>Adicionar<br>Nome<br>boleto (2).pdf | irtual. Tamanho máximo: 50 MB) Aula Exemplo  | 8                     |
| Dados Fi   | (Selecione os a cos a serem enviados para a Turma V<br>Adicionar<br>Nome<br>boleto (2).pdf | irtual. Tamanho máximo: 50 MB) Aula Exemplo  | 8                     |

#### O Exemplo carregado acima aparecerá da seguinte forma:

| PROGRAMADO           |                                   | _                                                                                                    |                                                                                                    |                                                                                                    |                                                                                                    |
|----------------------|-----------------------------------|----------------------------------------------------------------------------------------------------|----------------------------------------------------------------------------------------------------|----------------------------------------------------------------------------------------------------|----------------------------------------------------------------------------------------------------|
| ar Tópico de Aula    | GERENCIAR TODOS                   |                                                                                                    | Cronog. Gr<br>Aula                                                                                                    | ÁFICO DE<br>AS                                                                                                    |                                                                                                    |
| 🔍: Visualizar 🛛 🛩: E | xibir tópico 🛛 🏾 🛎: Esconder tópi | ico 😺: Altera                                                                                                    | r 🞯: Remov                                                                                                    | ver                                                                                                    |                                                                                                    |
|                      |                                   | Início                                                                                                    | Fim                                                                                                    |                                                                                                    |                                                                                                    |
|                      |                                   | 18/03/2020                                                                                                    | 18/03/2020                                                                                                    | Q &                                                                                                    | . 🥪 🛛 🗃                                                                                                    |
|                      | AR TÓPICO DE AULA                 | AR TÓPICO DE AULA<br>GERENCIAR TODOS<br>Situalizar Situalizar Situaliz | PROGRAMADO         AR TÓPICO DE AULA         GERENCIAR TODOS         Servicia Servicia Servi | CRONOG. GR         AR TÓPICO DE AULA       GERENCIAR TODOS       CRONOG. GR         Q: Visualizar       : Exibir tópico       : Esconder tópico       : Alterar         Início       Fim         18/03/2020       18/03/2020       18/03/2020 | CRONOG. GRÁFICO DE         AR TÓPICO DE AULA       GERENCIAR TODOS       CRONOG. GRÁFICO DE<br>AULAS         Q: Visualizar       :: Exibir tópico       :: Esconder tópico       :: Alterar       :: Remover         Início       Fim<br>18/03/2020       18/03/2020       : #       : # |

Entenda os ícones que aparecem ao final à esquerda:

- **Q** Detalhes : Possibilita visualizar detalhes de um tópico cadastrado.
- Visível / MOculto (não-visível): Para alterar a visibilidade do tópico clique no referido ícone e altere-o para Aberto para visualização ou Fechado para visualização pelos alunos da turma;
- Edição: Realize edições e alterações no tópico;
- Uixeira: Remova um tópico.

#### Plano de Curso

Esta funcionalidade permite ao usuário alterar as informações cadastradas no plano de curso. O plano de curso permite uma visão da trajetória e todo o perfil do curso. Sua leitura atenta facilitará o desenvolvimento correto das várias fases e mostrará também a metodologia, os procedimentos de avaliação da aprendizagem e tópicos complementares que deverão ser trabalhados no curso.

Para isso, acesse:

SIGAA  $\rightarrow$  Módulos  $\rightarrow$  Portal do Docente  $\rightarrow$  Curricular  $\rightarrow$  Menu Turma Virtual  $\rightarrow$  Turma  $\rightarrow$  Plano de Curso.

| 🝰 Turma               |                                                                                                    |
|-----------------------|----------------------------------------------------------------------------------------------------|
|                       |                                                                                                    |
|                       |                                                                                                    |
| Plano de Curso        | TURMA VIRTUAL > GERENCIAR PLANO DE CURSO                                                                                                    |
|                       |                                                                                                    |
|                       | Caro(a) professor(a).<br>De acordo com a Resolução Nº 171/2013-CONSEPE, de 5 de novembro de 2013, Art. 37, é necessário que o plano de curso de todas as turmas seja preenchido no<br>início do samestro.                        |
|                       | Por favor, preencha o formulário abalxo para obter acesso à esta turma virtual.                                                                                                    |
|                       | É possível salvar o formulário para continuar em outro momento. Para isso, clique no botão "Salvar". Ao concluir a inserção das informações do plano de curso, clique<br>em "Salvar e Enviar" para obter acesso à turma virtual. |
|                       | Os dados informados neste formulário são uma previsão do que será passado à turma e podem ser alterados no decorrer do semestre.                                                                                                 |
|                       | O formulário é salvo automaticamente a cada cinco minutos.                                                                                                    |
|                       |                                                                                                    |
|                       | Caso já tenha lecionado em outra turma desta mesma disciplina é possível <b>Importar o Plano de Curso, as Aulas e as Referências</b> para esta turma. Para realizar<br>a importação, dique aquí.                                 |
|                       |                                                                                                    |
|                       | •••••                                                                                                    |
| Observação:           |                                                                                                    |
| Na primeira turma d   | e uma determinada disciplina será necessário o cadastro de todas as informações                                                                                                    |
| como descrito anter   | iormente, para as turmas seguintes é possível importar todas as informações                                                                                                    |
| cadastradas anteriorm | nente.                                                                                                    |
| ·····                 |                                                                                                    |
|                       |                                                                                                    |

Aparecerão as opções abaixo:

.....

| cione uma das turmas abaixo para importar os seus dados para o plano de curso. |                |             |            |
|--------------------------------------------------------------------------------|----------------|-------------|------------|
| 🎯: Selecionar Turma                                                            |                |             |            |
| Selecione uma turma                                                            |                |             |            |
| Componente Curricular                                                          | Turma          | Ano-Período |            |
| ESZM039-17 - PROCESSAMENTO DE MATERIAIS CERÂMICOS                              | DAESZM039-17SA | 2018.3      | Ì          |
| ESZM039-17 - PROCESSAMENTO DE MATERIAIS CERÂMICOS                              | DAESZM039-17SA | 2017.3      | $\bigcirc$ |
| << Voltar                                                                      |                |             |            |

Ao clicar na 🎱 todo o conteúdo cadastra anteriormente na turma selecionada passará a constar a turma atual. Faça os ajustes necessários.

#### Conteúdo Programado

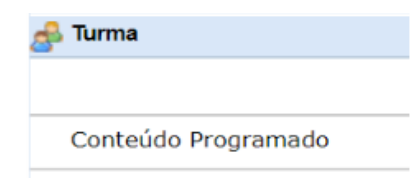

Esta funcionalidade permite ao docente, verificar o conteúdo programado para determinada turma. O conteúdo planejado pelo docente para os alunos durante um determinado período de aulas será apresentado como tópicos de aula. Nesses tópicos, o professor poderá incluir materiais e

tarefas para os alunos da sua turma.

Para encontrar o Conteúdo Programado, acesse:

# SIGAA $\rightarrow$ Módulos $\rightarrow$ Portal do Docente $\rightarrow$ Componente Curricular $\rightarrow$ Menu Turma Virtual $\rightarrow$ Turma $\rightarrow$ Conteúdo Programado

Como pode ser observado na figura, uma vez preenchido o Tópico de Aula no cadastro da disciplina, o mesmo aparece na aba, na data selecionada anteriormente.

| Início     | Fim        |    | Descrição                                          |
|------------|------------|----|----------------------------------------------------|
| 12/02/2020 | 12/02/2020 |    | Apresentação do curso e definição de metodologia   |
| 19/02/2020 | 19/02/2020 | L, |                                                    |
| 26/02/2020 | 26/02/2020 | L, |                                                    |
| 04/03/2020 | 04/03/2020 |    | Entrega e discussão de atividades                  |
| 11/03/2020 | 11/03/2020 | 3  | Entrega e discussão de atividades                  |
| 18/03/2020 | 18/03/2020 |    | Entrega e discussão de atividades                  |
| 25/03/2020 | 25/03/2020 | L, |                                                    |
| 25/03/2020 | 25/03/2020 | L, |                                                    |
| 01/04/2020 | 01/04/2020 |    | Entrega e discussão de atividades - Aulas Suspensa |
| 08/04/2020 | 08/04/2020 | L, |                                                    |
| 15/04/2020 | 15/04/2020 |    | Entrega e discussão de atividades - Aulas Suspensa |
| 22/04/2020 | 22/04/2020 | L, |                                                    |
| 29/04/2020 | 29/04/2020 |    | Seminário de encerramento                          |

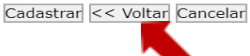

Clique em **Voltar** para retornar à página anterior. Esta função será válida para todas as telas que a apresentar. Na tela acima é apresentada uma lista com todos os tópicos de aula da turma. O usuário poderá cadastrar, alterar, associar e desassociar tópicos para a turma. Caso não queira cadastrar um tópico em um dia, simplesmente deixe o campo de texto referente àquele dia em branco.

Caso deseje efetuar a remoção de um tópico, será necessário acessar a funcionalidade Tópicos de Aula.

Para indicar que um tópico de aula será iniciado em um dia e continuado no dia seguinte, associe o tópico abaixo do mesmo, clicando no ícone **L**. Desta forma, o tópico inicial terá a data final do último tópico associado ao mesmo.

| 04/03/2020 | 04/03/2020 |   | Entrega e discussão de atividades |
|------------|------------|---|-----------------------------------|
| 11/03/2020 | 11/03/2020 | 8 | Entrega e discussão de atividades |

Como exemplo, associamos a data de Início 04/03/2020 e Fim 11/03/2020.

Caso desista de efetuar a associação de um tópico, clique no ícone 🧕 e o tópico voltará a ficar em branco.

Ao deixar em branco automaticamente o período de Início e Fim ficam para uma única data com a descrição já cadastrada no tópico.

Configuradas as alterações desejadas, clique em Cadastrar.

| Cadastrar << Voltar Ca                                                                                   | ncelar             |                    |            |        |            |       |
|----------------------------------------------------------------------------------------------------|--------------------|--------------------|------------|--------|------------|-------|
| la abaixo aparecerá:                                                                                     |                    |                    |            |        |            |       |
| • Operação realizada com sucesso!                                                                        |                    |                    |            | (x) fe | echar      | mensa |
| Conteúdo Programado                                                                                      |                    |                    |            |        |            |       |
| CRIAR TÓPICO DE AULA GERENCIAR TODO                                                                      | s                  | Cronog. Gr<br>Aula | ÁFICO<br>S | ) DE   |            |       |
| 🔍: Visualizar 🛛 🐱: Exibir tópico 🛛 🛎: Esconder tó                                                        | ópico 🛛 😺 : Altera | ar 😈: Remov        | /er        |        |            |       |
| Descrição                                                                                                | Início             | Fim                |            |        |            |       |
| Apresentação do curso e definição de metodologia                                                         | 12/02/2020         | 12/02/2020         | Q          | ۲      |            | 0     |
| Entrega e discussão de atividades                                                                        | 04/03/2020         | 11/03/2020         | Q          | ۲      | <b>2</b> 2 | 0     |
| Entrega e discussão de atividades                                                                        | 18/03/2020         | 18/03/2020         | Q          | ۲      |            | 0     |
| Entroga o discussão do atividados - Aulas Susponsa                                                       | 01/04/2020         | 01/04/2020         | Q          | ۲      |            | 0     |
| Entrega e discussão de atividades - Adias Suspensa                                                       |                    |                    |            |        |            |       |
| Entrega e discussão de atividades - Aulas Suspensa<br>Entrega e discussão de atividades - Aulas Suspensa | 15/04/2020         | 15/04/2020         | Q          | ۲      |            | 0     |

#### Legenda:

- Q Detalhes : Possibilita visualizar detalhes de um tópico cadastrado.
- Visível / MOculto (não-visível): Para alterar a visibilidade do tópico clique no referido ícone e altere-o para Aberto para visualização ou Fechado para visualização pelos alunos da turma;
- Edição: Realize edições e alterações no tópico;
- 🥑 Lixeira: Remova um tópico.

observe:

#### Para acessar ao cronograma gráfico das aulas, clique no botão

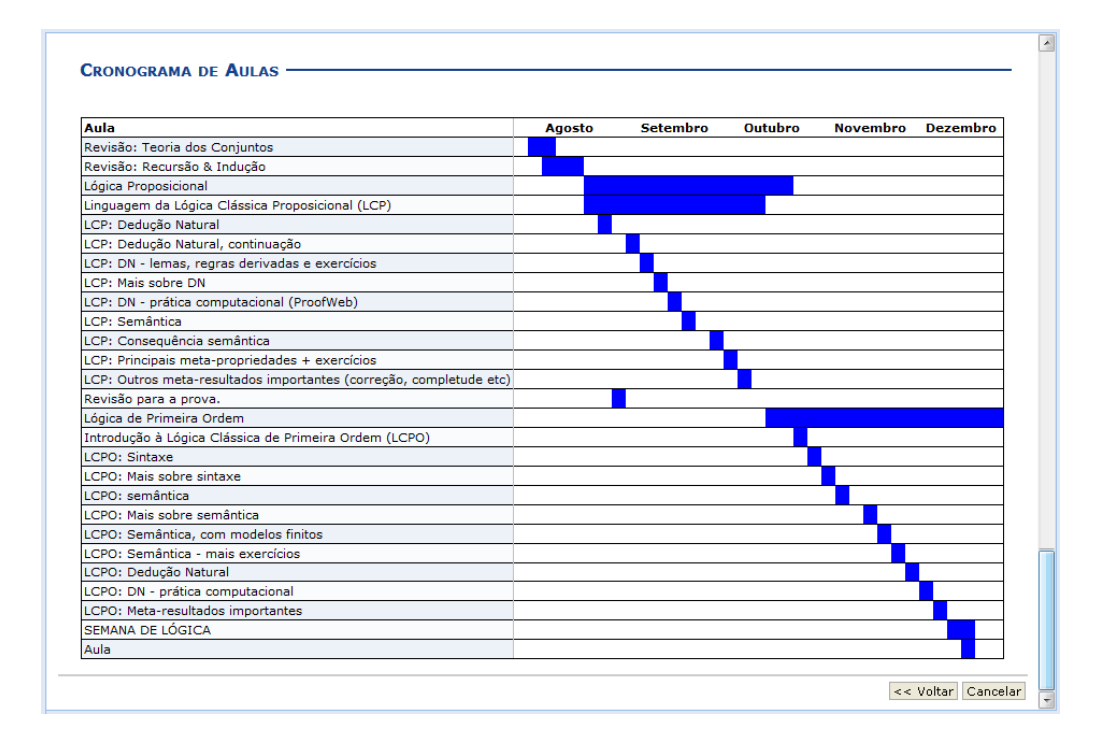

#### **Participantes**

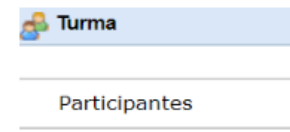

Esta funcionalidade permite ao docente visualizar uma listagem com o contato de todos os participantes da turma virtual, com o intuito de auxiliar a comunicação entre os participantes da turma.

CRONOG. GRÁFICO DE AULAS

Para realizar essa operação, acesse:

SIGAA  $\rightarrow$  Módulos  $\rightarrow$  Portal do Docente  $\rightarrow$  Componente Curricular  $\rightarrow$  Menu Turma Virtual  $\rightarrow$  Turma  $\rightarrow$  Participantes

| UFABC - SIGAA - Siste       | na Integrado de Gestão de Atividades Acadêmicas Ajude                                                                                                    | 8    |
|-----------------------------|----------------------------------------------------------------------------------------------------|------|
| ANEA TROMBINE HERNANDES 5 A | mr Viscala<br>1700 Aut. 2020.1 - CEM-SOL - ESTÁGIO DOCÊNCIA I - TCEMSOL20201 (2020.1 - 4M34) 🚺 Informar Problema ) 🖉 Ativar Edição                                                                                                    |      |
| Menu Turma Virtual          |                                                                                                    |      |
| 🖡 Turma                     | DOCENTES (1)                                                                                                    | _    |
| Principal                   |                                                                                                    |      |
| Tópicos de Aula             | Departamenta:<br>Termarke: DOUTOBADO                                                                                                    |      |
| Plano de Carso              | Unation:<br>E-Madi                                                                                                    |      |
| Conteúdo Programado         |                                                                                                    |      |
| Participantes               | DISCENTES (3)                                                                                                    | _    |
| Visualizar Programa         |                                                                                                    |      |
| Fóruns                      | Curio: CIÊNCIA E ENGENINALIA DE MATERIAIS/PIGCEM                                                                                                    |      |
| Noticias                    | Manipular India<br>Unadron<br>Bandon                                                                                                    |      |
| Registrer Aule Extre        | Euros                                                                                                    |      |
| Visualizar como Aluno       |                                                                                                    |      |
| Alunos                      | DOCENTES (2)                                                                                                    |      |
| Diário Eletrônico           |                                                                                                    |      |
| Materiais                   | Lista de E-mail dos discentes da farma LD Departamente (2010.02 (2010.02 (2 | eval |
| Atvidades                   | E-Ruit                                                                                                    |      |
| Configurações               |                                                                                                    |      |
| Estatistica                 | Departamenta: PRO-BEDOKA D<br>Romação: 000/00400                                                                                                    | CRAD |
| Aluda 🛛                     | b-Ref.                                                                                                    |      |

Como pode ser observado na figura acima, mais de um docente pode ser inserido em uma mesma turma.

Para realizar a listagem de e-mail dos alunos da turma, clique no link

Lista de E-mail dos alunos da turma ? e a tela será configurada da seguinte forma:

| 1 | NOME DO DISCENTE<br>Curso: CIÊNCIA DA<br>COMPUTAÇÃO/CCET<br>Matrícula: 2008000000<br>Usuário: login<br>E-mail: desenv@info.ufm.br  | <u>ئ</u><br>م | NOME DO DISCENTE<br>Curso: ENGENHARIA DE<br>COMPUTAÇÃO/CT<br>Matrícula: 2009000000<br>Usuário: login<br>E-mail: desenv@info.ufrn.br | <b>₩</b> |
|---|----------------------------------------------------------------------------------------------------|---------------|----------------------------------------------------------------------------------------------------|----------|
|   | NOME DO DISCENTE<br>Curso: CIÊNCIA DA<br>COMPUTAÇÃO/CCET<br>Matrícula: 2009000000<br>Usuário: login<br>E-mail: desenv@info.ufrp.br | <b>₩</b>      | NOME DO DISCENTE<br>Curso: ENGENHARIA DE<br>COMPUTAÇÃO/CT<br>Matrícula: 2007000000<br>Usuário: login<br>E-mail: desenv@info.ufm.br  | <b>⊳</b> |

Ou seja, ao clicar em cima dos e-mails desejados, aparecerá os endereços de e-mail por extenso dentro de uma caixa de texto que poderá ser copiada e colada para sua utilização externa, como preferir.

A inclusão de participantes docentes e/ou monitores deve ser realizada utilizando a ferramenta permissões a qual será detalhada no item: Configurações → permissões .

#### Visualizar Programa

#### 📣 Turma

Ao iniciar uma disciplina, o docente organiza o conteúdo do programa que será desenvolvido no período letivo, informando o que será ministrado para

Visualizar Programa
a turma. Dados como o objetivo e metodologia serão exibidos neste programa.

Para isso, acesse:

SIGAA  $\rightarrow$  Módulos  $\rightarrow$  Portal do Docente  $\rightarrow$  Componente Curricular  $\rightarrow$  Menu Turma Virtual  $\rightarrow$  Turma  $\rightarrow$  Visualizar Programa

Observação: Só será possível importar os dados para turmas cadastradas em quadrimestres anteriores.

| • O componente curricular CEM-501 - ESTÁGIO DOCÊNCI.             | A I não possui um program | a cadastrado.     |
|------------------------------------------------------------------|---------------------------|-------------------|
|                                                                  |                           | (x) fechar mensag |
| mportação de Dados de Turmas Anteriore                           | s ———                     |                   |
| Selecione uma das turmas abaixo para importar os seus dados para | a esta Turma Virtual.     |                   |
| Componente Curricular                                            | Turma                     | Ano-Período       |

### **Fóruns**

| 🝰 Turma | Permite ao docente realizar o cadastro de um fórum destinado para                                                                            |
|---------|----------------------------------------------------------------------------------------------------|
|         | discussões relacionadas ao curso e para dar avisos gerais a todos os alunos,<br>bem como, visualizar os fóruns já cadastrados anteriormente. |
| Fóruns  | Acesse:                                                                                                    |

### SIGAA $\rightarrow$ Módulos $\rightarrow$ Portal do Docente $\rightarrow$ Componente Curricular $\rightarrow$ Menu Turma Virtual $\rightarrow$ Turma $\rightarrow$ Fóruns

Para cadastrar um fórum o docente deve clicar no ícone Cadastrar Fórum.

| Fóruns |                              |
|--------|------------------------------|
|        |                              |
|        | Nenhum fórum foi encontrado. |

O Fórum criado pode ser compartilhado com outras turmas. Configure como desejar, não se esqueça de escolher data de início e fim.

| Tipos de Fórum                                                                                                    |
|----------------------------------------------------------------------------------------------------|
| Cada usuário inicia apenas UN NOVO tópico: cada participante pode abir apenas um novo tópico de discussó, mas todos podem responder livremente as mensagens, sem limites de quantidades. Este formato é usado, por<br>exemplo, nas atividades em que cada participante apresenta um tiema a ser discutivo de discussão, mas todos podem<br>Fórum geral: é um fórum aberto, onde todos os participantes podem linear um novo tópico de discussão quando deste tema.<br>Fórum 24 R. (perguntas e respostas): neste forum um estudante pode lar as mensagens do quierem.<br>Ima inter a mensagem de cada estudante seçai en a mensagens do unicons somente após a publicação de sua mensagem. Depois disto pode também responder às mensagens do grupo. Isto permite que a<br>primeira mensagem de cada estudante seçai en aguina le independente.<br>Uma única discussão simples: este tipo de forum possui apanas um tópico qué cirado automaticamente e não pode ser excluído. Ele é recomendado para organizar discussões breves com foco em um tema único e preciso. |
| Título: *                                                                                                    |
| Descrition #                                                                                                    |
|                                                                                                    |
| Fonte - Tamanho da F•   -7) (**   🚣 • 💇 - 🚥   🗙 , 🗙 Ω                                                                                                    |
|                                                                                                    |
|                                                                                                    |
|                                                                                                    |
|                                                                                                    |
|                                                                                                    |
|                                                                                                    |
|                                                                                                    |
|                                                                                                    |
|                                                                                                    |
| Monitorar Leitura: ® Sim 💿 Não                                                                                                    |
| Tipo de Fórum: [Fórum geral                                                                                                    |
| Ordem Padrão: [Mostrar respostas aninhadas 🔹                                                                                                    |
| Arquivo: Escolher arquivo Nenhum arquivo selecionado                                                                                                    |
|                                                                                                    |
|                                                                                                    |
|                                                                                                    |
| Tópico de Aula: 📴 Nenhum tópico de aula selecionar 🔻 🛂                                                                                                    |
| Compartilhar com outras turmas: 🔘 sim 🛛 🖲 Não                                                                                                    |
|                                                                                                    |
| Cadastrari << Voltari Cancelari                                                                                                    |
| * Campos de Preenchimento Obrigatório                                                                                                    |

Aqui faremos um exemplo de Fórum geral, com respostas aninhadas, início dia 19/03/2020 e fim para dia 20/03/2020, lembre-se de Cadastrar.

A mensagem a seguir aparecerá na tela:

| <ul> <li>Operação realizada o</li> </ul> | om sucesso!                                                                                                    | (x) fechar mensager |
|------------------------------------------|----------------------------------------------------------------------------------------------------|---------------------|
| Fórum                                    |                                                                                                    | (1) 100101 11013430 |
| Título:                                  | EXEMPLO FÓRUM                                                                                                    |                     |
| Descrição:                               | Na tela Fórum, será exibida uma listagem com todos os fóruns de discussão cadastrados na turma. A página a seguir será<br>equivalente a página exibida ao clicar no link relacionado à quantidade de Tópicos cadastrados. |                     |
| Autor(a):                                |                                                                                                    |                     |
| Arquivo:                                 |                                                                                                    |                     |
| Monitorar Leitura:                       | SIM                                                                                                    |                     |
| Tipo:                                    | Fórum geral                                                                                                    |                     |
| Ordenação Padrão:                        | Mostrar respostas aninhadas                                                                                                    |                     |
| Tópico de Aula:                          | Exemplo                                                                                                    |                     |
| Criado em:                               | 19/03/2020 18:29                                                                                                    |                     |
| Início:                                  | 19/03/2020                                                                                                    |                     |
| Fim:                                     | 20/03/2020                                                                                                    |                     |
| Cadastrar Tópico                         |                                                                                                    | Alterar << Voltar   |
|                                          | खि : Remover Tópico<br>बि : Seguindo Tópico<br>बि : Tópico não seguido                                                                                                    |                     |

Uma vez cadastrado o Fórum, o mesmo aparecerá na página inicial, bem como na página Fórum.

| NS            |      |             |          |           |        |     |  |
|---------------|------|-------------|----------|-----------|--------|-----|--|
|               |      | CADASTRAR F | ÓRUM     |           |        |     |  |
|               |      |             |          |           |        |     |  |
|               |      |             |          |           |        |     |  |
|               |      |             |          |           |        |     |  |
| RUNS DA TURMA |      |             |          |           |        |     |  |
| RUNS DA TURMA | Тіро | Tópicos     | Autor(a) | Criado em | Início | Fim |  |

Manual do Portal Docente

Clicando sobre o Link referente ao título do fórum desejado, o docente será direcionado para a tela Fórum, onde será exibida uma listagem com todos os Tópicos de Fóruns de discussão Cadastrados na turma.

| Fórum              |                                                                                                    |                   |
|--------------------|----------------------------------------------------------------------------------------------------|-------------------|
| Título:            | EXEMPLO FÓRUM                                                                                                    |                   |
| Descrição:         | Na tela Fórum, será exibida uma listagem com todos os fóruns de discussão cadastrados na turma. A página a seguir será<br>equivalente a página exibida ao clicar no link relacionado à quantidade de Tópicos cadastrados. |                   |
| Autor(a):          | VANIA TROMBINI HERNANDES                                                                                                    |                   |
| Arquivo:           |                                                                                                    |                   |
| Monitorar Leitura: | SIM                                                                                                    |                   |
| Tipo:              | Fórum geral                                                                                                    |                   |
| Ordenação Padrão:  | Mostrar respostas aninhadas                                                                                                    |                   |
| Tópico de Aula:    | Exemplo                                                                                                    |                   |
| Criado em:         | 19/03/2020 18:29                                                                                                    |                   |
| Inicio:            | 19/03/2020                                                                                                    |                   |
| Fim:               | 20/03/2020                                                                                                    |                   |
| Cadastrar Tópico   |                                                                                                    | Alterar << Voltar |
|                    | ିଆ : Remover Tópico<br>ମି: Seguindo Tópico<br>ମି : Tópico não seguido                                                                                                    |                   |

Se desejar, o usuário poderá remover o tópico do fórum, para isso, basta clicar no ícone da Lixeira 🧕 .

Para visualizar as respostas direcionadas ao conteúdo postado, clique no Link do Título do Tópico ou no Link referente à numeração de respostas cadastradas. A página redirecionada será a mesma em ambos os links.

| Título: Fóruns                                                                      |                                                                                                    |                                    |                                                                                                    |                                                                                             |
|-------------------------------------------------------------------------------------|----------------------------------------------------------------------------------------------------|------------------------------------|----------------------------------------------------------------------------------------------------|---------------------------------------------------------------------------------------------|
| Descrição: Aula                                                                     |                                                                                                    |                                    |                                                                                                    |                                                                                             |
| Autor(a): NOME DO AUTOR(A)                                                          |                                                                                                    |                                    |                                                                                                    |                                                                                             |
| Arquivo:<br>Monitorar Leitura: SIM                                                  |                                                                                                    |                                    |                                                                                                    |                                                                                             |
| Tipo: Fórum geral                                                                   |                                                                                                    |                                    |                                                                                                    |                                                                                             |
| rdenação Padrão: Mostrar respostas alinhadas                                        |                                                                                                    |                                    |                                                                                                    |                                                                                             |
| Criado em: 01/01/1901 00:00                                                         |                                                                                                    |                                    |                                                                                                    |                                                                                             |
|                                                                                     |                                                                                                    |                                    |                                                                                                    |                                                                                             |
| Τόριςο                                                                              | Autor(a)                                                                                                    | Respostas                          | Última Mensagem                                                                                                    |                                                                                             |
| Tópico<br>Aula                                                                      | Autor(a)<br>NOME DO AUTOR(A)                                                                                                    | Respostas<br>2                     | Última Mensagem<br>NOME DO AUTOR(A)<br>01/01/1901 00:00:00                                                                                                    | 1                                                                                           |
| Tópico<br>Aula<br>Oportunidade de Estágio                                           | Autor(a)<br>NOME DO AUTOR(A)<br>NOME DO AUTOR(A)                                                                                                | Respostas<br>2<br>0                | Última Mensagem<br>NOME DO AUTOR(A)<br>01/01/1901 00:00:00<br>NOME DO AUTOR(A)                                                                                                    | 1                                                                                           |
| Tópico<br>Aula<br>Oportunidade de Estágio<br>Revisão para prova                     | Autor(a)<br>NOME DO AUTOR(A)<br>NOME DO AUTOR(A)<br>NOME DO AUTOR(A)                                                                            | Respostas<br>2<br>0<br>1           | Última Mensagem<br>NOME DO AUTOR(A)<br>01/01/1901 00:00:00<br>NOME DO AUTOR(A)<br>NOME DO AUTOR(A)<br>01/01/1901 00:00:00                                                                   | 1                                                                                           |
| Tópico<br>Aula<br>Oportunidade de Estágio<br>Revisão para prova<br>Prova            | Autor(a)           NOME DO AUTOR(A)           NOME DO AUTOR(A)           NOME DO AUTOR(A)           NOME DO AUTOR(A)           NOME DO AUTOR(A) | Respostas<br>2<br>0<br>1<br>3      | Última Mensagem<br>NOME DO AUTOR(A)<br>01/01/1901 00:00:00<br>NOME DO AUTOR(A)<br>01/01/1901 00:00:00<br>NOME DO AUTOR(A)<br>01/01/1901 00:00:00                                            | 1                                                                                           |
| Tópico<br>Aula<br>Oportunidade de Estágio<br>Revisão para prova<br>Prova<br>Recesso | Autor(a) NOME DO AUTOR(A) NOME DO AUTOR(A) NOME DO AUTOR(A) NOME DO AUTOR(A) NOME DO AUTOR(A) NOME DO AUTOR(A)                                  | Respostas<br>2<br>0<br>1<br>3<br>4 | Última Mensagem<br>NOME DO AUTOR(A)<br>01/01/1901 00:00:00<br>NOME DO AUTOR(A)<br>01/01/1901 00:00:00<br>NOME DO AUTOR(A)<br>01/01/1901 00:00:00<br>NOME DO AUTOR(A)<br>01/01/1901 00:00:00 | 1<br>1<br>1<br>1<br>1<br>1<br>1<br>1<br>1<br>1<br>1<br>1<br>1<br>1<br>1<br>1<br>1<br>1<br>1 |

### **Notícias**

| 🔩 Turma  |   |  |
|----------|---|--|
| Notícias | + |  |

Esta funcionalidade permite ao docente, realizar o cadastro de notícias com o intuito de divulgar informações de interesse dos participantes da turma virtual. Ao realizar o cadastro de uma notícia, será possível enviá-la por e-mail.

Acesse o caminho:

SIGAA  $\rightarrow$  Módulos  $\rightarrow$  Portal do Docente  $\rightarrow$  Componente Curricular  $\rightarrow$  Menu Turma Virtual  $\rightarrow$  Turma  $\rightarrow$  Notícias

Para realizar o cadastro de uma nova Notícia, ou seja, para enviar uma mensagem (notícia) a seus alunos, clique em Cadastrar Notícia:

| CABASTRAN NOTICIA            |                                                                                                    |  |  |  |
|------------------------------|----------------------------------------------------------------------------------------------------|--|--|--|
| Feenbuan Itam fai encontrado |                                                                                                    |  |  |  |
|                              | sa página também é possível anexar um arquivo.                                                                                                    |  |  |  |
| Titulo: •                    | Nova netida                                                                                                    |  |  |  |
| State: 4                     | ★     Lip ≤0,     Max * 10     Max * 10     Max * 10     Max * 10     Max * 10     Max * 10       Partia     >     Max * 10     Max * 10     Max * 10     Max * 10     Max * 10       Partialine (m)     Na constraine of Max * 10     Max * 10     Max * 10     Max * 10 |  |  |  |
| Annua da Bruait              | Encoder angeles (Revision angeles astronomia) (Revisione a angeles a ser anviado para a Sarria Vistad. Saranho solativo. 12.990)                                                                                                    |  |  |  |
| notificação:                 | <ul> <li>(infrar os stores pr + vez)</li> </ul>                                                                                                    |  |  |  |
| traviar tensail come         | ※ Thuis Audria 注<br>○ Thuis da Neticia                                                                                                    |  |  |  |
| criar enu e                  | P HARCAR TODOS<br>IM CEN-501 - STAGO DOCÉNCIA I (SHR) - Termer CEMBILIZION (2008.0)                                                                                                    |  |  |  |
|                              |                                                                                                    |  |  |  |

Digite o título da mensagem (notícia) no campo indicado e adicione anexos, como por exemplo o plano de ensino.

|          | 👗 🐚 🖏   🏦 🎲   B 🖌 🖳   🗚 🖉                                                                                                    |
|----------|----------------------------------------------------------------------------------------------------|
|          | Fonte • Tamanho da F• 🔊 🐏 <u>A</u> • 💇 • 📨 🛛 🗙 🗴 Ω                                                                                                    |
|          | Caro(a) Estudante,                                                                                                    |
|          | Informo que encontra-se disponível na página Principal da Disciplina (no SIGAA) o Plano de Ensino da disciplina na forma de Estudos Continuados<br>Emergenciais. |
| Texto: 🖈 | Link para a resolução Consepe que instituiu o ECE.                                                                                                    |
|          | Link para o ANEXO I da resolução Consepe que instituiu o ECE                                                                                                    |
|          | A disciplina será conduzida na plataforma Moodle. Assim que os materiais<br>estiverem disponíveis enviarei um novo aviso.                                        |
|          | Cordialmente,                                                                                                    |
|          | Drof Edeon Dimental                                                                                                    |

Certifique-se de que a opção de "Notificação" esteja selecionada caso queira que os alunos sejam notificados através do e-mail cadastrado.

| Anevo do Email:    | Choose File No file chosen                           | (Selecione o arquivo a ser enviado |
|--------------------|------------------------------------------------------|------------------------------------|
| Allexo do Eritali. | para a Turma Virtual. Tamanho máximo: 1              | 10 MB)                             |
|                    |                                                      |                                    |
| Notificação:       | <ul> <li>(Notificar os alunos por e-mail)</li> </ul> |                                    |
|                    | Título Padrão                                        |                                    |
| Enviar Email com:  | Título da Notícia                                    |                                    |
| Ao assinalar TÍTUL | O DA NOTÍCIA, o assunto do                           | e-mail será o "título da notícia"  |

Uma vez cadastradas as Notícias, as mesmas irão aparecer na página inicial, bem como na página Notícias.

|                      | CADASTRAR NOTICIA                     |            |   |          |   |
|----------------------|---------------------------------------|------------|---|----------|---|
|                      | 🔍: Visualizar 🛛 🕏: Alterar 🔄: Remover |            |   |          |   |
| Título               |                                       | Data       |   |          |   |
| Aula                 |                                       | 31/10/2011 | Q | <b>a</b> | 0 |
| Congresso Científico |                                       | 26/10/2011 | Q | -        | 0 |
| Conteúdo             |                                       | 26/10/2011 | Q | -        | 0 |
| Avaliações           |                                       | 26/10/2011 | Q | -        | 0 |
| Conteúdo Programado  |                                       | 25/10/2011 | Q | -        | 0 |
| Feriado Nacional     |                                       | 17/10/2011 | Q | -        | 0 |
| Alunos em 4º prova   |                                       | 07/09/2011 | Q | -        | 0 |
| Recesso              |                                       | 23/08/2011 | Q |          | 0 |

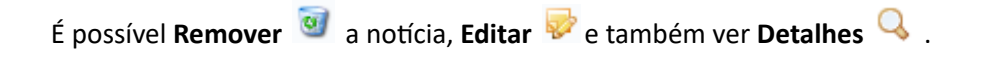

Ao clicar no ícone 🔍 para visualizar detalhes da notícia, a seguinte tela será exibida:

#### VISUALIZAÇÃO DE NOTÍCIA -

| Título: | Exemplo noticias                                                 |
|---------|------------------------------------------------------------------|
| Data:   | 23/03/2020 10:26                                                 |
| Texto:  | Todas as notícias podem ser compatilhadas com mais de uma turma. |

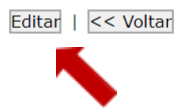

Perceba que nesta tela também é possível alterar informações, ou seja, é possível Editar. Caso não seja necessária nenhuma alteração, apenas selecione Voltar.

#### Registrar Aula Extra

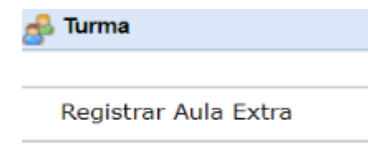

Esta funcionalidade permite ao docente realizar o cadastro de uma aula extra. Ao registrar uma aula extra, o sistema cadastra automaticamente um tópico de aula. A descrição do tópico de aula passa a ser a descrição da aula extra e o conteúdo do tópico passa a ter as observações das aulas.

O tópico não possui nenhuma relação de dependência com a aula extra, ao deletar ou alterar uma aula extra o tópico de aula continua o mesmo.

Para realizar essa operação, acesse:

### SIGAA $\rightarrow$ Módulos $\rightarrow$ Portal do Docente $\rightarrow$ Componente Curricular $\rightarrow$ Menu Turma Virtual $\rightarrow$ Turma $\rightarrow$ Registrar Aula Extra

Para realizar o cadastro de uma Aula Extra, clique em Cadastrar Aula Extra:

| AULAS EXTRAS       |                                                                              |
|--------------------|------------------------------------------------------------------------------|
|                    | CADASTRAR AULA EXTRA<br>Nerihum Rem fei encuntrado                           |
| Nova Aula Extra    |                                                                              |
|                    |                                                                              |
| Data: *            | 25/03/2020                                                                   |
| Tipo: *            | Reposição 🔻                                                                  |
| Número de Aulas: 🖈 | 2 Número de aulas de 50 minutos (importante para o lançamento da freqüência) |
| Descrição: 🛊       | Exemplo                                                                      |
| Observações:       |                                                                              |
| Notificar:         |                                                                              |
|                    | Cadastrar << Voltar Cancelar                                                 |
|                    | <ul> <li>Campos de Preenchimento Obrigatório</li> </ul>                      |

Uma vez cadastradas as Aulas Extras, as mesmas irão aparecer na página inicial, bem como na página Aulas Extras.

| AULAS EXTRA | \s        |           |                         |         |   |
|-------------|-----------|-----------|-------------------------|---------|---|
|             |           |           | Cadastrar Aula Extra    |         |   |
|             |           |           | 😺: Alterar 🛛 😼: Remover |         |   |
| Data        | Тіро      | Descrição |                         |         |   |
| 25/03/2020  | Reposição | Exemplo   |                         | <b></b> | 3 |

Caso queira alterar uma aula extra, clique no ícone 🦻 . Exemplificamos ao clicar na aula de Descrição Reposição de Aula e a seguinte tela foi exibida, para fazer alterações seguir os mesmos passos usados na criação da aula extra.

Para Remover uma aula extra, clique no ícone 🞯.

### Adicionar Reposição (Inclusão de aula fora do Quadrimestre)

### **Observação:**

Como pode ser observado ao cadastrar o Cronograma de aulas no Plano do curso para um determinado quadrimestre o calendário habilita apenas os dias da aula planejada (Ex: terças e quintas).

Porém na UFABC temos as reposições de feriados que muitas vezes acontecem em dias diferentes, para a inclusão das aulas de reposição no Plano de Curso é necessário o uso dessa ferramenta como apresentada acima. É importante destacar aqui que também é possível cadastrar uma data para a prova de recuperação que pode ocorrer no quadrimestre seguinte. Após o cadastro da aula extra, a mesma aparece automaticamente no cronograma do Plano de Curso.

| CRONOGRAMA DE AULAS<br>De acordo com o Item IV do artigo supracitado, o cronograma de aulas deve ser informado.<br>O formulário abaixo permite descrever o que será ministrado em cada aula.                                                                                                    |             |
|----------------------------------------------------------------------------------------------------|-------------|
| Aulas                                                                                                    |             |
| Data Inicial: \star Qua, 12 de Fevereiro de 2020 🔻                                                                                                    |             |
| Data Final: * Qua, 12 de Fevereiro de 2020 V                                                                                                    |             |
| Descrição:                                                                                                    |             |
|                                                                                                    |             |
| $\begin{bmatrix} \mathbf{a} & \mathbf{a} \end{bmatrix} \begin{bmatrix} \mathbf{a} & \mathbf{a} \end{bmatrix} \end{bmatrix} \begin{bmatrix} \mathbf{a} & \mathbf{a} \end{bmatrix} \end{bmatrix} \begin{bmatrix} \mathbf{a} & \mathbf{a} \end{bmatrix} \begin{bmatrix} \mathbf{a} & \mathbf{a} \end{bmatrix} \end{bmatrix} \begin{bmatrix} \mathbf{a} & \mathbf{a} \end{bmatrix} \begin{bmatrix} \mathbf{a} & \mathbf{a} \end{bmatrix} \end{bmatrix} \begin{bmatrix} \mathbf{a} & \mathbf{a} \end{bmatrix} \begin{bmatrix} \mathbf{a} & \mathbf{a} \end{bmatrix} \end{bmatrix} \begin{bmatrix} \mathbf{a} & \mathbf{a} \end{bmatrix} \end{bmatrix} \begin{bmatrix} \mathbf{a} & \mathbf{a} \end{bmatrix} \end{bmatrix} \begin{bmatrix} \mathbf{a} & \mathbf{a} \end{bmatrix} \end{bmatrix} \begin{bmatrix} \mathbf{a} & \mathbf{a} \end{bmatrix} \end{bmatrix} \begin{bmatrix} \mathbf{a} & \mathbf{a} \end{bmatrix} \end{bmatrix} \begin{bmatrix} \mathbf{a} & \mathbf{a} \end{bmatrix} \end{bmatrix} \begin{bmatrix} \mathbf{a} & \mathbf{a} \end{bmatrix} \end{bmatrix} \begin{bmatrix} \mathbf{a} & \mathbf{a} \end{bmatrix} \end{bmatrix} \end{bmatrix} \begin{bmatrix} \mathbf{a} & \mathbf{a} \end{bmatrix} \end{bmatrix} \begin{bmatrix} \mathbf{a} & \mathbf{a} \end{bmatrix} \end{bmatrix} \begin{bmatrix} \mathbf{a} & \mathbf{a} \end{bmatrix} \end{bmatrix} \end{bmatrix} \begin{bmatrix} \mathbf{a} & \mathbf{a} \end{bmatrix} \end{bmatrix} \end{bmatrix} \begin{bmatrix} $ |             |
|                                                                                                    |             |
| Conteúdor                                                                                                    |             |
|                                                                                                    |             |
|                                                                                                    |             |
|                                                                                                    |             |
|                                                                                                    |             |
| Adicionar Topico Limpar                                                                                                    |             |
| 🤯: Alterar Tópico de Aula 🛛 🞯: Remover Tópico de Aula 🛛 样 Remover Todos os Tópic                                                                                                    | cos de Aula |
| Início Fim Descrição                                                                                                    |             |
| 12/02/2020 12/02/2020 Apresentação do curso e definição de metodologia                                                                                                    | 🥪 <b>i</b>  |
| 04/03/2020 11/03/2020 Entrega e discussão de atividades                                                                                                    | 🥪 <b>i</b>  |
| 18/03/2020 18/03/2020 Entrega e discussão de atividades                                                                                                    | 🥪 <b>i</b>  |
| 01/04/2020 01/04/2020 Entrega e discussão de atividades - Aulas Suspensa                                                                                                    | 🥪 <b>i</b>  |
| 15/04/2020 15/04/2020 Entrega e discussão de atividades - Aulas Suspensa                                                                                                    | 🥪 <b>i</b>  |
| 29/04/2020 29/04/2020 Seminário de encerramento                                                                                                    | ल क         |
|                                                                                                    |             |

### Visualizar como Aluno

Esta funcionalidade permite que o docente visualize como as configurações ficaram, como elas são dispostas através da visão de Aluno. É possível ver como ficaram as novas edições e ajustes realizados sempre que ativar esta função.

Acesse:

# SIGAA $\rightarrow$ Módulos $\rightarrow$ Portal do Docente $\rightarrow$ Componente Curricular $\rightarrow$ Menu Turma Virtual $\rightarrow$ Turma $\rightarrow$ Visualizar como Aluno

Para alternar entre Visualizar como Aluno ou Visualizar como Docente, basta selecionar no Menu lateral à esquerda o papel desejado.

| 🝰 Turma               | 🛃 Turma                 |
|-----------------------|-------------------------|
| Visualizar como Aluno | Visualizar como Docente |
| <b>~</b>              |                         |

Para voltar a editar, não se esqueça de retomar ao papel de Docente, ou seja, não esqueça de alterar.

### **Alunos**

Uma vez que as ferramentas da página principal foram conhecidas, agora passamos para informações referentes aos alunos matriculados na turma.

### **Alunos trancados**

Alunos Alunos Trancados

Esta funcionalidade permite ao docente, visualizar a relação de discentes que realizaram o trancamento em um determinado componente curricular. O trancamento de matrícula em disciplina, significa a desvinculação

voluntária do aluno da turma referente.

Para isso, clique em:

SIGAA  $\rightarrow$  Módulos  $\rightarrow$  Portal do Docente  $\rightarrow$  Componente Curricular  $\rightarrow$  Menu Turma Virtual  $\rightarrow$  Alunos  $\rightarrow$  Alunos Trancados

ALUNOS TRANCADOS (0) -

Nenhum aluno trancou esta disciplina!

### **Gerenciar Grupos**

Gerenciar Grupos

Esta funcionalidade permite ao docente visualizar uma listagem com todos os alunos matriculados no componente curricular selecionado. Por intermédio dessa listagem, o professor poderá realizar a divisão desses discentes em grupos, facilitando a realização de tarefas na turma.

Para isso, acesse:

# SIGAA $\rightarrow$ Módulos $\rightarrow$ Portal do Docente $\rightarrow$ Componente Curricular $\rightarrow$ Menu Turma Virtual $\rightarrow$ Alunos $\rightarrow$ Gerenciar Grupos

Os grupos podem ser criados pelo docente utilizando a ferramenta (alocar os alunos em grupos aleatórios).

Inicialmente, o docente deverá definir no campo Configurar Grupos, a quantidade de grupos que dividirá a turma, informando o critério.

Quantos grupos a turma terá? Preencha com o dígito referente à quantidade de grupos desejada.

Caso deseje que o sistema separe os alunos da turma aleatoriamente nos grupos, assinale a opção Alocar os

alunos sem grupos aleatoriamente.

Veja o exemplo a seguir, o campo Quantos grupos a turma terá? foi preenchido com o dígito 2, em seguida,

### Atualizar.

| Nesta tela é possível agrupar os alunos para informar a<br>Inicialmente, defina no quadro <b>Configurar Grupos</b> a<br>Após isso, mova os alunos para seus grupos.<br>Para finalizar as modificações nos grupos, cilque em <b>Si</b><br>É possível deslizar os grupos para cima ou para baixo,<br>É possível alterar o nome dos grupos clicando no icone<br>Também é possível permitir que os alunos alterem os r | ao sistema como eles estão o<br>quantidade de grupos que a<br>alvær, no final desta tela.<br>clicando nas setas.<br>pomes dos seus próprios grup | ivididos para realizar tarefas na turma.<br>turma será dividida.<br>pos. Para isso clique <b>aqui</b> , e marque "Sim" na opção "Alunos podem alterar o nome dos grupos?". |
|----------------------------------------------------------------------------------------------------|----------------------------------------------------------------------------------------------------|----------------------------------------------------------------------------------------------------|
|                                                                                                    | <b>\$</b> :                                                                                                    | Alterar Nome do Grupo                                                                                                    |
|                                                                                                    | Configurar Grupos                                                                                                    |                                                                                                    |
| ios sem grapo (0)                                                                                                    |                                                                                                    | Quartes grupes a turna terá? 🔹 👳                                                                                                    |
|                                                                                                    |                                                                                                    | Alocar os alunos sem grupos aleatoriamente                                                                                                    |
| ۲                                                                                                    |                                                                                                    | Atualizar                                                                                                    |
|                                                                                                    |                                                                                                    | 8                                                                                                    |
|                                                                                                    | Grupo 1 (2) 🍰                                                                                                    |                                                                                                    |
|                                                                                                    | X0000XX                                                                                                    |                                                                                                    |
|                                                                                                    |                                                                                                    |                                                                                                    |
|                                                                                                    | XXXXXXXX                                                                                                    |                                                                                                    |
|                                                                                                    | <b>B</b> .                                                                                                    |                                                                                                    |
|                                                                                                    |                                                                                                    |                                                                                                    |
|                                                                                                    | Grupo 2 (1) 🧬                                                                                                    |                                                                                                    |
|                                                                                                    | XXXXXXXX                                                                                                    |                                                                                                    |
|                                                                                                    |                                                                                                    |                                                                                                    |
|                                                                                                    |                                                                                                    |                                                                                                    |
|                                                                                                    |                                                                                                    |                                                                                                    |

É possível montar grupos de acordo com o interesse dos discentes. Para configurar esta opção, basta carregar e arrastar seus nomes para cada grupo.

É possível também permitir que os discentes gerenciem seu próprio grupo clicando em **"aqui"** nas instruções em azul.

| Neeta tela é possível agrupar os alunes para<br>bricialmente, defina no quadro <b>Configurar</b> O<br>Após lisse, mova os alunos para seus grupos.<br>Para finalizar as modificações nos grupos, ci<br>é possível desizar os grupos para cima ou p<br>E possível alterar o norme dos grupos cilicand<br>Também é possível permitir que os alunos al | formar ao sistema como eleo estão divididos para nealizar taruñas na turma,<br>a <b>pos</b> a quantidade de grupos que a turma será dividida.<br>le em <b>Selvar</b> , no final desta tela,<br>e baixo, dicando nas setas,<br>no icone <b>giu</b><br>rem os nomes dos seus próprios grupos. Para leso clique <b>aqui</b> , e marque "Sim" na i                                                                                                    | opção "Alunos podem alterar o nome dos grupos?". |
|----------------------------------------------------------------------------------------------------|----------------------------------------------------------------------------------------------------|--------------------------------------------------|
|                                                                                                    | 🍰: Alterar Nome do Grupo                                                                                                    |                                                  |
|                                                                                                    | Configurar Grupos                                                                                                    |                                                  |
| tos sera grupo (3)                                                                                                    | Quartes guges a turna tesi? • 2                                                                                                    |                                                  |
|                                                                                                    | Alecer es alum                                                                                                    | os sen prupos aleatoriamente                     |
|                                                                                                    | Ab                                                                                                    | ualizar                                          |
|                                                                                                    |                                                                                                    |                                                  |
|                                                                                                    | and a second second sec |                                                  |
|                                                                                                    |                                                                                                    |                                                  |
|                                                                                                    | Grapo 2 (II) 🍵                                                                                                    |                                                  |
|                                                                                                    |                                                                                                    |                                                  |
|                                                                                                    |                                                                                                    |                                                  |

Clique em **Desfazer** caso deseje recomeçar a configuração dos grupos.

Retornando à tela Gerenciar Grupos, caso desejar, o docente poderá deslizar os grupos para cima, clicando

em 🔄 , ou para baixo, clicando em 💌 .

Para alterar o nome de um grupo clique no ícone 🧖 e altere como desejar:

| ALTERAR | NOME DO GRUPO | × |
|---------|---------------|---|
| Nome:   | Crupo A       |   |
|         | Alterar       |   |

No exemplo, alteramos o Nome para Grupo A, realizados os ajustes, selecione Alterar.

### Lançar Frequência

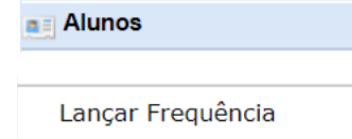

Esta funcionalidade tem o objetivo de registrar as frequências dos discentes de uma determinada turma virtual. Para lançar as frequências, se faz necessário que a turma possua alunos matriculados e que não tenha sido consolidada.

Através deste recurso é possível marcar as presenças dos alunos da turma, preenchendo automaticamente a folha de frequência do diário de classe.

O registro das frequências só será possível após o cadastro do Cronograma de Aula.

Para realizar essa operação, acesse:

SIGAA  $\rightarrow$  Módulos  $\rightarrow$  Portal do Docente  $\rightarrow$ Componente Curricular $\rightarrow$  Menu Turma Virtual  $\rightarrow$  Alunos  $\rightarrow$  Lançar Frequência

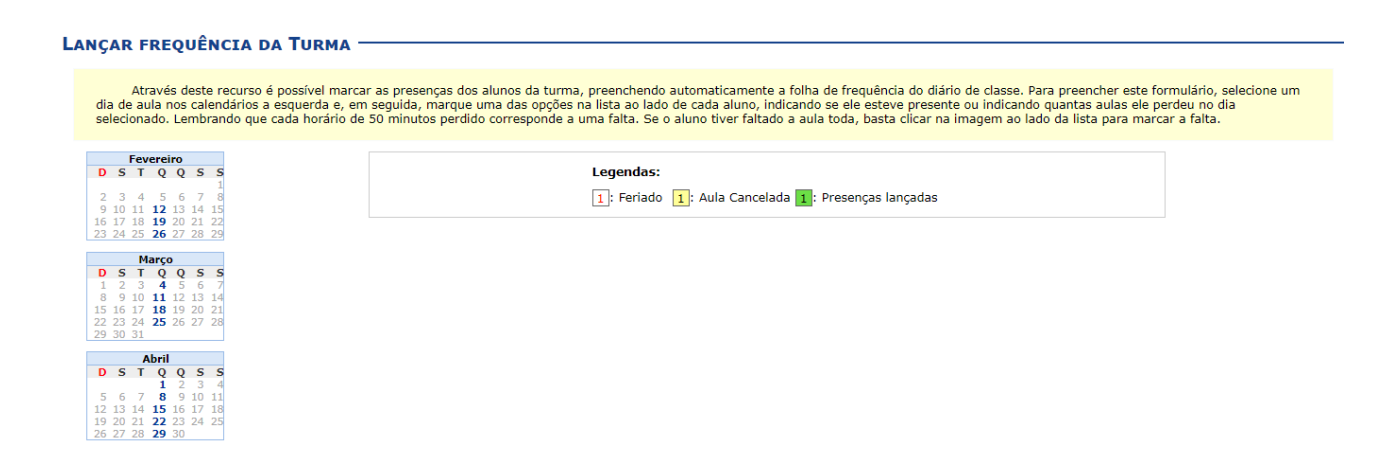

Na tela anterior, serão exibidos os calendários dos meses do período corrente da turma. Nestes calendários, são indicados, em azul, os dias de aula da turma que poderão ter a frequência registrada. No calendário, os dias da semana que aparecem em vermelho são feriados, os que aparecem com o fundo em amarelo são aulas canceladas e em verde são presenças já registradas.

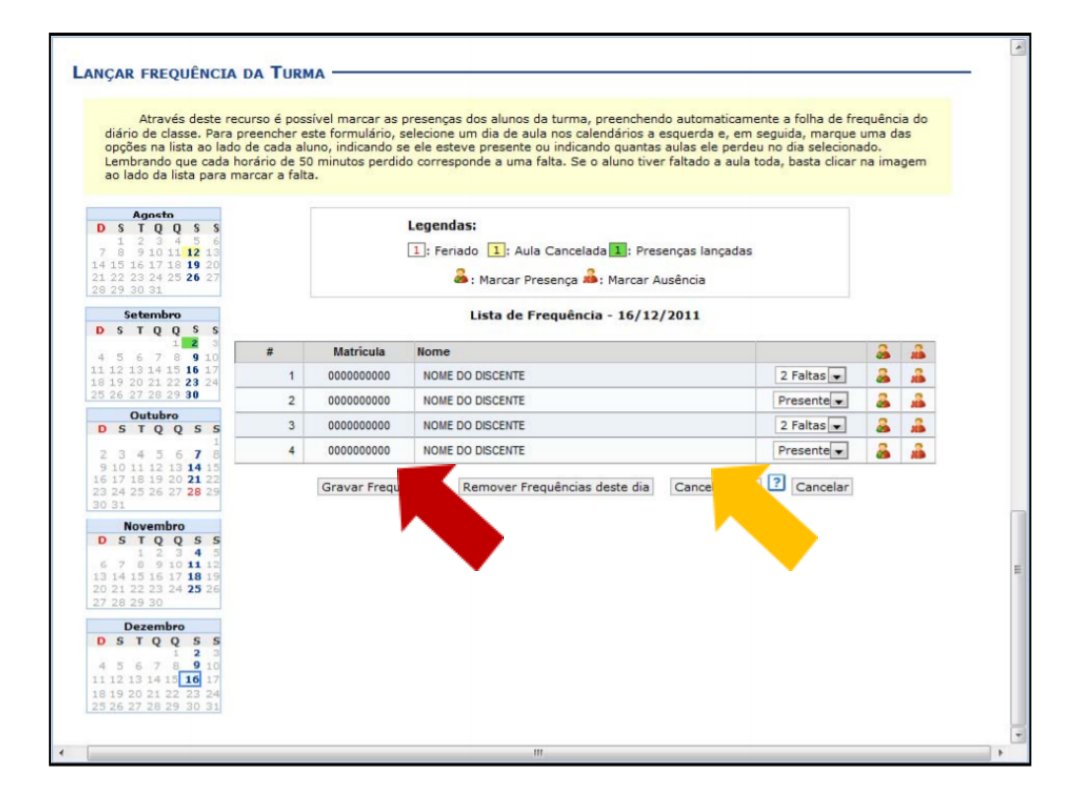

Nesta tela, são exibidos os nomes de todos os discentes matriculados na turma. Para preencher a lista de frequência, marque uma das opções na lista ao lado de cada aluno, indicando se ele esteve presente ou indicando quantas aulas ele perdeu no dia selecionado. Se o aluno faltar à aula toda, clique no ícone à direita

(X em vermelho). Caso o aluno tenha a presença completa na aula, clique no ícone à esquerda (V em verde) localizado no final da lista, onde é possível marcar a presença individualmente.

Ao finalizar o registro de frequência é necessário gravar os dados clicando em gravar frequências.

**Importante:** Vale lembrar que os ícones apresentados no topo da lista, permitem marcar a Presença ou Ausência de **Coletivamente**, já os ícones apresentados exatamente ao lado dos nomes dos discentes marcarão individualmente as presenças ou ausências dos alunos.

| Nome             |            | 2 | 2 |   |
|------------------|------------|---|---|---|
| NOME DO DISCENTE | 2 Faltas 💌 | 2 |   | - |
| NOME DO DISCENTE | Presente   | 2 | 4 |   |
| NOME DO DISCENTE | 2 Faltas 💌 | 2 | 4 | 4 |

Essa ferramenta pode ser usada no momento ou ao final da aula para registro.

O docente poderá indicar o cancelamento de uma aula, sendo assim, será desnecessário o lançamento da frequência daquele determinado dia, impossibilitando os discentes de notificarem a falta do professor. Para configurar o cancelamento de aula, clique em Cancelar Aula. Surgirá uma caixa de diálogo, em seguida será solicitada a confirmação da ação, clique e confirme.

#### Lançar Frequência Em Planilha

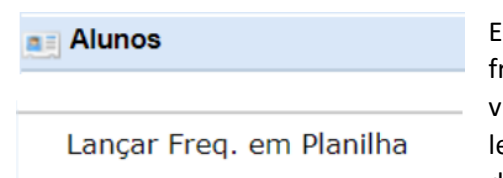

Esta funcionalidade permite ao docente realizar o cadastro de frequência dos discentes matriculados em uma determinada turma virtual. Será permitido cadastrar a frequência para todo o período letivo, utilizando o auxílio de uma planilha. Através desta planilha o docente poderá registrar as frequências com mais facilidade.

Para realizar essa operação, acesse:

SIGAA  $\rightarrow$  Módulos  $\rightarrow$  Portal do Docente  $\rightarrow$  Componente Curricular  $\rightarrow$  Menu Turma Virtual  $\rightarrow$  Alunos  $\rightarrow$  Lançar Freq. em Planilha.

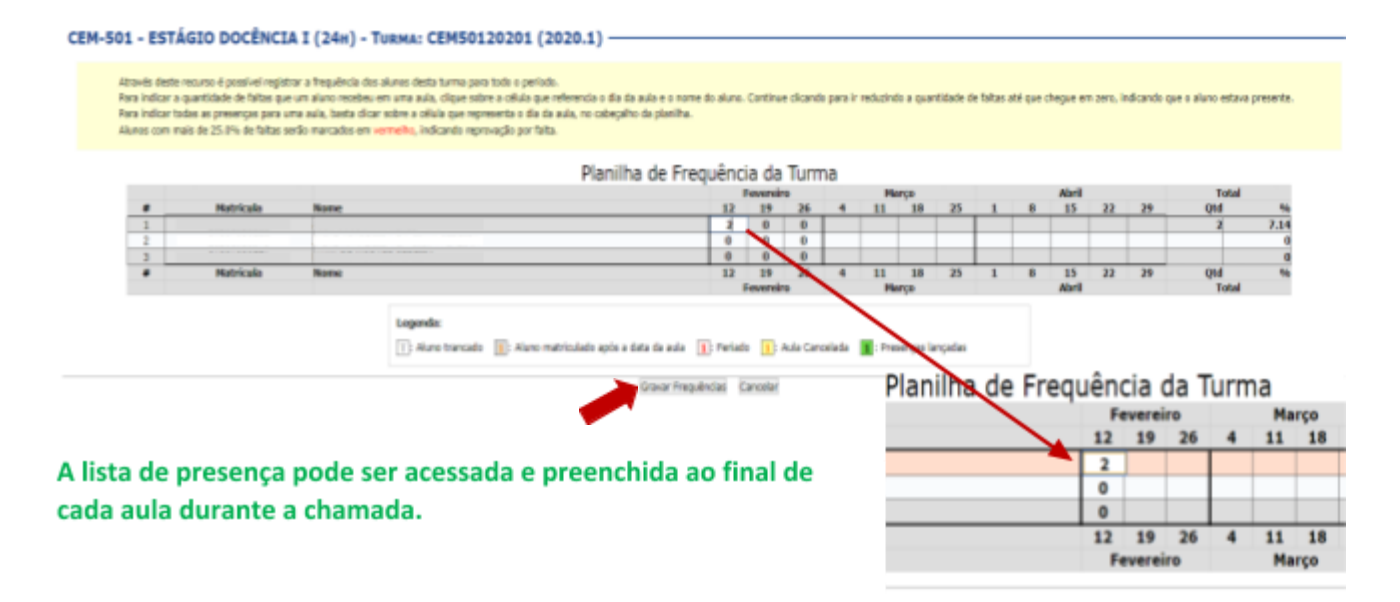

Para indicar a quantidade de faltas que um aluno recebeu em uma aula, clique sobre a célula que referencia o dia da aula e o nome do aluno. Continue clicando para ir reduzindo a quantidade de faltas até que chegue a zero, indicando que o aluno esteve presente. Para indicar todas as presenças para uma aula, clique sobre a célula que representa o dia da aula, no cabeçalho da planilha.

Nos dias em que houver feriados, os mesmos devem ser exibidos em vermelho e as aulas canceladas devem aparecer com os dias em amarelo, e não será possível cadastrar frequência nelas. Os dias em que o docente já estiver lançado as frequências aparecerão em verde. Os alunos que tiverem trancado a disciplina não terão suas faltas contabilizadas e será sinalizado com a letra T nos campos apresentados.

Para finalizar a operação, clique em Gravar Frequências. Em seguida, uma mensagem informando o sucesso da ação será exibida

### Lançar Notas

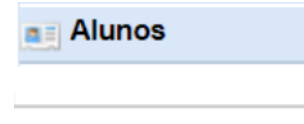

Lançar Notas

Esta funcionalidade permitirá ao docente realizar o lançamento de conceitos para suas turmas do referente quadrimestre. Um docente tem permissão para lançar conceito apenas das turmas nas quais ele leciona. A finalidade do lançamento de conceito é avaliar o

andamento dos discentes de uma turma, colocando informações que irão indicar se eles serão aprovados ou reprovados na turma em questão. Esta operação pode ser feita a qualquer momento do quadrimestre letivo até o momento em que o docente consolide a turma, momento a partir do qual não será mais possível alterar as suas informações, a não ser pela unidade responsável pelo nível de ensino da turma.

Para realizar esta operação, o usuário deverá acessar:

SIGAA  $\rightarrow$  Módulos  $\rightarrow$  Portal do Docente $\rightarrow$  Componente Curricular  $\rightarrow$ Menu Turma Virtual  $\rightarrow$  Alunos  $\rightarrow$  Lançar Notas

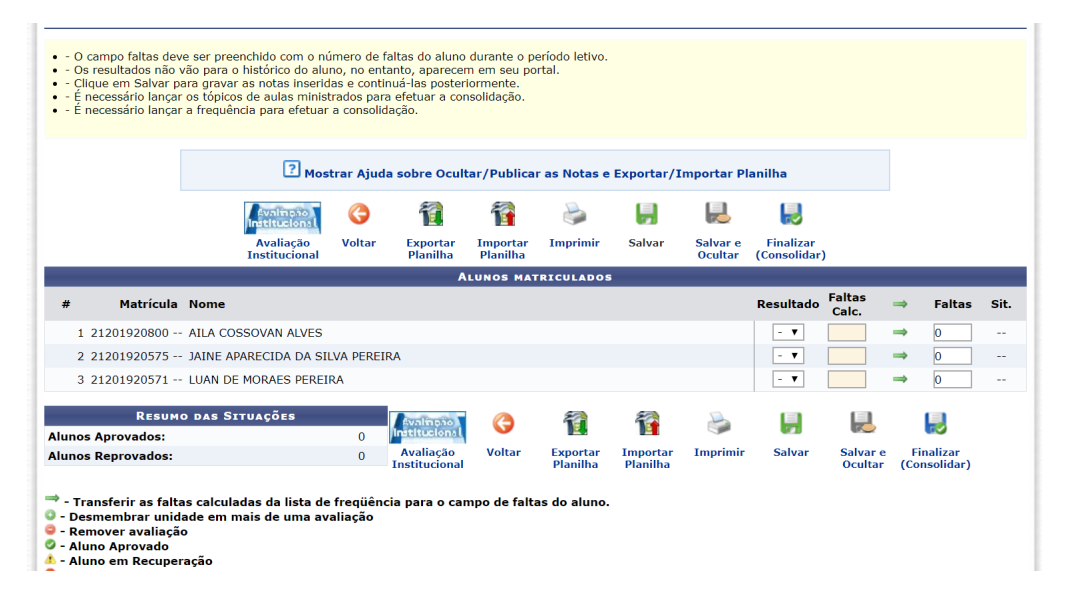

Salvar e Ocultar

Além disso, serão exibidas as faltas calculadas no campo Faltas Calc., que não poderá ser alterado, pois as ausências registradas neste item são provenientes do lançamento de frequência.

| Res | ulta | do | Faltas<br>Calc. |
|-----|------|----|-----------------|
| 4   | \ ▼  |    | 0               |
|     |      |    | 0               |
| - / | Ą    |    | 0               |
| E   | 3    |    |                 |
| (   | 2    |    |                 |
| F   | -    |    |                 |

Durante o lançamento dos conceitos, o usuário poderá a qualquer momento salvar os dados inseridos, basta clicar no ícone salvar . Assim, os valores registrados serão salvos no sistema e o docente poderá alterá-los sempre que julgar necessário.

O sistema possibilita ainda que o docente salve os dados e os oculte, simultaneamente, no ícone

É possível salvar e publicar as notas, de modo a torná-las visíveis para os alunos no sistema, basta Publicar .

A consolidação parcial consiste em consolidar as matrículas de todos os alunos que não ficaram em prova final, incluindo aprovados ou reprovados na avaliação do componente curricular.

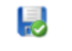

Ao clicar no ícone (Consolidar), o usuário poderá consolidar totalmente sua Turma Virtual. É importante ressaltar que, uma vez finalizada, não será possível realizar a alteração das informações na Turma Virtual consultada por meio desta funcionalidade. Portanto, é recomendado que o usuário **se certifique** que todos os dados inseridos estão corretos e que a turma **deve ser fechada**.

Para finalizar uma turma virtual, será necessário que o docente registre todos os conceitos dos discentes, incluindo os de recuperação.

Caso opte por lançar os conceitos via planilha, você deve clicar no botão **"Importar Planilha**" e buscá-la em seu computador (selecionar arquivo previamente salvo).

#### TURMA VIRTUAL > CADASTRO DE NOTAS CEM-501 - ESTÁGIO DOCÊNCIA I (24h) - Turma: CEM50120201 (2020.1) O campo faltas deve ser preenchido com o número de faltas do aluno durante o período letivo. Os resultados não vão para o histórico do aluno, no entanto, aparecem em seu portal. Clique em Salvar para gravar as notas inseridas e continuá-las posteriormente. É necessário lançar os tópicos de aulas ministrados para efetuar a consolidação - É necessário lançar a frequência para efetuar a consolidação. Mostrar Ajuda sobre Ocultar/Publicar as Notas e Exportar/Importar Planilha 1 -Avalmpão Institucional G 1 6 Avaliação Institucional Finalizar (Consolidar) Voltar Imprimi Salvar Salvar e Publicar Exportar Planilha Importar Planilha

Ao selecionar Importar Planilha, selecione Escolher arquivo depois de adicioná-lo, clique em Importar.

Selecione o arquivo contendo a planilha a ser importada com as notas para a turma CEM-501 - ESTÁGIO DOCÊNCIA I (24h) - Turma: CEM50120201 (2020.1) e clique em importar.

TCULADOS

O arquivo deverá estar no formato .xls, na versão Microsoft Excel 97/2000/XP.

A estrutura da planilha não deve ser modificada, ou seja, linhas e colunas não devem ser adicionadas ou removidas.

Se o arquivo estiver correto, a planilha importada será exibida abaixo do formulário.

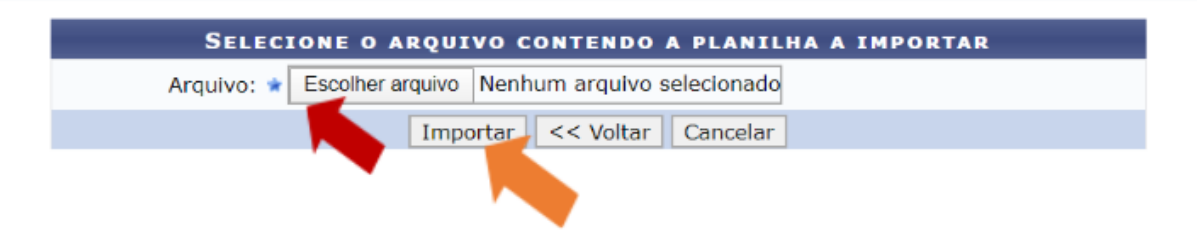

Os alunos matriculados na turma serão listados com seus respectivos conceitos atribuídos, de acordo com o preenchimento e importação da planilha. Nesse momento é importante conferir se as informações estão corretas. Caso haja inconsistências, vá ao final da tela e selecione Cancelar, corrija o preenchimento da planilha ou realize a importação novamente. Com os conceitos corretos clique em Confirmar.

| 21060/13 | JULIO CESAK DE SUUZA           | - | 0.0 |
|----------|--------------------------------|---|-----|
| 11072316 | LEONARDO ALEGRETTI BELAROZA    | - | 0.0 |
| 21007616 | LUCAS FERRAZ LIMA              | - | 0.0 |
| 11102414 | LUCAS MONTEIRO ROQUE           | - | 0.0 |
| 21000315 | LUIS FILIPE MARTINS BARROS     | - | 0.0 |
| 21055013 | MARCUS VINÍCIUS CARDOSO MACÊDO |   | 0.0 |
| 11079511 | PAULO HENRIQUE LASMAR TELES    | - | 0.0 |
| 11106413 | PEDRO CAVALCANTI MAGLIARI      | - | 0.0 |
| 21052412 | RAFAEL SILVA GARCIA            |   | 0.0 |
| 21045816 | RAPHAEL CHUMAN MOREIRA         | - | 0.0 |
| 11101210 | RICARDO HENRIQUE DE SOUSA      | - | 0.0 |
| 11096310 | RODRIGO THIAGO COSTA           | - | 0.0 |
| 11063313 | TIAGO PÔRTO BRITO              |   | 0.0 |
| 11003813 | VINICIUS FERNANDES             |   | 0.0 |
| 21059016 | VITOR GABRIEL PAULINO FERREIRA | - | 0.0 |
|          | Confirmar << Voltar Cancelar   |   |     |
|          |                                |   |     |

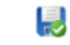

Após confirmar a importação da planilha, você deve clicar no ícone <sup>Finalizar</sup> (Consolidar), o usuário poderá consolidar totalmente a turma virtual. É importante **Finalizar (Consolidar)** para que os conceitos sejam salvos e o lançamento de conceitos da turma seja encerrado.

O docente poderá imprimir a planilha com os dados sobre as alunos e suas respectivas notas. Para isso,

clique no ícone Imprimir. O sistema exibirá o relatório referente à turma.

### **Diário Eletrônico**

Nesta seção é possível realizar operações referentes ao Diário Eletrônico de sua Turma Virtual.

### Conteúdo Programado

### Diário Eletrônico

Conteúdo Programado

Esta operação possibilitará que o usuário consulte o cronograma programado para as aulas do período letivo, que serão lecionadas para a turma virtual. Neste caso, será possível criar e alterar tópicos de aulas, assim como gerenciá-los e consultar o cronograma gráfico das

aulas ministradas.

Para utilizar esta funcionalidade, acesse:

SIGAA  $\rightarrow$  Módulos  $\rightarrow$  Portal do Docente  $\rightarrow$  Componente Curricular  $\rightarrow$  Menu Turma Virtual  $\rightarrow$  Diário Eletrônico  $\rightarrow$  Conteúdo Programado.

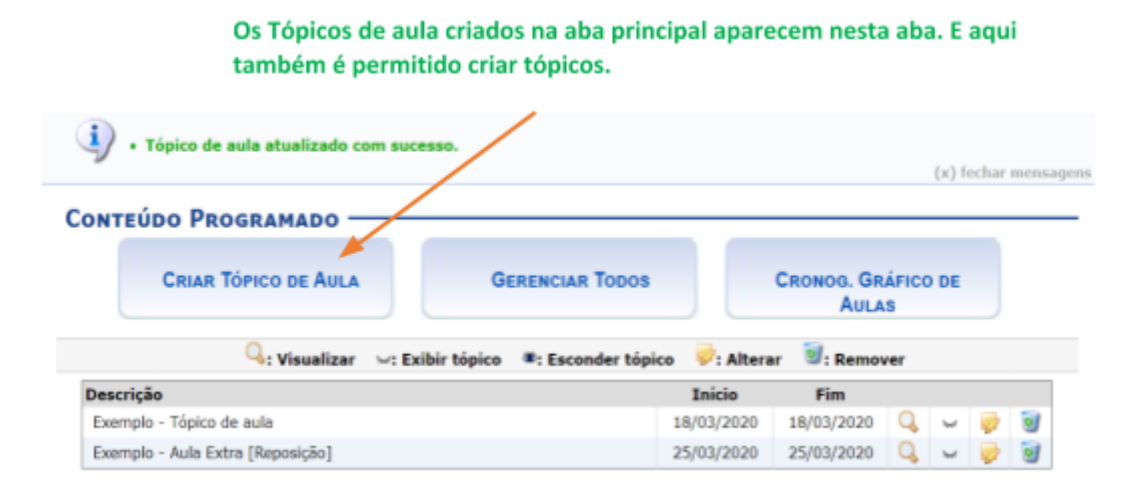

Legenda:

- **Detalhes** : Possibilita visualizar detalhadamente um conteúdo cadastrado.
- Visível / MOculto (não-visível): Para alterar a visibilidade do tópico clique no referido ícone e altere-o para Aberto para visualização ou Fechado para visualização pelos alunos da turma;
- Edição: Realize edições e alterações no tópico;
- 🦉 Lixeira: Remova um tópico.

### Diário de Turma

### Diário Eletrônico

Diário de Turma

Esta operação tem como finalidade possibilitar que o docente tenha acesso ao diário de turma. Tal diário consiste na descrição das informações sobre a turma virtual que o usuário ministra. Dentre os dados principais estão os alunos matriculados, os valores de notas e faltas, a lista de presença bem como as principais atividades realizadas e a ementa da disciplina.

Acesse:

### SIGAA $\rightarrow$ Módulos $\rightarrow$ Portal do Docente $\rightarrow$ Componente Curricular $\rightarrow$ Menu Turma Virtual $\rightarrow$ Diário Eletrônico $\rightarrow$ Diário de Turma.

Ao acessar esta operação, o usuário poderá ter acesso ao diário de turma com as principais informações sobre os alunos matriculados na disciplina ministrada pelo docente.

Esta ferramenta gera um relatório. Segue o exemplo:

| UFABC | UFABC - Fundaçã<br>REITORIA<br>PRÓ-REITORIA D | io Universidade Federal do ABC<br>E PÓS-GRADUAÇÃO |          |
|-------|-----------------------------------------------|---------------------------------------------------|----------|
|       |                                               | Diário de Turma                                   |          |
| Ce    | entro:                                        | REITORIA                                          |          |
| Pri   | ograma:                                       | PRÓ-REITORIA DE PÓS-GRADUAÇÃO                     |          |
| Cđ    | odigo:                                        | CEM-501                                           |          |
| Dis   | sciplina:                                     | ESTÁGIO DOCÊNCIA I                                |          |
| Ca    | ırga Horária:                                 | 24                                                |          |
|       | Turma:                                        | Ano/Semestre:                                     | Horário: |
|       | CEM5012020                                    | 1 2020.1                                          | 4M34     |

### Imprimir Plano de Curso

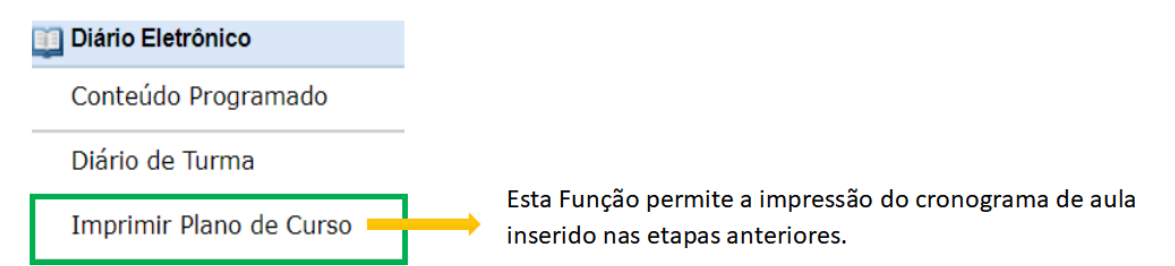

### Lista de Presença

| Diário Eletrônico | Esta operação tem como finalidade possibilitar que o docente tenha          |
|-------------------|-----------------------------------------------------------------------------|
|                   | acesso à lista de presença dos alunos. Essa lista consiste em apresentar os |
| Lista de Presença |                                                                             |

alunos matriculados na disciplina ministrada pelo docente e as suas respectivas presenças de acordo com os meses correspondentes ao período letivo.

Para utilizar esta funcionalidade, acesse:

# SIGAA $\rightarrow$ Módulos $\rightarrow$ Portal do Docente $\rightarrow$ Componente Curricular $\rightarrow$ Menu Turma Virtual $\rightarrow$ Diário Eletrônico $\rightarrow$ Lista de Presença.

Essa ferramenta gera um documento PDF como o exemplo abaixo:

|                                                                                                    | FUNDAÇÃO UNIVERSIDADE FEDERAL DO ABC<br>SISTEMA INTEGRADO DE GESTÃO DE ATIVIDADES ACADÊMICAS<br>UFABC EMITIDO EM 23/03/2020 16:51 |  |  |  |  |  |  |  |  |  |  |  |
|----------------------------------------------------------------------------------------------------|----------------------------------------------------------------------------------------------------|--|--|--|--|--|--|--|--|--|--|--|
|                                                                                                    | LISTA DE FREQUÊNCIA                                                                                                    |  |  |  |  |  |  |  |  |  |  |  |
| Disciplina:         CEM-501 - ESTÁGIO DOCÊNCIA I         Ano/Semestre:         2020.1           Turma:         CEM50120201 (3 alunos)         Horário: 4M34         Data: |                                                                                                    |  |  |  |  |  |  |  |  |  |  |  |
| _                                                                                                    | MATRICULA NOME ASSINATURA                                                                                                    |  |  |  |  |  |  |  |  |  |  |  |
| 1                                                                                                    |                                                                                                    |  |  |  |  |  |  |  |  |  |  |  |
| 3                                                                                                    |                                                                                                    |  |  |  |  |  |  |  |  |  |  |  |

### Mapa de Frequência

Diário Eletrônico Mapa de Frequência Esta operação tem como finalidade possibilitar que o docente tenha acesso ao mapa de frequência. Esse mapa consiste em listar os alunos matriculados na disciplina ministrada pelo docente e as suas respectivas frequências de acordo com os meses correspondentes ao período letivo.

Para utilizar esta funcionalidade, acesse:

### SIGAA $\rightarrow$ Módulos $\rightarrow$ Portal do Docente $\rightarrow$ Componente Curricular $\rightarrow$ Menu Turma Virtual $\rightarrow$ Diário Eletrônico $\rightarrow$ Mapa de Frequência.

Ao acessar esta operação, o usuário poderá ter acesso ao mapa de frequência com a lista de alunos matriculados na disciplina ministrada e a frequência da turma cadastrada no sistema. Para isso, será exibida uma caixa de diálogo que permite a abertura do arquivo que corresponde ao mapa ou a realização de seu download.

Essa ferramenta gera um documento PDF o qual contabiliza as faltas inseridas em "Lançar Freq. em Planilha"

como o exemplo a seguir:

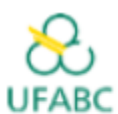

UFABC - Fundação Universidade Federal do ABC REITORIA PRÓ-REITORIA DE PÓS-GRADUAÇÃO

Lista de Freqüência

Turma: CEM50120201 - 2020.1 Status: ABERTA Honário: 4M34

| Disciplina: CEM-501 - ESTAGIO | ) DOCENCIA I |    |                               |    |    |      |    |    |   |       |    |    |                 |
|-------------------------------|--------------|----|-------------------------------|----|----|------|----|----|---|-------|----|----|-----------------|
|                               |              |    | and the local division of the | 2  |    | 5.64 |    |    |   | Abril |    |    |                 |
| Matricula                     | Narna        | 12 | - 18                          | 20 | -4 | 11   | 18 | 25 | 1 | 15    | 22 | 29 | Total de Faltas |
|                               |              |    |                               |    |    |      |    |    |   |       |    |    | 0               |
|                               |              |    |                               |    |    |      |    |    |   |       |    |    | 0               |
|                               |              |    |                               | -  | -  | -    |    |    |   |       |    |    | 0               |

### **Materiais**

Uma vez que as ferramentas referentes ao Diário Eletrônico foram conhecidas, agora passamos para informações referentes aos Materiais.

### Conteúdo/Página Web

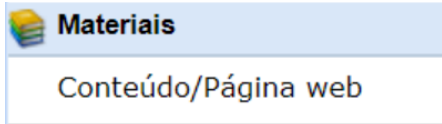

Esta operação possibilita que o usuário cadastre um conteúdo ou página da web no sistema, disponibilizando-o para os discentes matriculados no componente curricular consultado. Além de cadastrar, o usuário poderá consultar os conteúdos registrados

anteriormente assim como modificá-los ou removê-los.

Para utilizar esta funcionalidade, acesse:

SIGAA  $\rightarrow$  Módulos  $\rightarrow$  Portal do Docente  $\rightarrow$  Componente Curricular $\rightarrow$  Menu Turma Virtual  $\rightarrow$  Materiais  $\rightarrow$  Conteúdo/Página Web.

Para cadastrar um conteúdo clicar em Cadastrar Novo Conteúdo.

| Conteúdos |                            |  |
|-----------|----------------------------|--|
|           | CADASTRAR NOVO<br>CONTEÚDO |  |
|           | Nenhum item foi encontrado |  |

Como indicado abaixo os alunos da turma podem receber uma notificação por e-mail a cada item novo **somente** se a caixa estiver ativada.

| Νονο Conteúdo     |                                                                                                    |
|-------------------|----------------------------------------------------------------------------------------------------|
| Titulo: 🛊         | Exemplo conteúdo                                                                                                    |
| Tópico de Aula: 🛊 | (18/03/2020 - 18/03/2020) Exemplo - Tópico de aula                                                                                                    |
| Conteúdo: *       | X       X       X       Y       Y       X       X       X       X         Fonte       •       Tamenho da F•       *       X       *       Y       X       X       X         Textos referentes ao assunto abordadoj        X       Y       Y       Y       X       X       Y |
| Criar Em: *       | CEM-501 - ESTÁGIO DOCÊNCIA I (24h) - Turma: CEM50120201 (2020.1)                                                                                                    |
| Notificação:      | (Notificar os alunos por e-mail)                                                                                                    |
|                   | Cadastrar K Voltar Cancelar                                                                                                    |

Uma vez cadastrados os conteúdos, os mesmos aparecerão na página inicial, bem como na página Conteúdos/Página WEB.

| <ul> <li>Conteúdo cadastrado</li> </ul> | com sucesso.                            |                      |
|-----------------------------------------|-----------------------------------------|----------------------|
|                                         |                                         | (x) techar mensagens |
| Conteúdos                               |                                         |                      |
|                                         |                                         |                      |
|                                         | Capacity News                           |                      |
|                                         |                                         |                      |
|                                         | CONTEUDO                                |                      |
|                                         | 🔍: Visualizar 🛛 🦻: Alterar 🛛 🥑: Remover |                      |
| Titulo                                  |                                         | Criado em            |
| Exemplo conteúdo                        |                                         | 23/03/2020 🔍 🥪 🥑     |
|                                         |                                         |                      |

É possível cadastrar novos conteúdos no sistema que ficarão disponíveis para os alunos pertencentes à turma virtual do componente curricular. Será possível visualizar detalhadamente os dados dos conteúdos cadastrados, alterar as informações registradas ou removê-las conforme o critério do docente.

- **Detalhes** Q : Possibilita visualizar detalhadamente o conteúdo cadastrado.
- Ao clicar em 🦻 , será possível realizar alterações.
- Clique em 🥶 , para remover.

Ao selecionar para visualizar os 🔍 detalhes do conteúdo, também é possível editá-lo.

| Visualização de Conteúdo |                                       |  |  |  |  |  |  |
|--------------------------|---------------------------------------|--|--|--|--|--|--|
| Título:                  | Exemplo conteúdo                      |  |  |  |  |  |  |
| Conteúdo:                | Textos referentes ao assunto abordado |  |  |  |  |  |  |
| Data Cadastro:           | 23/03/2020                            |  |  |  |  |  |  |
| Editar << Voltar         |                                       |  |  |  |  |  |  |

Ao clicar em **Editar** é possível alterar as informações. Essa operação será semelhante à função descrita no tópico Alterar Conteúdo/Página Web. Para mais informações retorne ao início desta seção, pois, ao editar o conteúdo você precisará seguir os passos utilizados na criação de cadastro do conteúdo.

### Porta-Arquivos

| E | Materiais      |
|---|----------------|
|   |                |
|   | Porta-Arquivos |

Esta funcionalidade permitirá ao docente armazenar conteúdos e materiais no sistema e disponibilizá-los aos alunos. Desta forma, será possível gerenciar pastas, alterar ou remover arquivos assim como associá-los a outras turmas virtuais das quais o docente participa.

Para realizar esta operação, o usuário deverá acessar:

# SIGAA $\rightarrow$ Módulos $\rightarrow$ Portal do Docente $\rightarrow$ Componente Curricular $\rightarrow$ Menu Turma Virtual $\rightarrow$ Materiais $\rightarrow$ Porta-Arquivos

|                                                                                                    |                                                                                                    |                                |                          | -                   |                   | (1)        |  |  |  |
|----------------------------------------------------------------------------------------------------|----------------------------------------------------------------------------------------------------|--------------------------------|--------------------------|---------------------|-------------------|------------|--|--|--|
| Furma Virtual > Porta Arquivos                                                                                                    |                                                                                                    |                                |                          |                     |                   |            |  |  |  |
| Bem vindo ao porta-arquivos do SIGAA. Com esta funcionalidade você poderá guardar os arquivos que utiliza nas<br>aulas para disponibilizar para seus alunos. Você está usando <b>0,00KB</b> de <b>4096,00MB</b> disponíveis. Isso<br>corresponde a <b>0,0%</b> do total. |                                                                                                    |                                |                          |                     |                   |            |  |  |  |
| - Para selecionar ou des                                                                                                    | - Para selecionar ou desselecionar um arquivo, pressione a tecla Ctrl e clique em um ou mais arquivos. |                                |                          |                     |                   |            |  |  |  |
| 🕞 Novo Arquivo 🛛 🔀 Nova                                                                                                    | a Pasta 🛛 🍃                                                                                            | 🍃 Alterar Pasta 🛛 📴 Remover Pa | asta                     |                     |                   |            |  |  |  |
| G G Meus Arquivos                                                                                                    |                                                                                                    | Nome                           |                          |                     | Tamanho (kb)      | Data       |  |  |  |
|                                                                                                    |                                                                                                    | 🔗 Associar Arquivo a Turma     | 🔗 Associar Vídeo a Turma | Z Editar Selecionad | lo 🛛 🔁 Excluir Se | lecionados |  |  |  |
| Turma Virtual                                                                                                    |                                                                                                    |                                |                          |                     |                   |            |  |  |  |

O usuário poderá consultar as pastas presentes no porta-arquivos, bem como os arquivos contidos nela. Para

| nserir um novo arquivo no porta-arquivos, o usuário deverá clicar no ícone | Novo Arquivo |
|----------------------------------------------------------------------------|--------------|
|----------------------------------------------------------------------------|--------------|

| Inserir Arquivo no Porta-Arquivos |                                                                                                    |          |  |  |  |  |
|-----------------------------------|----------------------------------------------------------------------------------------------------|----------|--|--|--|--|
| Pasta: 🖈<br>(Pa                   | Meus Arquivos  sta do seu porta-arquivos onde o arquivo deverá ser salvo.) Criar Nova Pasta                                  |          |  |  |  |  |
| Arquivo: *<br>(Se                 | Escolher arquivo Nenhum arquivo selecionado<br>elecione o arquivo a ser enviado para a Turma Virtual. Tamanho máximo: 50 MB) |          |  |  |  |  |
| Enviar Arquivo                    | * Campos de Preenchimento Obrigatório                                                                                        | Cancelar |  |  |  |  |

O docente poderá cadastrar uma nova pasta no porta-arquivos clicando no ícone Nova Pasta. Desta forma, será exibida a tela que permite ao usuário criar uma nova pasta. A localização da pasta que será criada dependerá de qual pasta foi selecionada anteriormente no porta-arquivos, de modo que a nova pasta estará associada à primeira pasta selecionada no porta-arquivos.

| - Para selecionar ou desselecionar | um arqui     | vo, pressione       | a tecla Ctrl e clique em um ou mais arquivos.                       |            |
|------------------------------------|--------------|---------------------|---------------------------------------------------------------------|------------|
| 🕞 Novo Arquivo 🛛 🔀 Nova Pasta 🛛 🚦  | 🔉 Alterar Pa | ista 🛛 📑 Remo       | ver Pasta Criar nova pasta                                          |            |
| i⊒ 😋 Meus Arquivos<br>└ 🗀 CEM-501  | Nome         | Dentro de:<br>Nome: | Meus Arquivos V<br>Criar Fechar                                     | Data       |
|                                    | 🖉 Associ     | ar Arquivo a Tu     | ma 🛛 🔗 Associar Vídeo a Turma 🛛 📝 Editar Selecionado 🛛 🔂 Excluir Se | lecionados |
|                                    |              |                     | Turma Virtual                                                       |            |

O usuário poderá associar um arquivo a outras turmas virtuais das quais o docente participa. Clique no ícone

| 🔗 Associar Arquivo a Turma | para realizar esta operação.                                                                                                    |
|----------------------------|----------------------------------------------------------------------------------------------------|
| Associar A                 | rquivo a um Tópico de Aula                                                                                                    |
| Arqu                       | ivo: Analogias.pdf<br>(Arquivo a ser enviado para a Turma Virtual.)                                                                                    |
| Tópico de Aul              | a: ★ (18/03/2020 - 18/03/2020) Exemplo - Tópico de aula<br>(O Tópico de Aula ao qual o arquivo será associado.)                                        |
| Ν                          | ome:<br>(Nome que será visto pelos discentes na página principal da Turma Virtual. Se nenhum nome for informado, será utilizado o nome<br>do arquivo.) |
| Descr                      | ição:                                                                                                    |
|                            | (Breve descrição do arquivo. Não obrigatório.)                                                                                                    |
| Criar er                   | n: 👻 🗷 CEM-501 - ESTÁGIO DOCÊNCIA I (24h) - Turma: CEM50120201 (2020.1)                                                                                |
| Associar Arquiv            | Itens de Preenchimento Obrigatório     Cancelar                                                                                                    |

O sistema possibilitará que o docente modifique uma pasta registrada no porta-arquivos. Para realizar esta

operação, clique no ícone 🔯 Alterar Pasta . O sistema exibirá a seguinte janela de alteração:

|                     |         | Alterar pasta |         | Tamanho (kb) |
|---------------------|---------|---------------|---------|--------------|
| Dentro de:<br>Nome: | CEM-501 | Meus Arquivos | ▼       |              |
|                     |         |               | Alterar | Fechar       |

Os dados disponíveis para alteração são semelhantes aos critérios apresentados na janela de cadastro de uma nova pasta, exibido anteriormente neste manual. Para confirmar a operação, clique em **Alterar**. A seguinte janela de sucesso será exibida:

| Sucesso                     | × |
|-----------------------------|---|
| Pasta alterada com sucesso. |   |
| ОК                          |   |

Confirme a leitura da mensagem clicando em **OK**.

Caso deseje remover uma pasta cadastrada no sistema, o usuário deverá clicar no ícone Remover Pasta presente no porta-arquivos. O sistema exibirá a seguinte janela:

|          | Remover pasta  |
|----------|----------------|
| Remover: | CEM-501        |
|          | Remover Fechar |

Para remover uma pasta será necessário indicar qual deseja Remover, selecionando umas das opções presentes na lista referente a este parâmetro. É importante salientar que ao optar por excluir uma pasta, todo o seu conteúdo também será removido. Exemplificaremos a operação com a pasta Arquivos. Clique em **Remover** para confirmar a operação. O sistema exibirá a seguinte caixa de confirmação:

|   | Confirmar                                                                                                    |
|---|----------------------------------------------------------------------------------------------------|
| 2 | Deseja realmente remover essa pasta e todo o seu conteúdo? Caso algum arquivo da pasta esteja associado a uma turma ou comunidade virtual, tais arquivos também serão removidos. |
|   | Sim Não                                                                                                    |

Se preferir não confirmar a operação, clique em **Não**. Clique em **Sim** para confirmar a operação. O sistema exibirá a seguinte janela de sucesso:

| Sucesso ×                   |
|-----------------------------|
| Pasta excluida com sucesso. |
| ОК                          |

Após ler a mensagem de sucesso, clique em **OK**.

O usuário poderá alterar as informações sobre o arquivo que deseja consultar. Para isso, clique no arquivo desejado e em seguida no ícone Editar Selecionado. Assim, será apresentada a seguinte tela que permite ao docente renomear o arquivo armazenado no porta-arquivos.

Caso deseje excluir um arquivo presente no porta-arquivos, o usuário deverá clicar no arquivo desejado e em seguida no ícone **Excluir Selecionado**. Ao optar por remover o arquivo, o sistema exibirá a seguinte janela para confirmação.

#### Inserir Arquivos na Turma

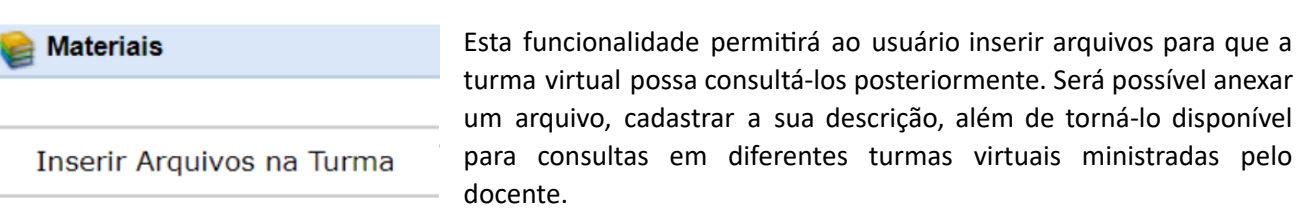

Para realizar esta operação, o usuário deverá acessar:

### SIGAA $\rightarrow$ Módulos $\rightarrow$ Portal do Docente $\rightarrow$ Componente Curricular Menu $\rightarrow$ Turma Virtual $\rightarrow$ Materiais $\rightarrow$ Inserir Arquivo na Turma

#### **INSERIR ARQUIVOS NO PORTA-ARQUIVOS -**

| Caro(a) doce<br>Nesse cadast<br>os dados do formul<br>botão "Enviar Arqu | ente,<br>tro é possível associar mais de um arquivo à turma de uma única vez. Para isso, será necessário preencher<br>lário abaixo, selecionar o arquivo e clicar no botão "Adicionar". Após adicionar todos os arquivos, clique no<br>livos" para finalizar a operação. |
|--------------------------------------------------------------------------|----------------------------------------------------------------------------------------------------|
|                                                                          |                                                                                                    |
| DADOS GERA                                                               | is dos Arquivos                                                                                                    |
| Pasta: \star 🤅 (P                                                        | CEM-501 ▼<br>Pasta do seu porta-arquivos onde o arquivo deverá ser salvo.) <u>Criar Nova Pasta</u>                                                                                                    |
| Arquivos                                                                 |                                                                                                    |
| Tópico de ()<br>Aula                                                     | 18/03/2020 - 18/03/2020) Exemplo - Tópico de aula ▼<br>D Tópico de Aula ao qual o arquivo será associado.)                                                                                                    |
| Nome: (N<br>(N<br>Uti<br>Descrição:                                      | lome que será visto pelos discentes na página principal da Turma Virtual. Se nenhum nome for informado, será<br>ilizado o nome do arquivo.)                                                                                                    |
| (B                                                                       | Breve descrição do arquivo. Não obrigatório.)                                                                                                    |
| (S                                                                       | Escoiner arquivo Internum arquivo selecionado<br>selecione os serem enviados para a Turma Virtual. Tamanho máximo: 50 MB)                                                                                                    |

- Pasta: Selecione a pasta referente à disciplina que ministra, a qual deseja incluir o arquivo;
- Tópico de Aula: Forneça em qual tópico de aula o arquivo inserido estará associado, selecionando um dos tópicos disponíveis na lista relacionada a este campo;
- Nome: Informe o nome do arquivo anexado;
- Descrição: Descreva o conteúdo referente ao documento inserido;
- Escolher Arquivo: Clique neste botão para selecionar o arquivo que deseja inserir. Clique em Adicionar para confirmar a operação. O arquivo será adicionado na tela, como na exemplificação da

imagem acima. O usuário poderá adicionar outros arquivos repetindo esta etapa. Caso deseje remover o arquivo adicionado, clique no ícone **3**.

- Notificação: Selecione este item, caso deseje notificar os discentes da disciplina sobre a inserção do arquivo;
- **Criar em:** O usuário poderá optar por disponibilizar o documento para outras turmas ministradas, selecionando as disciplinas que desejar, conforme seu critério.

### Referências

| 😂 Materiais | Esta operação    | possibilita | que o    | usuário     | disponibilize | referências |
|-------------|------------------|-------------|----------|-------------|---------------|-------------|
|             | bibliográficas p | oara que os | discente | s as consi  | ultem durante | e o período |
| Referências | letivo. Neste    | caso, será  | possível | cadastrá-la | as no sistema | a, podendo  |

visualizar as informações detalhadas das referências já registradas bem como alterá-las ou removê-las.

Para utilizar esta funcionalidade, acesse:

### SIGAA $\rightarrow$ Módulos $\rightarrow$ Portal do Docente $\rightarrow \rightarrow$ Componente Curricular Menu Turma Virtual $\rightarrow$ Materiais $\rightarrow$ Referências

| 🎼 Materiais |                            |
|-------------|----------------------------|
| Referênc    | IAS                        |
|             | CADASTRAR REFERÊNCIA       |
| Referências | Nenhum item foi encontrado |

Para cadastrar referências no sistema que estarão disponíveis para os alunos pertencentes à turma virtual do componente curricular o docente deve clicar no ícone **Cadastrar Referência**. É possível também a qualquer momento visualizar detalhadamente os dados das referências cadastradas, alterar as informações registradas ou removê-las conforme o critério do docente. Caso queira cadastrar uma nova referência, clique no ícone **Cadastrar Referência**. Desta forma, será exibida novamente a tela que permite a inserção dos dados para o cadastro da Nova Referência.

Como pode ser observado abaixo a referência criada pode ser associada a mais de uma turma ministrada pelo docente.

| Detalhes:          |                                                                                                    |
|--------------------|----------------------------------------------------------------------------------------------------|
| Criar em: 🖈        | COM0038 - COMUNICACAO E OPINIAO PUBLICA - Turma: 01 (2011.2)<br>COM0087 - SISTEMAS DE COMUNICACAO - Turma: 01 (2011.2)<br>COM0087 - SISTEMAS DE COMUNICACAO - Turma: 02 (2011.2) |
| Notificação:<br>(N | otificar os alunos por e-mail)                                                                                                    |

Uma vez cadastradas as Referências, as mesmas irão aparecer na página inicial, bem como na página Referências.

| Referências                      |                      |                    |       |
|----------------------------------|----------------------|--------------------|-------|
|                                  | CADASTRAF            | REFERÊNCIA         |       |
|                                  | 🔍: Visualizar 🛛 😺: A | lterar 🧃: Remover  |       |
| Nome                             | Тіро                 | URL Tópico de Aula |       |
| Ceramic processing and sintering | Livro                | Introdução         | Q 😺 🞯 |

• Ao clicar em  $\bigcirc$  , será possível visualizar detalhadamente um conteúdo cadastrado.

Se desejar alterar as informações referentes ao conteúdo, clique em Editar. Para alterar utilizar os

mesmos passos utilizados no cadastro da referência.

- Ao clicar em 🔛 , será possível realizar alterações no tópico.
- Clique em 🥶 , para remover um tópico.

### Vídeos

Materiais Vídeos Esta funcionalidade permite que o usuário disponibilize vídeos para os alunos da turma virtual. Esses vídeos serão exibidos na listagem das aulas, dentro de seu respectivo tópico. O sistema exibirá um player com o vídeo

dentro do tópico, caso o site seja reconhecido ou se o docente enviar um vídeo de seu computador.

Para utilizar esta funcionalidade, acesse:

### SIGAA $\rightarrow$ Módulos $\rightarrow$ Portal do Docente $\rightarrow$ Componente Curricular $\rightarrow$ Menu Turma Virtual $\rightarrow$ Materiais $\rightarrow$ Vídeos

| Vídeos |                             | - |
|--------|-----------------------------|---|
|        | CADASTRAR VIDEO             |   |
|        | Nenhum item foi encontrado. |   |

Para cadastrar um vídeo, clique no ícone **Cadastrar Vídeo**. Desta forma, será exibida a tela que permite a inserção dos dados para o cadastro do Novo Vídeo.

| ALIEKAK VIDEO                                                                                                    |
|----------------------------------------------------------------------------------------------------|
| Prezado(a) docente,<br>Preencha este formulário para adicionar um vídeo à turma virtual. O(a) senhor(a) pode indicar o endereço do vídeo na internet ou enviá-lo de<br>seu computador.<br>Para os vídeos enviados pelo computador é disponibilizado um relatório de acesso dos discentes.                                                                                                    |
| Título:       Conformação - Prensagem         Descrição:       X       A       X       Y       Ase E       E       E <td< td=""></td<> |
| Tópico de Aula: ★ (26/09/2019 - 26/09/2019) Introdução ▼                                                                                                    |
| Arquivo: Escolher arquivo dry_pressing.mpeg Forma de Exibição: Nova Janela Player Interno                                                                                                    |
| Resolução (em pixels): ○ 266 x 150 ● 497 x 280 ○ 853 x 480<br>Notificação: ☑ 2                                                                                                    |

Recomenda-se a utilização de um link para um vídeo salvo em sistema de nuvem que possa ser facilmente acessado pelos alunos, e também para evitar possíveis erros de armazenamento. Prefira armazenar seus vídeos em sites especializados (YouTube e similares).

Para inserir um vídeo no sistema, será necessário informar os seguintes parâmetros:

- Título: Informe o título que corresponde ao vídeo a ser cadastrado;
- Descrição: Descreva o vídeo que deseja cadastrar e disponibilizar para os discentes do componente curricular;
- Tópico de Aula: Forneça em qual tópico de aula o conteúdo inserido estará associado, selecionando um dos tópicos disponíveis na lista relacionada a este campo;
- Localização do Vídeo: Será necessário que o docente indique onde está localizado o vídeo que deseja inserir, optando entre as opções Enviar do Seu Computador, Link Externo (Ex: YouTube), ou Enviar do porta -Arquivos. Ao indicar um vídeo proveniente da Internet, o sistema irá exibi-lo dentro da turma virtual. Caso o site informado não seja reconhecido, o sistema o exibirá como um link encaminhando o usuário para uma página externa;
- Link: Informe o link do vídeo, este item apenas estará disponível caso o usuário informe a Localização do Vídeo <u>Link Externo (Ex: YouTube)</u>.
- Forma de Exibição: Opte pela visualização do vídeo, selecionando Nova Janela ou Player Interno;
- Resolução (em pixels): Informe qual será a resolução em pixels do vídeo inserido, optando entre 266 x 150, 497 x 280 ou 853 x 480;
- Notificação: Ative esta opção caso queira que os alunos recebam um email notificando a inserção do

| Man    | ual do  |
|--------|---------|
| Portal | Docente |

| vídeo.                                                                                                    |                                                                            |
|----------------------------------------------------------------------------------------------------|----------------------------------------------------------------------------|
| Detalhes:                                                                                                    |                                                                            |
| Criar em:  COM0038 - COMUNICACAO E OPINIAO PUE COM0087 - SISTEMAS DE COMUNICACAO - COM0087 - SISTEMAS DE COMUNICACAO - | GLICA - Turma: 01 (2011.2)<br>• Turma: 01 (2011.2)<br>• Turma: 02 (2011.2) |
| Notificação: 🗍<br>(Notificar os alunos por e-mail)                                                                     |                                                                            |

• Criar em: O usuário poderá optar por disponibilizar o vídeo para outras turmas ministradas, selecionando as disciplinas que deseja conforme seu critério. É importante ressaltar que para cadastrá-los em mais de uma turma, elas precisam ter o tópico de aula com o mesmo título.

Após inserir todos os dados necessários clique em Cadastrar no final da página.

### **Atividades**

Aqui encontram-se recursos que permitem o gerenciamento e a aplicação de Atividades.

### Avaliações

| Atividades | Esta funcionalidade permite que o docente cadastre uma data de             |
|------------|----------------------------------------------------------------------------|
| Avaliações | avaliação para a turma virtual. O objetivo é informar aos discentes quando |
|            | ocorrerá a avaliação.                                                      |

Para isso, acesse:

SIGAA  $\rightarrow$  Módulos  $\rightarrow$  Portal do Docente  $\rightarrow$  Componente Curricular  $\rightarrow$  Menu Turma Virtual $\rightarrow$  Atividades  $\rightarrow$  Avaliações

| • Operação realizada com sucesso!                                           | (x) fechar mensagens                                                          |
|-----------------------------------------------------------------------------|-------------------------------------------------------------------------------|
| Datas de Avaliações                                                         |                                                                               |
| Professor, informe através do Link Cadastrar Data de Avaliação os dias di   | as avaliações de sua turma. Dessa forma, você facilita a vida dos alunos pois |
| o sistema gera um calendário de todas as avaliações que o aluno visualiza e | se organiza.                                                                  |
| CADASTI                                                                     | RAR DATA DE                                                                   |
| Ava                                                                         | LLIAÇÃO                                                                       |
| Nenhum item                                                                 | foi encontrado                                                                |

Para cadastrar uma avaliação, clique no ícone **Cadastrar Data de Avaliação**. Desta forma, será exibida a tela que permite a inserção dos dados para o cadastro da avaliação.

|                                                   | Αναιταςão -                                                |                                                  |                                                                                                    |
|---------------------------------------------------|------------------------------------------------------------|--------------------------------------------------|----------------------------------------------------------------------------------------------------|
|                                                   | AVALIAÇÃO                                                  |                                                  |                                                                                                    |
|                                                   | Descrição: 🛊                                               |                                                  |                                                                                                    |
|                                                   | Data: 🛊                                                    |                                                  |                                                                                                    |
|                                                   | Hora: 🖈                                                    |                                                  |                                                                                                    |
|                                                   |                                                            |                                                  | Cadastrar << Voltar Cancelar                                                                                                    |
|                                                   |                                                            |                                                  | <ul> <li>Campos de Preenchimento Obrigatório</li> </ul>                                                                                                    |
|                                                   |                                                            |                                                  | - Campos de l'rechammente obrigatorio.                                                                                                    |
|                                                   |                                                            |                                                  |                                                                                                    |
|                                                   |                                                            |                                                  |                                                                                                    |
|                                                   | ~                                                          |                                                  |                                                                                                    |
| )atas de Av                                       | ALIAÇÕES —                                                 |                                                  |                                                                                                    |
| )atas de Av                                       | ALIAÇÕES —                                                 |                                                  |                                                                                                    |
| Professor, info                                   | ALIAÇÕES —                                                 | Cadastrar Data                                   | de Avaliação os dias das avaliações de sua turma. Dessa forma, você facilita a vida dos alunos pois                                                                                                    |
| Partas DE Av<br>Professor, info<br>o sistema gera | ALIAÇÕES —<br>rme através do Link<br>o um calendário de t  | Cadastrar Data<br>odas as avaliaçõe              | de Avaliação os dias das avaliações de sua turma. Dessa forma, você facilita a vida dos alunos pois<br>s que o aluno visualiza e se organiza.                                                                                           |
| Professor, info                                   | ALIAÇÕES                                                   | <mark>Cadastrar Data</mark><br>odas as avaliaçõe | de Avaliação os dias das avaliações de sua turma. Dessa forma, você facilita a vida dos alunos pois<br>es que o aluno visualiza e se organiza.                                                                                          |
| DATAS DE AV                                       | ALIAÇÕES                                                   | <mark>Cadastrar Data</mark><br>odas as avaliaçõe | de Avaliação os dias das avaliações de sua turma. Dessa forma, você facilita a vida dos alunos pois<br>es que o aluno visualiza e se organiza.                                                                                          |
| Professor, info<br>o sistema gere                 | ALIAÇÕES<br>rme através do Link<br>rum calendário de t     | <mark>Cadastrar Data</mark><br>odas as avaliaçõe | de Avaliação os dias das avaliações de sua turma. Dessa forma, você facilita a vida dos alunos pois<br>es que o aluno visualiza e se organiza.                                                                                          |
| Professor, info<br>o sistema gere                 | ALIAÇÕES<br>rme através do Link<br>rum calendário de t     | <mark>Cadastrar Data</mark><br>Odas as avaliaçõe | de Avaliação os dias das avaliações de sua turma. Dessa forma, você facilita a vida dos alunos pois<br>s que o aluno visualiza e se organiza.<br>CADASTRAR DATA DE<br>AVALIAÇÃO                                                         |
| Professor, info<br>o sistema gera                 | ALIAÇÕES —<br>rme através do Link<br>a um calendário de tr | <mark>Cadastrar Data</mark><br>odas as avaliaçõe | de Avaliação os dias das avaliações de sua turma. Dessa forma, você facilita a vida dos alunos pois is que o aluno visualiza e se organiza.         CADASTRAR DATA DE AvaLiação         Q: Visualizar       V: Alterar       V: Remover |
| DATAS DE AV                                       | ALIAÇÕES —<br>rme através do Link<br>o um calendário de tr | Cadastrar Data<br>odas as avaliaçõe<br>Descrição | de Avaliação os dias das avaliações de sua turma. Dessa forma, você facilita a vida dos alunos pois es que o aluno visualiza e se organiza.         CADASTRAR DATA DE AVALIAÇÃO         Q: Visualizar       Visualizar                  |

Os dados inseridos no sistema podem ser atualizados a qualquer momento.

| EDITAR DATA DE AVALIA | ção —————                                  |
|-----------------------|--------------------------------------------|
| Descrição: 🖈          | Prova 1                                    |
| Data : 🖈              | 26/03/2020                                 |
| Hora: 🖈               | 8:00                                       |
|                       | Atualizar Dados Mostrar << Voltar Cancelar |

### Enquetes

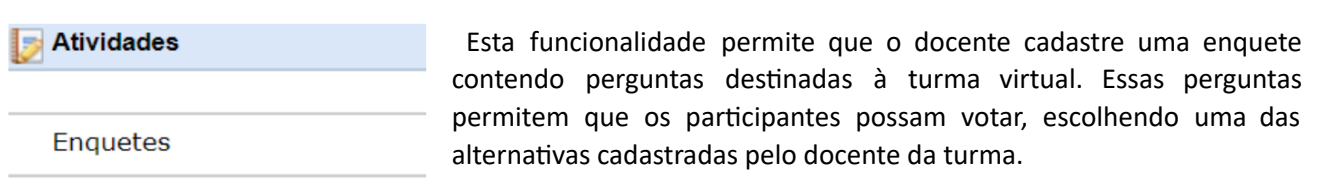

Para isso, acesse:

SIGAA  $\rightarrow$  Módulos  $\rightarrow$  Portal do Docente  $\rightarrow$  Componente Curricular $\rightarrow$  Menu Turma Virtual  $\rightarrow$  Atividades  $\rightarrow$  Enquetes

| ENQUETES |                            |
|----------|----------------------------|
|          | CADASTRAR ENQUETE          |
|          | Nenhum item foi encontrado |

Para cadastrar uma enquete, clique no ícone **Cadastrar Enquete**. Desta forma, será exibida a tela que permite a inserção dos dados para o cadastro da enquete.

| Nova Enquete                                                                                                    |
|----------------------------------------------------------------------------------------------------|
| Título: Alteração data P1 para o dia 02/04                                                                             |
| Publicada:  Sim  (Se a enquete já estará disponível para votação)                                                      |
| Prazo de Votação: 10/03/2020 🧱 às 23 : 59                                                                              |
| Tópico de Aula: 26/09/2019 - 26/09/2019) Introdução 🔻                                                                  |
| (Devem existir ao menos duas respostas.)                                                                               |
| Respostas:       1.       Sim         2.       Não         3.       Indiferente       Remover                          |
| Acrescentar Resposta                                                                                                   |
| Única Resposta? 🔘 Sim 🖲 Não 🛛 Em caso afirmativo, o discente só poderá selecionar uma resposta ao responder a enquete. |
| Notificação: 🔲 (Notificar os alunos por e-mail)                                                                        |
| Cadastrar << Voltar Cancelar                                                                                           |

• Título: Informe o título da enquete cadastrada;

- Publicada: Selecione Sim ou Não, para escolher a publicação da enquete.
- Prazo de Votação: Forneça o prazo para a votação da enquete. Se desejar utilize o ícone a para fazer uma busca pela data;
- Tópico de Aula: Escolha dentre os tópicos de aula da disciplina;
- Respostas: Exiba quais são as possibilidades de resposta para aquela enquete. O sistema pede, no mínimo, duas respostas para cada pergunta. Se desejar mais de duas, clique em Acrescentar Respostas. Caso queira, remova as respostas adicionadas clicando no link Remover;
- Única Resposta: Selecione Sim ou Não, para escolher se haverá única resposta;
- Notificação, caso queira informar aos alunos por e-mail a criação da enquete.

Para retornar à tela anterior, clique em Voltar.

Após cadastro a enquete irá aparecer como apresentado abaixo:

| Enquetes  |                                    |               |                     |                       |   |   |             |   |
|-----------|------------------------------------|---------------|---------------------|-----------------------|---|---|-------------|---|
|           | CADA                               | STRAR ENQUETE |                     |                       |   |   |             |   |
|           | 🖾: Votar 🛛 🏼 3: Enquete Encerrada  | 🔍: Visualizar | 🖻 : Alterar 🛛 🞯 : F | lemover               |   |   |             |   |
| Situação  | Pergunta                           | Criado por    | Criado em           | Prazo para<br>Votação |   |   |             |   |
| Publicada | Alteração data P1 para o dia 02/04 | vtrombini     | 25/03/2020          | 28/03/2020<br>23:59   | ٢ | Q | <b>&gt;</b> | 0 |

Na tela Enquetes, se for visualizado o ícone 🤷: significa que a enquete foi encerrada.

Para visualizar detalhes referentes à enquete já cadastrada, clique no ícone 🕓 .

Uma tela com as informações da enquete, semelhante a apresentada no tópico anterior, será exibida.

Se desejar *Votar* na enquete criada, clique no ícone 🥥 . A tela seguinte será exibida:

| AULA EXTRA DO DIA 26/12<br>O Em outra data<br>③ Sim<br>O Não |                                  |
|--------------------------------------------------------------|----------------------------------|
|                                                              | Votar Visualizar Votos << Voltar |

Para realizar o voto, clique em alguma das opções que desejar e, logo após, no ícone Votar. Exemplificaremos com a opção <u>Sim</u>.

Para visualizar todos os votos, clique em Visualizar Votos. Essa opção é válida em todas as telas que a contiver. A página a seguir será apresentada:
| Resposta      | Yotos                                       | Porcentager       |
|---------------|---------------------------------------------|-------------------|
| Em outra data | 0                                           | 0 %               |
| Sim           | 4                                           | 40 %              |
| Não           | 6                                           | 60 %              |
|               | Lista de usuários que responderam a enquete |                   |
| Usuário       | Resposta                                    | Data/Hora Votação |

<< Voltar

A quantidade de votos recebidos e a porcentagem para cada opção estarão exibidas nessa tela.

Retorne à página anterior, clicando em Voltar.

Se desejar, retorne à página anterior clicando em Voltar.

#### **Tarefas**

Atividades

Tarefas

As tarefas são as atividades que os professores do componente curricular podem disponibilizar para que os alunos pratiquem exercícios sobre os conteúdos da disciplina fora da sala de aula. Esta funcionalidade permite que o docente responsável pela turma virtual possa cadastrar tarefas,

corrigi-las, de acordo com a demanda de respostas dos alunos, além de alterar e/ou remover as atividades já cadastradas.

Para isso, acesse:

# SIGAA $\rightarrow$ Módulos $\rightarrow$ Portal do Docente $\rightarrow$ Componente Curricular $\rightarrow$ Menu Turma Virtual $\rightarrow$ Atividades $\rightarrow$ Tarefas

Para cadastrar uma enquete, clique no ícone **Cadastrar Tarefa**. Desta forma, será exibida a tela que permite a inserção dos dados para o cadastro da Tarefa.

| Tarefas |                            |
|---------|----------------------------|
|         | CADASTRAR TAREFA           |
|         | Nenhum item foi encontrado |

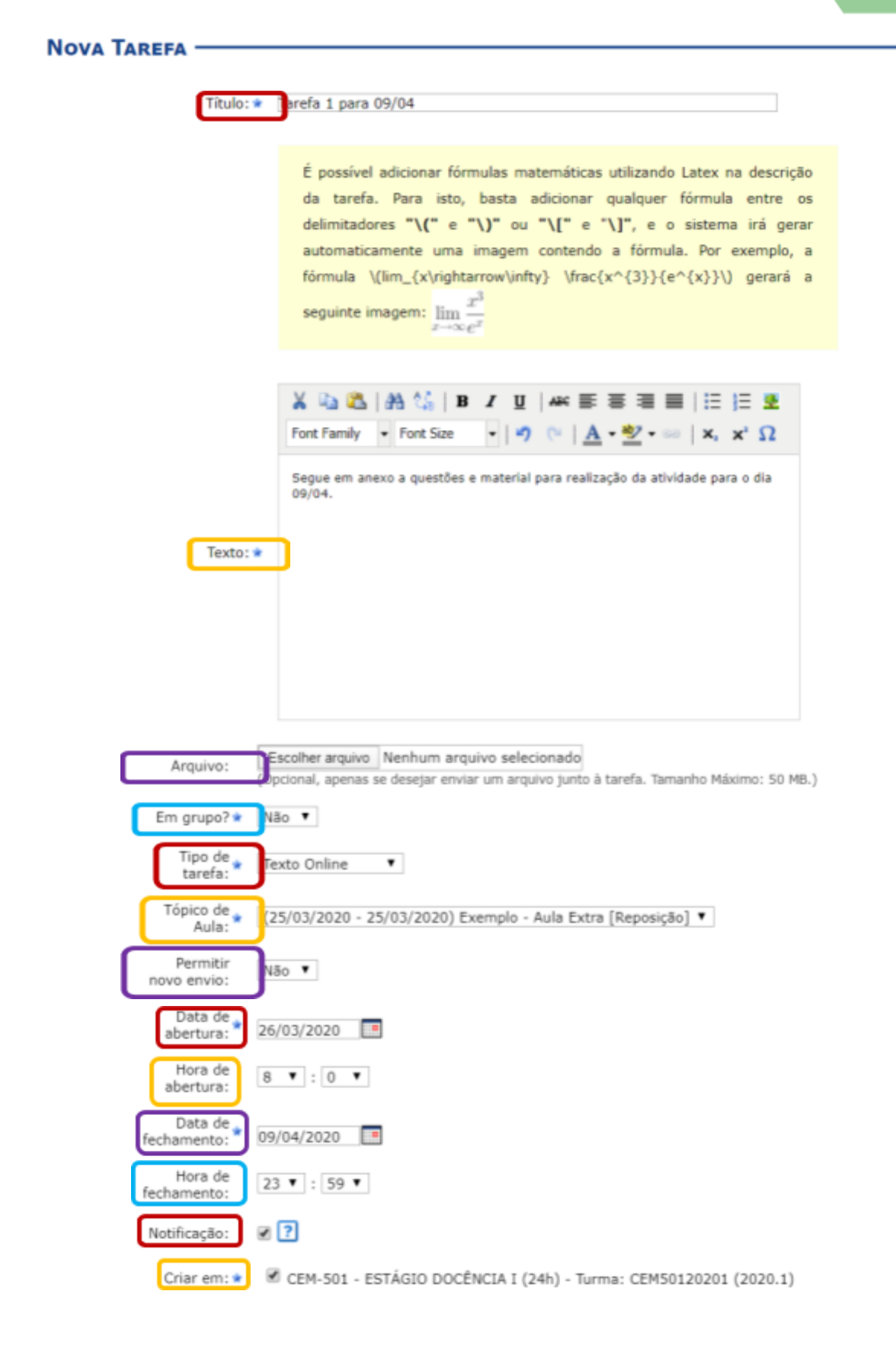

Cadastrar << Voltar Cancelar

\* Campos de Preenchimento Obrigatório

Para realizar o cadastro da tarefa, preencha os campos disponibilizados:

- Título: Informe o título da tarefa a ser criada;
- Texto: Escreva um texto com os detalhes da tarefa. Caso deseje, utilize as ferramentas de formatação para editar seu texto;
- Arquivo: Campo opcional, apenas se desejar enviar um arquivo junto à tarefa;
- Em grupo?: Defina, selecionando entre Sim ou Não, se a tarefa será em grupo ou individual;
- **Tipo de tarefa:** Escolha, dentre as opções, o tipo de tarefa a ser criada: Envio de Arquivo, Trabalho Online, Trabalho Offline;
- Tópico de Aula: Selecione o tópico de aula ao qual a tarefa está relacionada;
- Permitir novo envio: Selecione a permissão para um novo envio de tarefa;
- Data de abertura: Informe a data de abertura da tarefa;
- Hora de abertura: Forneça a hora de abertura da tarefa;
- Data de fechamento: Informe a data de fechamento da mesma;
- Hora de fechamento: Forneça a hora de fechamento;
- Notificação: Selecione o campo caso deseje que os usuários participantes da turma recebam uma notificação por e-mail sobre a tarefa;
- Criar em: Neste item aparecerá as turmas por quais o docente é responsável. Escolha para qual delas a tarefa será criada.

Após a criação das Tarefas Individuais, clique no ícone era avaliar as tarefas enviadas pelos discentes da turma virtual, em resposta à tarefa enviada pelo discente.

| EFAS                                                |                                                 |                         |        |
|-----------------------------------------------------|-------------------------------------------------|-------------------------|--------|
|                                                     | CADASTRAR TAREFA                                |                         |        |
|                                                     | 📓: Avaliar Tarefas Enviadas 🛛 😺: Alterar Tarefa | े<br>खेः Remover Tarefa |        |
|                                                     |                                                 |                         |        |
| REFAS INDIVIDUAIS                                   | ·                                               | Deríodo de Entrega      | Envioe |
| AREFAS INDIVIDUAIS<br>Título<br>Tarefa 1 para 09/04 | ;                                               | Período de Entrega      | Envios |

Clicando em avaliar tarefas enviadas irá aparecer a tela abaixo:

|   |   | 端: Enviar Mensagem 🗹: Marcar respos | ✓: Tarefa Co<br>Secorrigir Sisualizar C<br>ta como Lida Sisari Aarcar res                                                                                                    | orrigida<br>orreção 🗔: Baixar Arqui<br>posta como não Lida 🧐: | vo Envia<br>Apagar i | do po<br>respo | elo Al<br>sta | uno |   |   |
|---|---|-------------------------------------|----------------------------------------------------------------------------------------------------|---------------------------------------------------------------|----------------------|----------------|---------------|-----|---|---|
|   |   | Você está                           | avaliando a tarefa: Exercício p                                                                                                    | ara ser respondido até a próxir                               | ma aula              |                |               |     |   |   |
|   | # | Aluno                               | Comentários                                                                                                    | Data/Hora de envio                                            |                      |                |               |     |   |   |
|   | 1 | NOME DO ALUNO                       | Seguem as<br>respostas das<br>atividades<br>deixadas na<br>xerox pedidas<br>pelo professor.<br>Todas foram<br>resolvidas com<br>êxito.                                                  | 06/06/2012 10:08                                              | <b></b>              | ~              | 1             |     | ¥ | 0 |
|   | 2 | NOME DO ALUNO                       | Atividade enviada<br>em anexo.<br>Exercícios<br>produtivos.                                                                                                    | 06/06/2012 10:11                                              | ¥                    | ~              |               |     | ¥ | ত |
| * | 3 | NOME DO ALUNO                       | Tarefa realizada<br>de acordo com os<br>direcionamentos<br>feitos em sala.<br>Nem todas as<br>questões foram<br>resolvidas, tenho<br>alguns problemas<br>de compreensão<br>do conteúdo. | 06/06/2012 10:14                                              | <b>⊡</b> ø           |                |               |     | ¥ | ত |
|   |   |                                     | Baixar todos os                                                                                                    | arquivos                                                      |                      |                |               |     |   |   |

Caso deseje marcar a resposta como lida, clique em ✓ . A resposta marcada aparecerá em destaque de cor amarelo para diferenciar-se das outras. O ícone ✓ é exibido somente ao lado das tarefas já lidas e corrigidas. Para marcar a resposta já visualizada como não lida, clique em ∞.

Se desejar corrigir a tarefa, clique em 🛃 .

|                               | 🗹: Tarefa Corrigida                                                        |  |
|-------------------------------|----------------------------------------------------------------------------|--|
|                               |                                                                            |  |
| Tareta                        | Exercicio para ser respondido ate a proxima aula                           |  |
| Aluno                         | NOME DO ALONO                                                              |  |
| Nota: ¥                       | 7.0                                                                        |  |
| Comentários: 🖈                | 🔏 🐚 🖏   🏦 🌿   B 🖌 🖳   🛲 📰 🗏 🗮 🗮 🗄 🗮 💆                                      |  |
|                               | Fonte 🔹 Tamanho da F(* 🗳 🔃 <u>A</u> * 💇 * 📨 🛛 🗙 🗴 Ω                        |  |
|                               | Em algumas atividades foram apresentados erros nos cálculos dos problemas. |  |
|                               | Mais atenção em sala de aula e frequência o farão reverter essa situação.  |  |
|                               |                                                                            |  |
|                               |                                                                            |  |
|                               |                                                                            |  |
|                               |                                                                            |  |
|                               |                                                                            |  |
|                               |                                                                            |  |
|                               |                                                                            |  |
| Arquivo                       | Selecionar arquivo 1                                                       |  |
| Baixar Arquivo de<br>Discente | 🐻 ficha de trabalho_AGR3101_T02_20112.xls                                  |  |
| Notificar                     |                                                                            |  |

De volta à página de Tarefas Submetidas, clique em 🔤 para enviar uma mensagem ao discente.

| Z        | Destinatário(s):<br>Assunto: | login                               |  |
|----------|------------------------------|-------------------------------------|--|
|          |                              |                                     |  |
|          |                              |                                     |  |
|          |                              |                                     |  |
|          |                              |                                     |  |
|          |                              |                                     |  |
| )esejo r | eceber por e-mail uma co     | nfirmação da leitura desta mensagem |  |

Para fazer o download do arquivo enviado pelo aluno referente à tarefa disponibilizada, clique no ícone 🗔 .

## Questionários

AtividadesEssa operação permite que o docente crie listas de questões aos discentesda turma virtual. Estas listas são respondidas e o sistema as corrige<br/>automaticamente sempre que possível. Somente quando a questão for de

resposta dissertativa complexa que o docente terá de avaliar.

Para isso, acesse:

SIGAA  $\rightarrow$  Módulos  $\rightarrow$  Portal do Docente  $\rightarrow$  Componente Curricular  $\rightarrow$  Menu Turma Virtual  $\rightarrow$  Atividades  $\rightarrow$  Questionários.

Para cadastrar uma enquete, clique no ícone **Cadastrar Novo Questionário**. Desta forma, será exibida a tela que permite a inserção dos dados para o cadastro do Questionário.

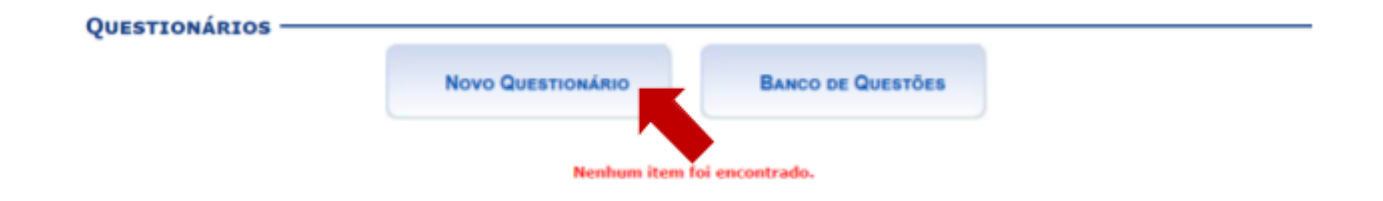

| Novo Quest | IONÁRIO | 1 |
|------------|---------|---|
|------------|---------|---|

| Este formulár<br>Seu cadastro | ouerto;<br>rio permite a configuração de um questionário e a definição de suas questões.<br>. é feito em duas etanas: Na primeira são informados os dados do questionário: pa segunda são adicionadas as questões. |
|-------------------------------|----------------------------------------------------------------------------------------------------|
| Seu cauascro                  | e reno em quas erapas, na primeira sau informanos os usuos ou quescionario, na seguinos sau aucionadas as quescues.                                                                                                |
| DADOS D                       | D QUESTIONÁRIO                                                                                                    |
|                               |                                                                                                    |
| _                             | Titulo: * Exemplo Questionário                                                                                                    |
| D                             | escrição: 🗙 🖓 🖏 🖓 👫   B 🖌 🖳 🗛 🖙 🐺 🐺 🐺 🐺 🐺 🗮 🗮   🗄   🗄 💆                                                                                                    |
|                               | Fonte • Tamanho da F• • • • • • • • • • • • • • • • • • •                                                                                                     |
|                               | Questionário 1, responder até o día 15/04                                                                                                    |
|                               |                                                                                                    |
|                               |                                                                                                    |
| Tópico                        | de Aula: * (18/03/2020 - 18/03/2020) Exemplo - Tópico de aula                                                                                                    |
| _                             | Inicio: * 26/03/2020 📰 as 8 * h 0 * m                                                                                                    |
|                               | Fim: * 15/04/2020 III as 23 * h 59 * m                                                                                                    |
| Fim da visu                   | alização: * 14/04/2020 🔲 as 23 🔹 h 59 🖤 m Após esta data o questionário não poderá ser visualizado pelos discentes.                                                                                                |
| Misturar pe                   | rguntas? Sim  Não Em caso alimnativo, a ordem das questões será mudada aleatoriamente a cada vez que um discente responder ao questionário.                                                                        |
| Misturar al                   | ternativae? 🖲 Sim 🔍 Não Em caso afirmativo, a ordem das alternativas será mudada aleatoriamente a cada vez cue um                                                                                                  |
| maturar al                    | discente responder ao questionário.                                                                                                    |
| Exibir uma pe                 | rgunta por<br>vez? Sim Não Em caso afirmativo, as questões serão exibidas uma por vez para os discentes. No final eles<br>poderão visualizar todas as respostas de uma vez.                                        |
| Quantidade                    | máxima de 🔒 2                                                                                                    |
| Durac                         | ao de cada                                                                                                    |
|                               | tentativa: *                                                                                                    |
| Médi                          | a da Nota: * Melhor tentativa 🔻                                                                                                    |
| (                             | Criar em: * 🖉 CEM-501 - ESTÁGIO DOCÊNCIA I (24h) - Turma: CEM50120201 (2020.1)                                                                                                    |
| FEEDBAG                       | CKS                                                                                                    |
|                               | Os discentes podem visualizar as respostas antes do prazo de entrega do questionário?                                                                                                    |
|                               | Após responder o questionário 🔻                                                                                                    |
|                               | Os discentes podem visualizar o feedback de cada pergunta antes do prazo de entrega do questionário?                                                                                                    |
|                               | Apos responder o questionario                                                                                                    |
|                               | Após responder o questionário 🔻                                                                                                    |
|                               | Os discentes podem visualizar as notas antes do prazo de entrega do questionário?                                                                                                    |
| DBACK GER                     | Apos responder o questionano                                                                                                    |
| Service Service               |                                                                                                    |
| Defina ab<br>orcentagens se   | aixo quais mensagens os discentes receberão de acordo com a pontuação recebida no questionário. O texto que fica entre duas<br>erá exibido quando o discente recebe uma nota entre essas duas porcentagens.        |
|                               | Novo Feedback                                                                                                    |
|                               | Discentes que obtiverem acertos entre 0 • % e 100 • % receberão o seguinte feedback:                                                                                                    |
|                               |                                                                                                    |
|                               |                                                                                                    |
|                               |                                                                                                    |
|                               | Adicionar Feedback                                                                                                    |
| lagens                        | Feedback                                                                                                    |

ns de Preenc

nto Obrigat

Para criar o novo questionário, preencha os campos requeridos pelo sistema:

- Título: Informe o título do questionário a ser elaborado;
- Descrição: Descreva o corpo do questionário, com as perguntas e as respostas a serem escolhidas pelos discentes. Se desejar, utilize as ferramentas de formatação disponibilizadas pelo sistema;
- Tópico de Aula: Defina a qual tópico de aula está relacionado o questionário;
- Início: Forneça a data e hora iniciais em que o questionário será disponibilizado na turma virtual.
- Fim: Defina a data e horas final em que o questionário será fechado para atualização das correções;
- Fim da visualização: Defina a data e hora em que o questionários não poderá mais ser visualizado pelos discentes;
- Misturar perguntas: Escolha entre *Sim* e *Não* se desejar que as perguntas sejam misturadas aleatoriamente pelo sistema;
- Misturar alternativas: Selecione entre as opções *Sim* e *Não* se desejar que as alternativas sejam modificadas aleatoriamente pelo sistema;
- Exibir uma pergunta por vez? Selecione entre as opções *Sim* e *Não* para mostrar individualmente ou não;
- Quantidade máxima de tentativas: Escolha a quantidade máxima de tentativas;
- Duração de cada tentativa: Defina qual será a duração que cada aluno deverá ter para resolver as questões do questionário;
- Média da nota: Escolha entre as opções;
- Criar em: Aqui aparecerá as turmas por quais o docente é responsável. Escolha para qual delas a tarefa será criada.

Utilize o ícone era visualizar a data no calendário nos campos relacionados. Nos campos para preenchimento das horas, escolha os números disponibilizados pelo sistema em cada opção. Para voltar aos questionários anteriores, clique em « Questionários Anteriores.

Se desejar salvar e continuar na operação, clique em Salvar e Continuar ». A seguinte tela será exibida com a mensagem de sucesso e a tela com o resumo do questionário criado: Nessa tela é possível adicionar perguntas ao questionário clicando em Nova Pergunta.

A seguinte tela será exibida com a mensagem de sucesso e a tela com o resumo do questionário criado:

| Man    | ual do  |   |
|--------|---------|---|
| Portal | Docente | Э |

| • Operação realizada com sucesso!                                                                                                    |                      |                  |                  |            |           |   | ) fechar mensager |          |   |  |
|----------------------------------------------------------------------------------------------------|----------------------|------------------|------------------|------------|-----------|---|-------------------|----------|---|--|
| QUESTION                                                                                                    | ÁRIOS —              |                  |                  |            |           |   |                   |          |   |  |
|                                                                                                    |                      | Novo Questionár  |                  | NCO DE QUI | ESTÕES    | ļ |                   |          |   |  |
| ✓: Notas Publicadas 📓: Visualizar respostas 😺: Alterar questionário<br>Q: Visualizar / Alterar perguntas do questionário 💿: Remover questionário 💿: Publicar as notas do questionário |                      |                  |                  |            |           |   |                   |          |   |  |
|                                                                                                    | Título               | Início           | Fim              | Respostas  | Publicado |   |                   |          |   |  |
|                                                                                                    | Exemplo Questionário | 26/03/2020 08:00 | 15/04/2020 23:59 | 0          | Não       | 2 | Q                 | <b>~</b> | 9 |  |

## Nova Pergunta

Para adicionar uma nova pergunta ao questionário, clique em **Onova Pergunta** . A página seguinte será exibida:

| Turma Virtual > Visualização do Questionário                                                                                              |
|----------------------------------------------------------------------------------------------------|
|                                                                                                    |
| <b>Caro Docente,</b><br>Caso o Questionário Já Possua Resposta(s) Submetida(s), não Será Possível a Alteração/Adição de Perguntas.        |
| 🛇 Nova Pergunta 🛛 🛇 Adicionar perguntas do banco 📌 / 拳 : Mover pergunta para cima ou para baixo 🛷 : Alterar pergunta 🗐 : Remover pergunta |
| Resumo do Questionário                                                                                                    |
| Título: Exemplo Que, nonário                                                                                                    |
| Disponível de: 26/03/2020 a 15/04/2020                                                                                                    |
| Selecione uma das opções acima para adicionar perguntas a este questionário.                                                              |
|                                                                                                    |
| Salvar sem publicar Publicar Questionário << Editar Dados Gerais << Voltar aos Questionários                                              |

Seguir os mesmos passo apresentados para cadastro do questionário.

| TURMA VIRTUAL >                              | TURMA VIRTUAL > QUESTIONÁRIO > ADICIONAR PERGUNTA                                                                                                    |  |  |  |  |  |
|----------------------------------------------|----------------------------------------------------------------------------------------------------|--|--|--|--|--|
|                                              | Adicionar Pergunta                                                                                                    |  |  |  |  |  |
| Adicionar esta pergunta<br>em uma Categoria: | QUESTIONÁRIO                                                                                                    |  |  |  |  |  |
| Tipo de pergunta: 🛊                          | MÚLTIPLA ESCOLMA                                                                                                    |  |  |  |  |  |
| Pergunta: 🌢                                  | Exemplo pergunta                                                                                                    |  |  |  |  |  |
|                                              | É possível adicionar fórmulas matemáticas utilizando Latex na descrição da pergunta. Para isto, basta adicionar quakquer fórmula entre os delimitadores "\{" e "\]" ou "\{" e "\]", e o sistema irá gerar automaticamente uma imagem contendo a fórmula. Por exemplo, a fórmula \ (lim_(x\rightarrow\infty) \frac{x^{(3)}}{e^{x}}) (e^{(x)}) gerará a seguinte imagem: $\lim_{x \to \infty} \frac{x^3}{e^x}$ |  |  |  |  |  |
| Descrição da Pergunta:                       | X       Image: Continuar na operação, clique em Selvar e         Forte       Tamanho da F.         •       Tamanho da F.         •       Image: Continuar na operação, clique em Selvar e         Continuar n. A seguinte tela será exibida com a mensagem de sucesso e a tela com o resumo do questionário criado: Nessa tela é possível adicionar perguntas ao questionário clicando em Nova Pergunta      |  |  |  |  |  |

|                                                                                                    | ADICIONAR ALTERNATIVAS                                                                                                    |                                                                     |
|----------------------------------------------------------------------------------------------------|----------------------------------------------------------------------------------------------------|---------------------------------------------------------------------|
| Q: Adicionar alterna                                                                                                    | tiva 🔹 / 拳: Mover elternativa para cima ou para beixo 🛛 😻: Ren                                                                                             | nover alternativa                                                   |
|                                                                                                    |                                                                                                    |                                                                     |
| Esta pergunta deve possuir alternativas.<br>Para adicionar uma alternativa, preencha os co<br>selecionar a alternativa. O Reedback é uma mencag | ampos "fexts" e, em seguida, selecione a apção 🥥, Após isso, informe o fer<br>em a ser exibida quando o discente selecionar a alternativa, de acordo con s | ebace que o discerte receberá ao<br>o configuração do questionário. |
| Texts<br>Alternative: #                                                                                                    |                                                                                                    |                                                                     |
| ALTERNATIVAS                                                                                                    | FEEDBACK                                                                                                    |                                                                     |
| a) aim                                                                                                    |                                                                                                    | **J                                                                 |
| b) hillo                                                                                                    |                                                                                                    | 60V                                                                 |
| C) Indiferente                                                                                                    |                                                                                                    | ** <i>1</i>                                                         |
| CEDBACKS                                                                                                    |                                                                                                    |                                                                     |
| Feedback que será enbido se o discerte e<br>Reedback que será enbido se o discerte e<br>R                                                       | orter a quastăc:<br>ner a quastăc:                                                                                                    |                                                                     |
|                                                                                                    | Salvar pergunta (c.c. Voltar                                                                                                    |                                                                     |

#### Correção de questionários

Para a correção dos questionários proceder como descrito na correção das tarefas, veja a seguir:

As respostas destacadas na cor amarela e que aparecerem o ícone 🗹 são questionários já corrigidos.

Teremos a seguinte tela:

|   |   | √: Qu<br>disualizar Re | estionário Corrigido 🛛 🖾: Enviar Mensa<br>spostas / Corrigir Dissertativas 🧐: Ag | jem<br>Jagar resposta |        |   |   |
|---|---|------------------------|----------------------------------------------------------------------------------|-----------------------|--------|---|---|
|   |   | Você esta              | avaliando o questionário: Recursão & Indu                                        | ıção                  |        |   |   |
|   | # | Aluno                  | Data/Hora de envio                                                               | Finalizado            | Acerto |   |   |
| ✓ | 1 | NOME DO ALUNO          |                                                                                  | Não                   | 0%     | 2 | ۲ |
|   | 2 | NOME DO ALUNO          | 24/08/2011 02:20                                                                 | Sim                   | 0%     | 4 | ۲ |
| ✓ | з | NOME DO ALUNO          |                                                                                  | Não                   | 0%     | 2 | 0 |
| < | 4 | NOME DO ALUNO          |                                                                                  | Não                   | 0%     | 2 | 0 |

Para remover a resposta da lista, clique em 🧧 e confirme a remoção.

Se desejar enviar uma mensagem ao discente que respondeu ao questionário, clique em 以 . A janela será exibida:

| Enviar Men   | sagem <sup>br</sup>          |                                             | ×   |
|--------------|------------------------------|---------------------------------------------|-----|
|              | Destinatário(s):<br>Assunto: | login                                       | \$  |
|              |                              |                                             |     |
| ><br>12<br>0 |                              |                                             |     |
| s            |                              |                                             |     |
| Desejo re    | ceber por e-mail uma confii  | rmação da leitura desta mensagem            | .:: |
| senv@info.u  |                              | E-mail: desenv@info.ufrn.br Enviar Cancelar |     |
| O DOCENTE    |                              | • NOME DO DOCENTE                           |     |

O usuário deverá informar o Assunto da mensagem e o Destinatário. Se desejar acrescentar mais usuários,

faça uma busca pelos destinatários clicando no ícone 🌁 .

O campo maior em branco é destinado para a mensagem. Preenchidos os campos, clique **Enviar** para prosseguir e enviar a mensagem.

#### Correção de Questões Dissertativas

| ن) • Ope | ração realizada com suce | sso!                                         |                                            |                          |             |                  |         | ()         | fechar mer |
|----------|--------------------------|----------------------------------------------|--------------------------------------------|--------------------------|-------------|------------------|---------|------------|------------|
| QUESTION | IÁRIOS                   | Novo Questionár                              | RIO B/                                     | ANCO DE QUI              | ESTÕES      | )                |         |            |            |
|          | G: Visualizar / Alterar  | : Notas Publicadas<br>perguntas do questioná | : Visualizar resposta<br>rio 🗐: Remover qu | s 😺: Alter<br>estionário | ar question | ário<br>r as not | as do q | uestionári | <b>D</b>   |
|          | Litulo                   | Inicio                                       | Fim                                        | Respostas                | Publicado   |                  |         |            |            |

Retornando à tela de Questionários, clique em 📝 para visualizar as respostas do questionário.

Na tela de Questionários Submetidos, para corrigir as respostas dissertativas, clique em 🧭.

A seguinte tela para correção será apresentada:

|      | Recursão & Inducão                                                                                                    | ŀ | ^    |
|------|----------------------------------------------------------------------------------------------------|---|------|
|      |                                                                                                    |   |      |
|      | Confira a questão que consta do "Exame-Tipo" na página de material sobre "Recursão & Indução".                                                               |   |      |
|      | Para digitar a sua resposta a esta questão você pode fazer uso dos símbolos Unicode que constam do tópico "misc" na página principal da<br>nossa disciplina. |   |      |
|      | A resposta a esta questão vale até 0,5pt extra a ser somado à nota da próxima avaliação. Atenção para os prazos!                                             |   | 1111 |
| Feed | Acerto: <b>0%</b><br>back Geral:                                                                                                    |   |      |
|      |                                                                                                    |   |      |
|      | Respostas enviadas                                                                                                    |   |      |

| Man    | ual do  |
|--------|---------|
| Portal | Docente |

| confira a questao que consta do "Exame-Lipo"  | o" na pagina de material sobre "Recursao & Indução".                                                          |   |
|-----------------------------------------------|----------------------------------------------------------------------------------------------------|---|
| ara digitar a sua resposta a esta questão voc | peê pode fazer uso dos símbolos Unicode que constam do tópico "mise" na página principal da nossa disciplina. |   |
| resposta a esta questão vale até 0,5pt extra  | a a ser somado à nota da próxima avaliação. Atenção para os prazos!                                           |   |
| esposta:                                      |                                                                                                    | _ |
| orreção:                                      |                                                                                                    |   |
| 🔏 🗈 🖀   🎢 🐫   B 🖌 💆   🗚                       | ₩ 토 프 프 =   := :=                                                                                             |   |
| Fonte 🔹 Tamanho da F(🕶 🖃                      | [≈   <u>A</u> - <sup>3</sup> / <sub>2</sub> · ∞   x, x <sup>2</sup> Ω                                         |   |
|                                               |                                                                                                    |   |
|                                               |                                                                                                    |   |
|                                               |                                                                                                    |   |
| . resposta está correta? Sem Nota ♥           |                                                                                                    |   |
| i resposta está correta? Sem Nota♥            |                                                                                                    |   |

Escreva a correção da resposta no campo destinado para isso. Utilize as ferramentas de formatação disponibilizadas, se desejar.

Selecione a porcentagem de acerto do aluno, respondendo a pergunta A resposta está correta?

Se desejar voltar às respostas do questionário, clique em Voltar às Respostas.

Para corrigir outras questões dissertativas, clique em **Corrigir Dissertativas**. O sistema apresentará uma mensagem de sucesso da operação.

## Questionário

A partir daqui se acessam operações referentes a Gestão dos questionários.

### Banco de Questões

🤪 Questionários

Banco de questões

Criar novo questionário

Essa funcionalidade permite que o docente crie um banco que armazena as questões já utilizadas por ele em questionários antigos, permitindo ainda que ele as adicione em questionários novos. O docente pode, também, adicionar

novas questões diretamente no banco, separando por categorias, sem

associá-las a um questionário previamente:

Acesse:

## SIGAA $\rightarrow$ Módulos $\rightarrow$ Portal do Docente $\rightarrow$ Componente Curricular $\rightarrow$ Menu Turma Virtual $\rightarrow$ Atividades $\rightarrow$ Questionários $\rightarrow$ Banco de Questões

Uma vez que um questionário foi cadastrado como indicado na seção anterior, o mesmo irá aparecer automaticamente no banco de questões.

| TURMA VIRTUAL > CATEGOR                                                            | RIAS DE PERGUNTAS                                                                                                    |  |  |
|------------------------------------------------------------------------------------|----------------------------------------------------------------------------------------------------|--|--|
|                                                                                    |                                                                                                    |  |  |
| Prezado(a) docente,<br>Essa funcionalidade pern<br>ser reutilizadas para questioná | nite gerenciar todas as questões, arquivadas por categorias, que podem ser utilizadas nos questionários a serem cadastrados. Estas questões também poderão<br>rrios de outras turmas.                                                                                                    |  |  |
| © Nova                                                                             | a Categoria Vova Subcategoria Vova Pergunta Gerar Relatório de todas Categorias E: Exportar para Planilha<br>Compartilhar Categoria G: Gerar Relatório das Perguntas<br>V: Alterar Categoria V: Remover Categoria<br>V: Exibir as Perguntas da Categoria V: Sconder as Perguntas da Categoria<br>Dissertativa V: Verdadeiro ou falso C: Múltipla escolha |  |  |
| Lista de Categorias (1)                                                            |                                                                                                    |  |  |
| Nome                                                                               |                                                                                                    |  |  |
| QUESTIONÁR                                                                         | RIO(1) 🖉 🖺 🧾 🦻 💅                                                                                                    |  |  |
| Tipo                                                                               | Pergunta                                                                                                    |  |  |
| Gra<br>Gra                                                                         | Exemplo pergunta 🤯 🞯                                                                                                    |  |  |
|                                                                                    | Lista de Categorias Compartilhadas (0)                                                                                                    |  |  |
| Nome                                                                               | Criador                                                                                                    |  |  |

Utilize os ícones 🍨 e 📧 para exibir ou ocultar as respostas das perguntas cadastradas em cada categoria.

Se desejar adicionar uma nova categoria à Lista de Categorias, clique em 🥯 Nova Categoria

Clique em <sup>O</sup> Nova Pergunta</sup> para adicionar uma nova pergunta ao banco.

| Turma Virtual > Questionário > Adicionar Pergunta |                                                                                                    |  |
|---------------------------------------------------|----------------------------------------------------------------------------------------------------|--|
|                                                   | Adicionar Pergunta                                                                                     |  |
| Categoria: 🖈                                      | QUESTIONÁRIO                                                                                           |  |
| Tipo de pergunta: 🛊                               | DISSERTATIVA                                                                                           |  |
| Pergunta: 🛊                                       | SELECIONE                                                                                              |  |
|                                                   | ÚNICA ESCOLHA                                                                                          |  |
|                                                   | MÚLTIPLA ESCOLHA s delimitadores "\(" e "\)" ou "\[" e "\]", e o sistema irá gerar automaticamente uma |  |
|                                                   | ula. Por exemplo, a fórmula \(lim_(x\rightarrow\infty) \frac{x^(3}}(e^{x})\) gerará a<br>DISSERTATIVA  |  |
|                                                   | NUMÉRICA                                                                                               |  |
|                                                   | VERDADEIRO OU FALSO                                                                                    |  |
|                                                   |                                                                                                    |  |
| Descrição da Pergunta:                            | Como pode ser observado acima podemos inserir vários tipos de perguntas.                               |  |
|                                                   |                                                                                                    |  |
|                                                   |                                                                                                    |  |
|                                                   |                                                                                                    |  |

Na criação de uma pergunta é sempre apresentado o gabarito.

| GABARITO                                                                                                    |
|----------------------------------------------------------------------------------------------------|
|                                                                                                    |
| Para perguntas dissertativas, o gabarito não é obrigatório. Deixando-o em branco, será necessário avaliar as respostas manualmente. Lembre-se que o discente deverá<br>responder exatamente o mesmo texto digitado abaixo para sua resposta ser considerada válida. |
|                                                                                                    |
| Limitar resposta em: NÃO LIMITAR 🔻                                                                                                    |
| Neste caso foi selecionada dissertativa                                                                                                    |
| Resposta:                                                                                                    |
|                                                                                                    |
| EEDBACKS                                                                                                    |
|                                                                                                    |
| Feedback que sera exibido se o discente acertar a questao:<br>Correta                                                                                                    |
|                                                                                                    |
|                                                                                                    |
| reedback que sera exibido se o discente errar a questao:<br>Refazer a questão.                                                                                                    |
|                                                                                                    |
|                                                                                                    |
| Salvar pergunta << Voltar                                                                                                    |
| * Campos de preenchimento obrigatório.                                                                                                    |

Uma vez criada a nova pergunta a mesma aparece na página do banco de questões.

Os ícones que aparecem logo acima da barra: Lista de categorias e no canto esquerdo logo antes do nome da pergunta, indica o tipo de pergunta cadastrada.

| THRMA VIRTUAL S CATECORIAS DE RERCHINTAS                                                                                                    |     |
|----------------------------------------------------------------------------------------------------|-----|
| IUNMA VIRTUAL > CATEGORIAS DE FERGUNIAS                                                                                                    |     |
| Prezado(a) docente,<br>Essa funcionalidade permite gerenciar todas as questões, arquivadas por categorias, que podem ser utilizadas nos questionários a serem cadastrados. Estas questões também poderá<br>ser reutilizadas para questionários de outras turmas.                                                                                                    | rão |
| <ul> <li>Nova Categoria</li> <li>Nova Subcategoria</li> <li>Nova Pergunta</li> <li>Gerar Relatório de todas Categorias</li> <li>: Exportar para Planilha</li> <li>: Compartilhar Categoria</li> <li>: Gerar Relatório das Perguntas</li> <li>: Remover Categoria</li> <li>: Remover Categoria</li> <li>: Exibir as Perguntas da Categoria</li> <li>: Exibir as Perguntas da Categoria</li> <li>: Exibir as Perguntas da Categoria</li> <li>: Dissertativa</li> <li>: Numérica</li> <li>VF: Verdadeiro ou falso</li> <li>: Múltipla escolha</li> <li>: Única escolha</li> </ul> |     |
| Nome                                                                                                    |     |
| 🔹 OUESTIONÁRIO(2) 🍰 📓 🖉 🞯                                                                                                    |     |
| Tipo Pergunta                                                                                                    |     |
| 📔 Exemplo nova pergunta 👳 😺                                                                                                    |     |
| 🗄 Exemplo pergunta 🤯 🥑                                                                                                    |     |
| LISTA DE CATEGORIAS COMPARTILHADAS (0)<br>Nome Criador                                                                                                    |     |

Observe o ícone e veja se ele pertence ao tipo de questão Dissertativa, Numérica, Verdadeiro ou Falso, Múltipla escolha ou Única escolha.

## Configurações

Uma vez que as ferramentas referentes a aba atividades foram conhecidas, agora passamos para informações referentes a Configurações da Turma Virtual.

#### **Configurar Turma**

| 🚽 Configurações        | Esta funcionalidade permitirá configurar a turma virtual de forma que esta |
|------------------------|----------------------------------------------------------------------------|
| Configurar Turma       | atenda as necessidades da disciplina lecionada. É possível configurar como |
| Importação de Dados    | os tópicos de aula e o layout da turma virtual aparecerão, informar se     |
| Permissões             | alunos podem ou não cadastrar fóruns e enquetes, pode-se configurar a      |
| Publicar Turma Virtual | forma como serão visualizados os conceitos e se haverá ou não publicação   |
|                        | no Portal dos Cursos Abertos.                                              |

Para realizar acessar clique em:

SIGAA  $\rightarrow$  Módulos  $\rightarrow$  Portal do Docente  $\rightarrow$  Componente Curricular  $\rightarrow$  Menu Turma Virtual  $\rightarrow$  Configurações  $\rightarrow$  Configurar Turma

## CONFIGURAÇÕES DA TURMA VIRTUAL Configure a maneira através da qual os alunos desta turma poderão interagir com a Turma Virtual. Você poderá informar se eles poderão ou não cadastrar fóruns e enquetes, além de configurar a forma como eles visualizarão as suas notas. É possível também definir como a média da unidade será calculada caso deseje-se dividir uma unidade em availações. Para isso, selecione uma das opções do campo "No cadastro de availações, a média da unidade será:". As opções possíveis são: Média Ponderada: Cada availação deverá ter um peso. A nota da unidade será calculada multiplicando as notas pelos pesos, somando os resultados e dividindo tudo pela soma dos pesos Média Aritmética: As notas das availações serão somadas e o resultado será dividido pelo número de availações. Soma das Notas: As notas das availações serão somadas e a soma será a nota da unidade. Qual o template para visualização da turma virtual? Como os alunos devem visualizar as aulas? . Tópicos em Lista Um tópico por página Alunos podem criar enquetes? 0 Sim 8 130 Alunos podem alterar o nome dos grupos? 🛛 🗍 Sim 8 15-Publicar no Portal dos Cursos Abertos? 🛛 Sim 🔹 Não No cadastro de avaliações, a média da unidade 1 será: Média ponderada das avaliações 🔻 No cadastro de avaliações, a média da unidade 2 será: Média ponderada das avaliações 🔻 Na listagem de notas, o aluno poderá ver: Apenas a sua nota ٠ Qual o tamanho máximo dos arquivos que os alunos podem enviar? 10 V MB Mostrar média da turma no relatório de notas? 0 Sim @ Não Hostrar relatório de estatísticas de notas? IN Não Data de fim da 1ª unidade: Data de fim da 2<sup>8</sup> unidade: .

Ocultar as notas dos alunos: ® Sim

0 N8c

## Importação de dados

Essa ferramenta permite a importação de dados de turmas ministradas anteriormente.

| Ιм | mportação de Dados de Turmas Anteriores                                              |       |             |  |  |  |
|----|--------------------------------------------------------------------------------------|-------|-------------|--|--|--|
|    | Selecione uma das turmas abaixo para importar os seus dados para esta Turma Virtual. |       |             |  |  |  |
|    | Componente Curricular                                                                | Turma | Ano-Período |  |  |  |

#### Permissões

Esta funcionalidade permite que o docente da turma virtual abra concessões a outras pessoas para gerenciar algumas operações referentes à disciplina que ele leciona.

Para isso, acesse o SIGAA  $\rightarrow$  Módulos  $\rightarrow$  Portal do Docente  $\rightarrow$  Componente Curricular  $\rightarrow$  Menu Turma Virtual  $\rightarrow$  Configurações  $\rightarrow$  Permissões.

Para cadastrar uma nova permissão, clique em Cadastrar permissão.

| PERMISSÕES | 1                                     |
|------------|---------------------------------------|
|            | Cadastrar Permissão                   |
| 🦻 : AI     | terar Permissão 🛛 : Remover Permissão |
|            | Nenhum item foi encontrado            |

O sistema exibe as permissões que podem ser concedidas à pessoa selecionada por meio da busca. Escolha entre *Sim* ou *Não* para conceder ou não tais permissões de gerenciamento da disciplina para outra pessoa.

| WA VIRIUAL > CADASTRO DE PERMISSOES DA TURMA > BUSCAR PESSOA                                                                   |         |
|----------------------------------------------------------------------------------------------------|---------|
| INFORME O CRITÉRIO DE BUSCA DESEJADO                                                                                           |         |
| ○ CPF:                                                                                                    |         |
| Nome: nome de professor ou aluno                                                                                               |         |
| Buscar Cancelar                                                                                                    |         |
| Tumos Vintus)                                                                                                    |         |
| SIGAA   UFABC - Núcleo de Tecnologia da Informação -         Copyright © 2006-2020 - UFRN - sigaa-1.ufabc.int.br."sigaa-1" - v | /3.45.1 |

Uma vez inserido o nome ou CPF do participante a ser incluído na turma.

| NUVA FERMISSAU |                       |                                                                  |
|----------------|-----------------------|------------------------------------------------------------------|
|                | Pessoa:               | nome do professor ou aluno                                       |
|                | Turma:                | CEM-501 - ESTÁGIO DOCÊNCIA I (24h) - Turma: CEM50120201 (2020.1) |
|                |                       |                                                                  |
|                | Permissão de Docente: | Sim T                                                            |
|                | Gerenciar Fóruns:     | Sim ▼                                                            |
|                | Gerenciar Enquetes:   | Sim 🔻                                                            |
|                | Gerenciar Tarefas:    | Não 🔻                                                            |
|                | Corrigir Tarefas:     | Não 🔻                                                            |
|                | Inserir Arquivos:     | Sim 🔻                                                            |
|                |                       |                                                                  |

Cadactear & AVoltar

Veja a descrição de cada item:

- Pessoa: Nome do professor ou aluno;
- Turma: Identificação da turma;
- Permissão de Docente: Selecione *Sim* para essa opção se desejar que o outra pessoa tenha permissão de entrar no sistema como docente;
- Gerenciar Fóruns: Selecione esta opção, caso queira que a pessoa possa gerenciar os Fóruns da turma virtual;
- **Gerenciar Enquetes:** Se desejar, poderá permitir que outro usuário gerencie as *Enquetes* da turma virtual, realizando as alterações que desejar;
- Gerenciar Tarefas: Selecionando esta opção, o docente permite que outro usuário possa criar ou modificar as *Tarefas* da turma virtual;
- *Corrigir Tarefas*: Caso deseje, permita que o usuário corrija as *Tarefas* como se fosse o docente da turma;
- Inserir Arquivos: Selecione este tópico, caso queira que o usuário insira novos arquivos e os envie para a turma.

|                |                | CADASTRAR PE | ERMISSÃO  |          |     |             |     |   |   |
|----------------|----------------|--------------|-----------|----------|-----|-------------|-----|---|---|
|                | 😺: Alterar     | Permissão 🧃  | : Remover | Permissã | 0   |             |     |   |   |
| CPF            | Pessoa         | PD           | GF        | GE       | GT  | СТ          | IA  |   |   |
| 000.000.000-00 | NOME DA PESSOA | Sim          | Sim       | Sim      | Sim | Sim         | Sim | - | 0 |
| 000.000.000-00 | NOME DA PESSOA | Não          | Sim       | Não      | Não | Sim         | Sim |   | 9 |
|                |                |              |           |          |     | r conign ra |     |   |   |

## **Publicar Turma Virtual**

Essa funcionalidade permite ao docente tornar pública a turma virtual, em que qualquer pessoa poderá visualizar somente os tópicos de aulas e materiais relacionados. Caso o usuário deseje, a turma virtual será disponibilizada neste portal para toda internet ter acesso.

Para isso, acesse:

SIGAA →Módulos → Portal do Docente → Componente Curricular → Menu Turma Virtual → Configurações → Publicar Turma Virtual

| 📑 Configurações        |                                                                                                    |
|------------------------|----------------------------------------------------------------------------------------------------|
|                        | PUBLICAR TURNA VIRTUAL                                                                                                    |
|                        | Essa oppilo permite ao docente torner público a terma virtual, através do portal Portal Público des Carsos Abertes, onde qualquer pessos poderá visualizar semente os tópicos de asías e<br>materiale relacionados.<br>Caso concorde, a turma virtual será disponibilizada exete portal para toda internet ter aceso. |
| Publicar Turma Virtual | Publicar Turna Virtual 70 Star 8 Mile                                                                                                    |
|                        | Satur Kern                                                                                                    |

# Área de Trabalho

| UFABC - SIGAA - Sistema Int | tegrado de Gestão de Atividade | Aiuda?                                                                                                    | 11:40:33 Tamos do Careño: 00:34 SATE |                                   |
|-----------------------------|--------------------------------|----------------------------------------------------------------------------------------------------|--------------------------------------|-----------------------------------|
|                             | LI CEM-501 - ESTÁGIO D         | OOCÊNCIA I - TCEM50120201 (2020.1 - 4M34) 🛛 🔺 Informar Problem                                                                                                    | a 📝 Ativar Edição                    | 🏦 🛢 🥔 🦘 Trocar de Turma 🛛 🕸       |
| Menu Turma Virtual          |                                | Turma Virtuall                                                                                                    |                                      |                                   |
| 🝰 Turma                     |                                | ranna virtaan.                                                                                                    |                                      | Andamento das Aulas               |
| Principal                   |                                | Ampliando os horizontes da Sala de Aula!                                                                                                    |                                      |                                   |
| Tópicos de Aula             | Turma Virtual                  | Caro Professor,                                                                                                    |                                      | Aulas (Ministradas/ Iotal): 12724 |
| Plano de Curso              |                                | A Turma Virtual é uma ferramenta de ensino complementar que o<br>SIGAA coloca a disposição dos docentes e discentes da UFABC. Ela<br>encontra-se pres partais do Docente e do Discente a portunido o                                                   |                                      | % de Carga Horária Ministrada     |
| Conteúdo Programado         |                                | intercâmbio virtual de informações entre alunos e docente de uma turma                                                                                                    | L                                    | Noticias                          |
| Participantes               |                                | Para que alunos e docentes acessem a turma virtual basta que clique<br>sobre o link da turma desejada nos seus portais. Alunos e docentes só                                                                                                    | m                                    | Não há notícias cadastradas       |
| Visualizar Programa         |                                | poderão acessar turmas virtuais as quais sejam participantes.                                                                                                    |                                      |                                   |
| Fóruns                      |                                | Através da turma virtual, o docente poderá: exibir o cronograma de                                                                                                    |                                      | Enquete                           |
| Notícias                    |                                | auias do componente curricular, apos cadastrar os topicos de aula da<br>turma; visualizar os participantes da turma (alunos e professores) e o<br>programa do componente curricular: cadastrar notícias e aulas extras                                 |                                      | Nenhuma enquete encontrada        |
| Registrar Aula Extra        |                                | relacionadas à turma; registrar a freqüência e as notas dos alunos da<br>turma; imprimir diário de turma e lista de presença; disponibilizar conte                                                                                                    | ido                                  | Atividades                        |
| Visualizar como Aluno       |                                | <ul> <li>e referências a serem utilizadas pelos alunos da turma; carregar arquivo<br/>no seu porta-arquivos e inserir esses arquivos nas turmas que desejar;<br/>registrar a data das avallaçãos, enquitos, fórumos o tarrefas que davem se</li> </ul> | à<br>                                | Nenhuma atividade registrada      |
| Alunos                      |                                | cumpridas pelos alunos da turma.O docente poderá também importar                                                                                                    |                                      | Austination                       |
| 🛄 Diário Eletrônico         |                                | dados de uma outra turma para a turma atual, aproveitando, por exemp<br>informações tá fornacidas em turmas anteriores de um mesmo compone                                                                                                    | .0,<br>ata                           | Availações                        |
| 📦 Materiais                 |                                | curricular que ministrou; além dinas antenores de din nesmo compone<br>curricular que ministrou; além disso, poderá permitir que um usuário do<br>SIGAA tenha certas permissões, por exemplo, autorizando um docente                                   | ite                                  | Nenhuma avaliação cadastrada      |
| Atividades                  |                                | externo a corrigir tarefas enviadas pelos alunos.                                                                                                    |                                      | Mensagens dos Fóruns              |
| 🚽 Configurações             |                                | No geral, o aluno poderá visualizar tudo o que foi cadastrado na turn<br>virtual pelo docente, bem como enviar tarefas solicitadas por ele. Poderá                                                                                                    | a                                    | Não há mensagens cadastradas      |
| 🕞 Estatística               |                                | também criar fórum e enquete, desde que tenha sido dada permissão pe<br>docente da turma.                                                                                                    | 10                                   |                                   |
| (Q) Ajuda                   |                                | CLIQUE AQUI PARA BAIXAR O MATERIAL DE AJUDA                                                                                                    |                                      |                                   |
|                             |                                |                                                                                                    |                                      |                                   |

Na área de trabalho são organizadas as informações detalhadas sobre as aulas da turma virtual, de acordo com as datas específicas. O docente pode disponibilizar para os alunos, nesta área, suas atividades no sistema para que sejam visualizadas pelos participantes da turma. Esse portal está disponível na página principal.

| Última Notícia<br>Exemplo noticias - 23/03/2020 10:26<br>Todas as notícias podem ser compatilhadas com mais de uma turma.                                                                                                    |
|----------------------------------------------------------------------------------------------------|
| Cadastrado por:                                                                                                    |
| Exemplo - Tópico de aula (18/03/2020 - 18/03/2020) 🛩                                                                                                    |
| Esta funcionalidade permite ao docente realizar o gerenciamento dos tópicos de aula correspondentes à matéria que o mesmo planeja ministrar para os discentes, durante um determinado período de aulas.<br>EXEMPLO FÓRUM<br>Exemplo conteúdo<br>Exemplo Questionário<br>Inicia em 26/03/2020 às 8h 0 e finaliza em 15/04/2020 às 23h 59 |
|                                                                                                    |
| Exemplo - Aula Extra [Reposição] (25/03/2020 - 25/03/2020) 🛩                                                                                                    |
| Aula Extra.                                                                                                    |
| Tarefa 1 para 09/04<br>Inicia em 26/03/2020 às 8h 0 e finaliza em 09/04/2020 às 23h 59                                                                                                    |

# Manual do Portal Docente

# Painel de Notícias

O painel de notícias consiste na publicação de informações sobre o formato de Notícias, Enquetes, Atividades e Avaliações. Neste painel, as atividades e avaliações serão publicadas de modo que os discentes poderão visualizar os dados cadastrados sobre as aulas ministradas.

## Visualizar ou ocultar (Painel/Seção) 🔳 🖻 💌 🔿

• Painel 🕙 🕨

Se desejar ocultar o painel de notícias, clique no ícone Desta forma, o painel de notícias não estará mais disponível para visualização na Página Principal da Turma Virtual, conforme a figura ao lado.

Para tornar disponível novamente o painel de notícias, clique no ícone 
e, em seguida, o painel poderá ser visualizado.
Caso queira visualizar uma notícia registrada, clique no link
(Visualizar) e os dados serão exibidos.

Para mais informações sobre essa operação, consulte o manual Notícias listados nos Manuais Relacionados no final deste.

| Andamento das Aulas                                            | 7 |
|----------------------------------------------------------------|---|
| Aulas (Ministradas/Total): 16 / 26                             |   |
| 62%                                                            |   |
| % de Carga Horária Ministrada                                  |   |
| Notícias                                                       |   |
| 23/03/2020 10:26<br>Exemplo noticias<br>(Visualizar)           |   |
| Enquete                                                        |   |
| Nenhuma enquete encontrada                                     |   |
| Atividades                                                     |   |
| 26/03 Tarefa alterada.                                         |   |
| 26/03 Nova tarefa: Tarefa 1 para 09/04                         |   |
| 23/03 Novo Conteúdo: Exemplo<br>conteúdo                       |   |
| 23/03 Nova Notícia: Exemplo noticias                           |   |
| 23/03 Novo Tópico de Aula: Exemplo -<br>Aula Extra [Reposição] |   |
| Avaliações                                                     |   |
| Nenhuma avaliação cadastrada                                   |   |
| Mensagens dos Fóruns                                           |   |
|                                                                |   |

## 🔹 Seção 💌 📥

Caso queira ocultar uma seção presente no painel, clique no ícone 💌 e a seção não poderá ser mais visualizada.

Se desejar, o usuário poderá responder as enquetes cadastradas no painel. Para isso, selecione uma resposta e clique no link Votar.

Em seguida, serão exibidos os dados da votação assim como o prazo seu de vencimento.

O docente poderá retornar a visualizar uma seção que está oculta no sistema, ao clicar no ícone 📥.

## Enquete

Será possível consultar os votos realizado na enquete, ao clicar no link Ver Votos. Desta forma, serão

exibidas as porcentagens da votação e a Lista de Usuários que Responderam a Enquete na Área de Trabalho.

| COMO VOCÊ AVALIA /<br>Prazo para votação: 14/0 | A ATIVIDADE I? -<br>1/2012 23:59 |          |                   |  |  |  |
|------------------------------------------------|----------------------------------|----------|-------------------|--|--|--|
| Resposta                                       | Votos                            |          | Porcentagem       |  |  |  |
| Boa                                            | 1                                |          | 100.00 %          |  |  |  |
| Ruim                                           | 0                                |          | 0 %               |  |  |  |
| Lista de usuários que responderam a enquete    |                                  |          |                   |  |  |  |
| Usuário                                        |                                  | Resposta | Data/Hora Votação |  |  |  |
| NOME DO USUÁRIO                                |                                  | Boa      | 13/01/2012 10:46  |  |  |  |

<< Voltar